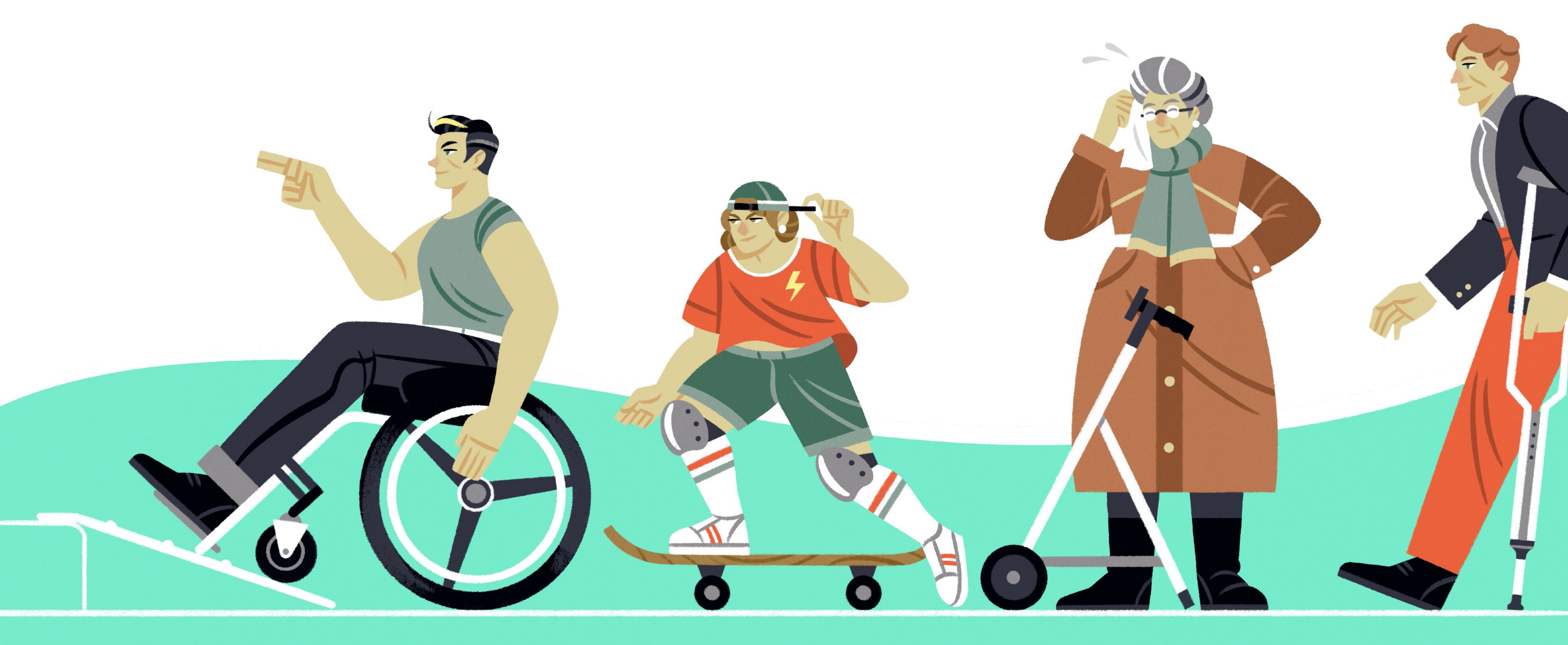

# Accessibility -- Up to 11!

Dani Devesa (@dadederk) Software Engineer @ Spotify

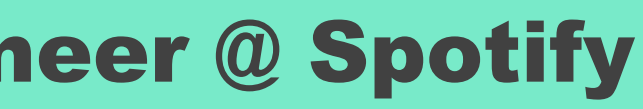

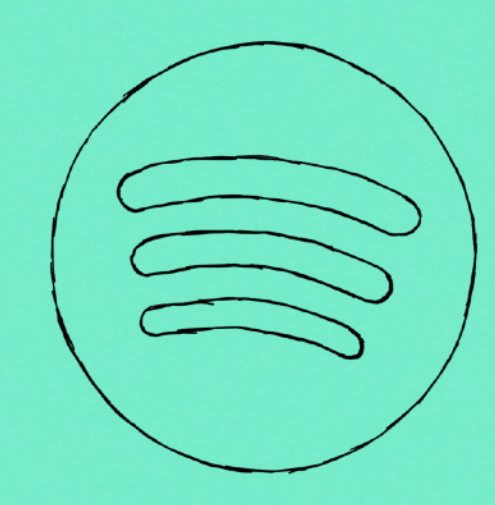

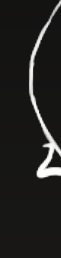

### THE NUMBERS ALL GO UP TO 11!

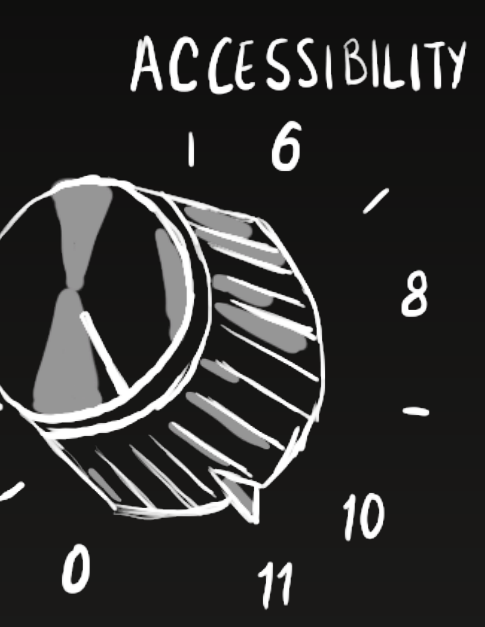

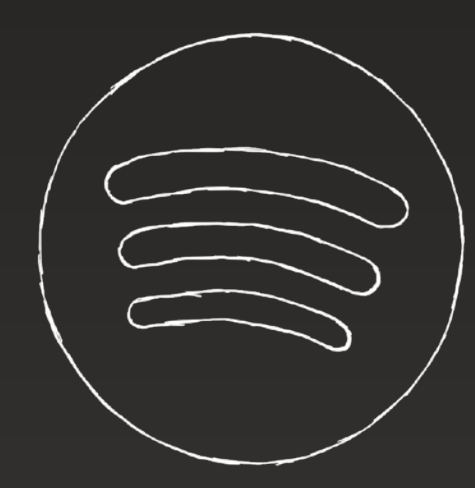

### **0 - Starting from zero**

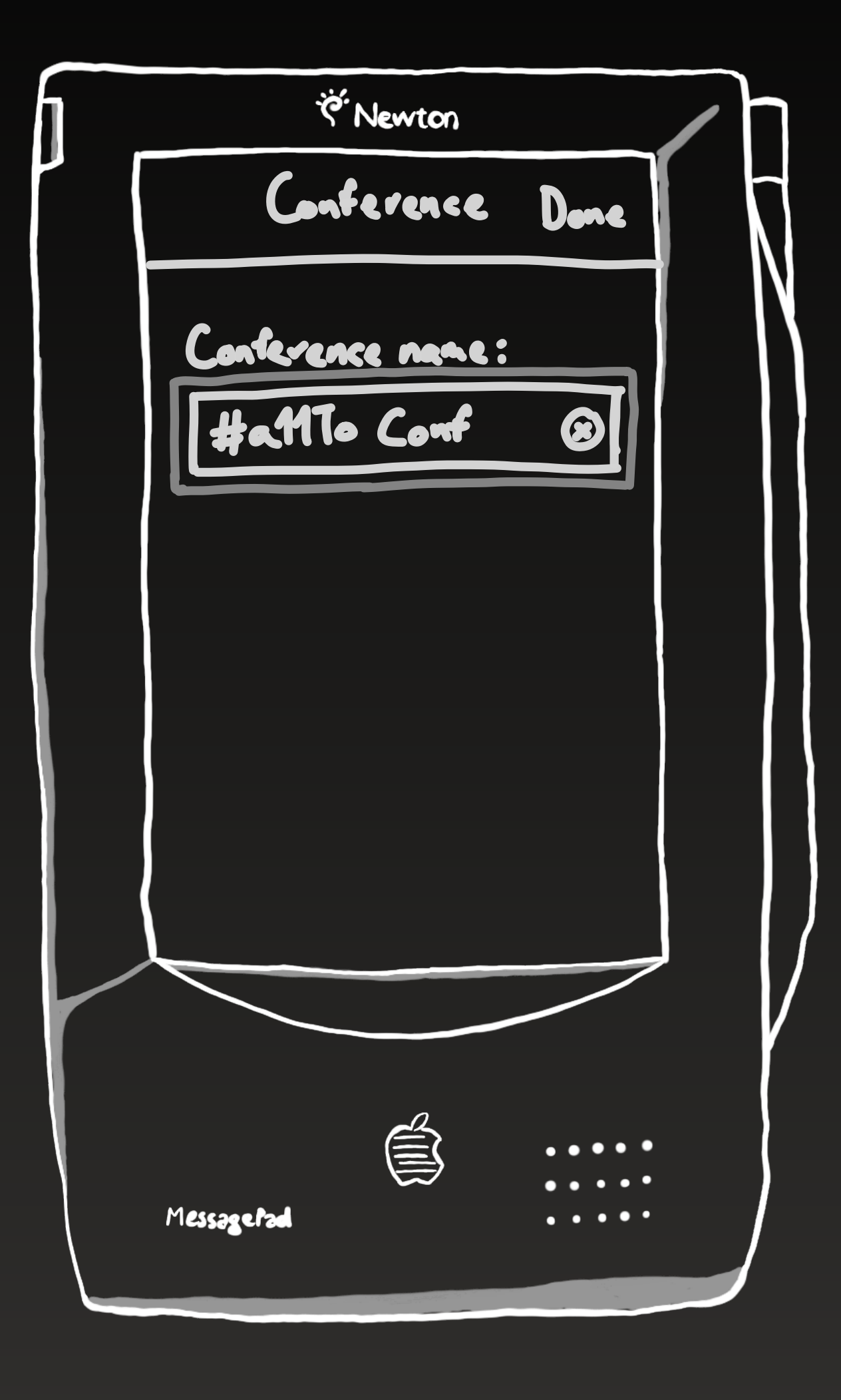

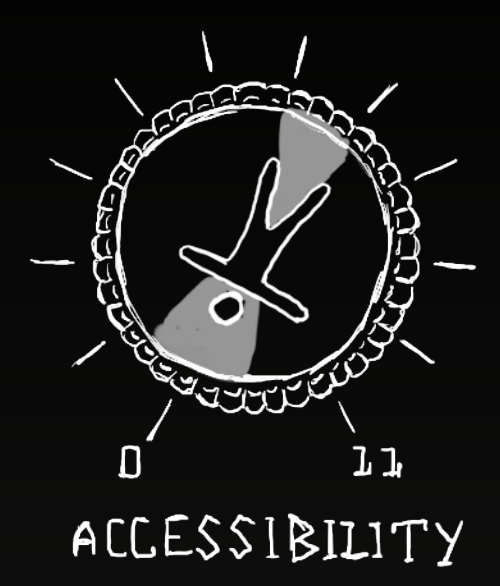

### **0 - Starting from zero**

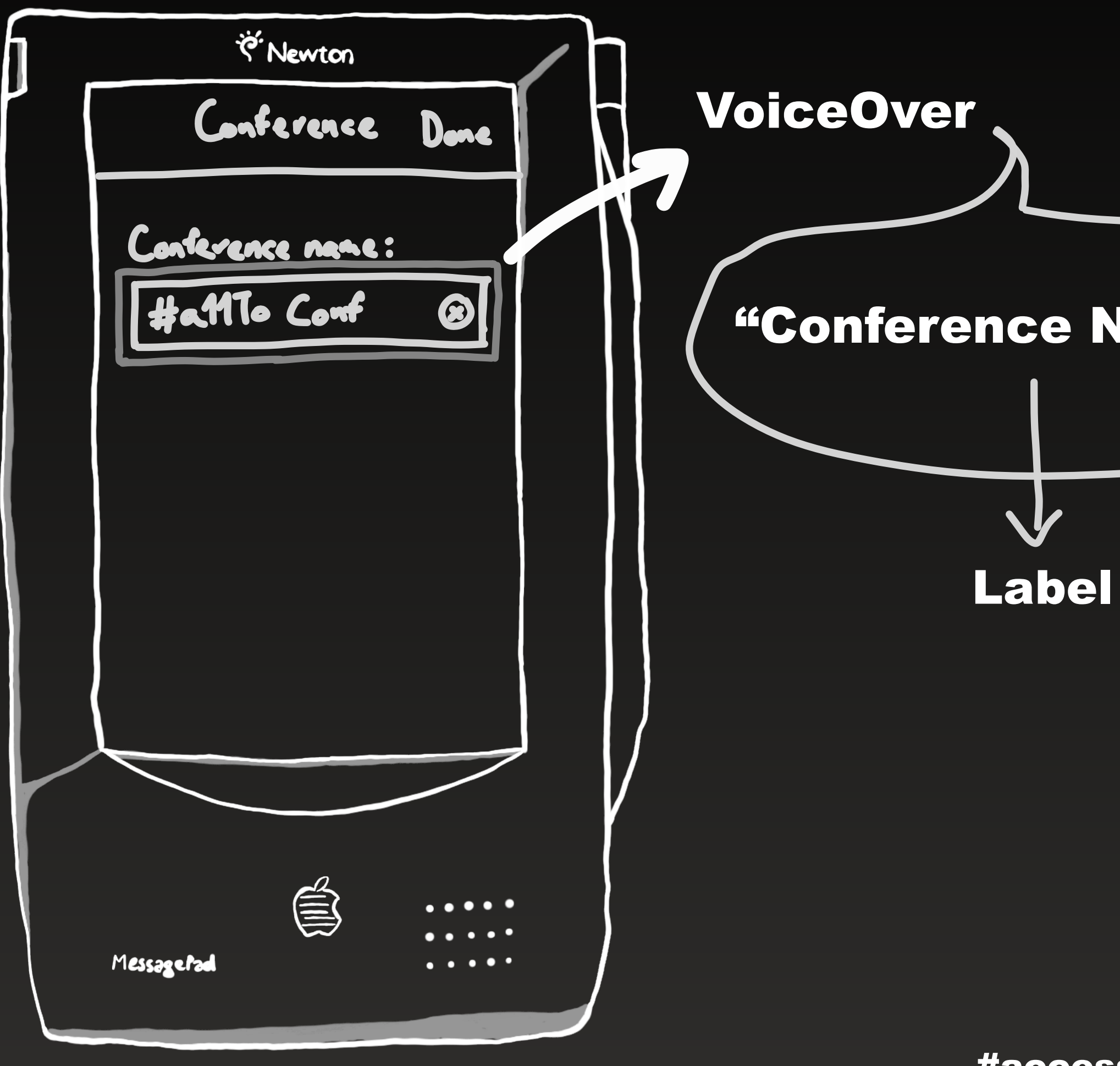

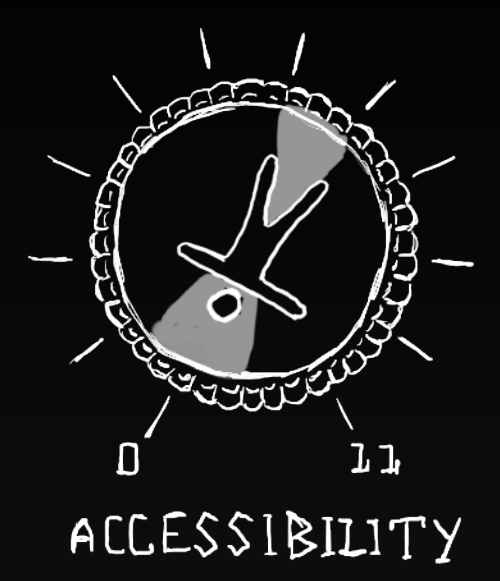

### "Conference Name. #a11yTo Conf. Text Field. Double tap to edit." Value Trait Hint

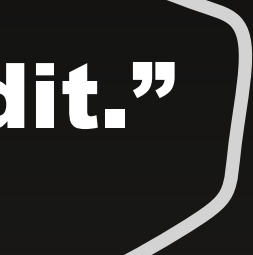

### **0 - Starting from zero**

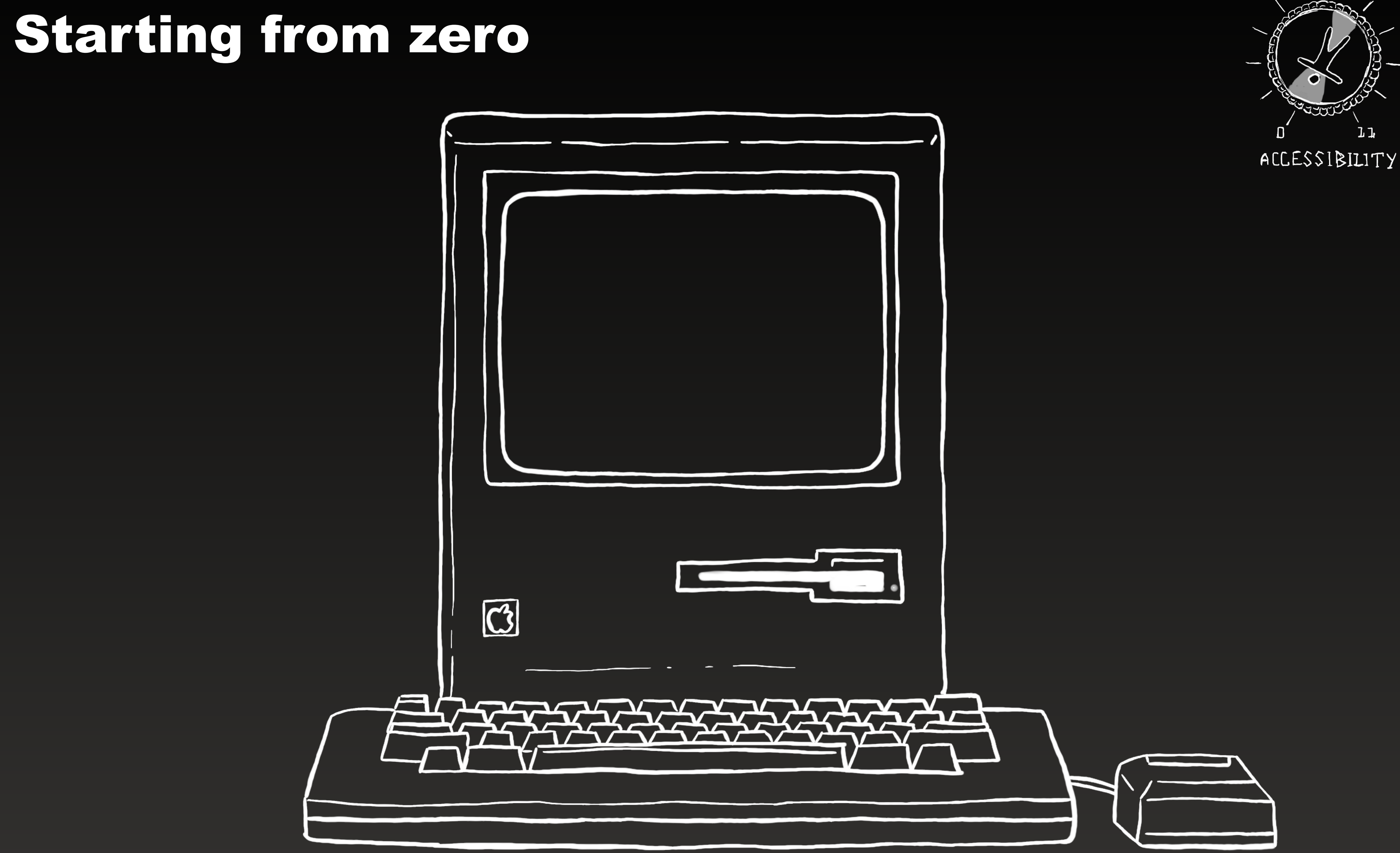

= true

comment: "")

**UIAccessibilityTraitButton** 

"A value"

"Does something."

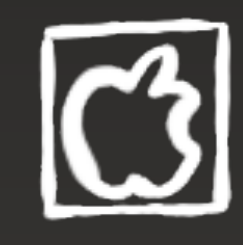

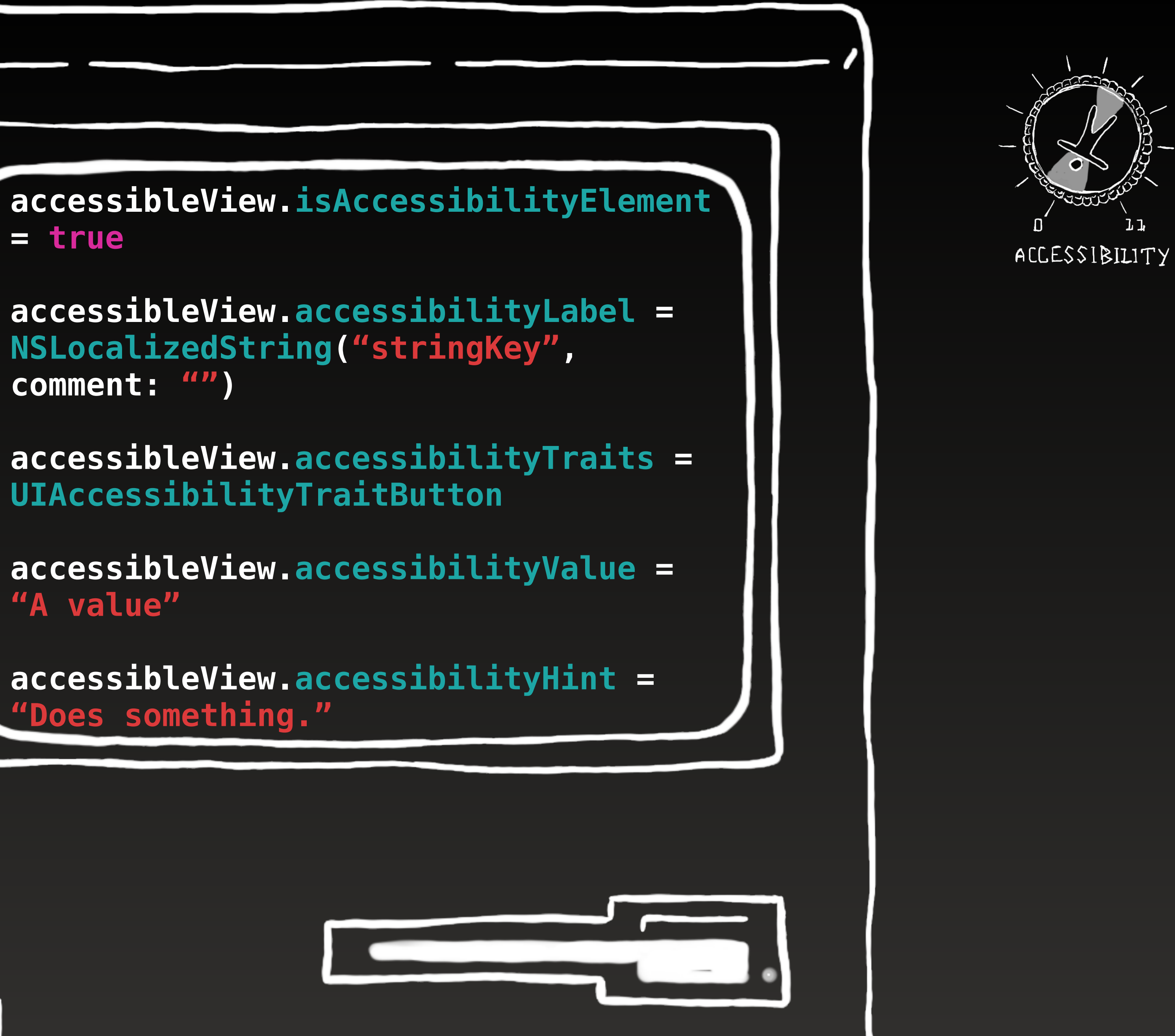

**4d** 

Mon

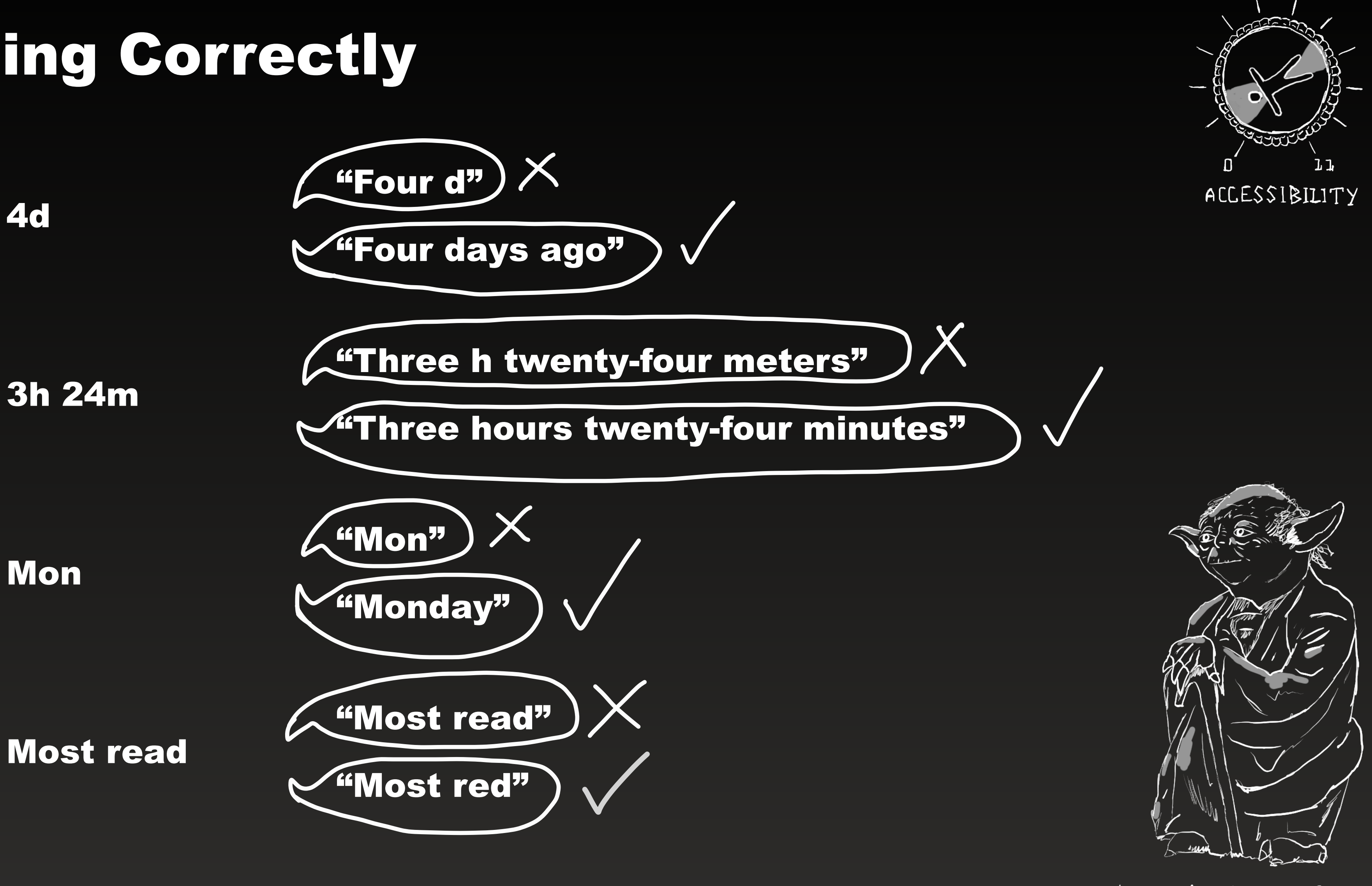

#accessibilityUpTo11

& YODA IS A CHARACTER FROM LUCASFILM

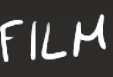

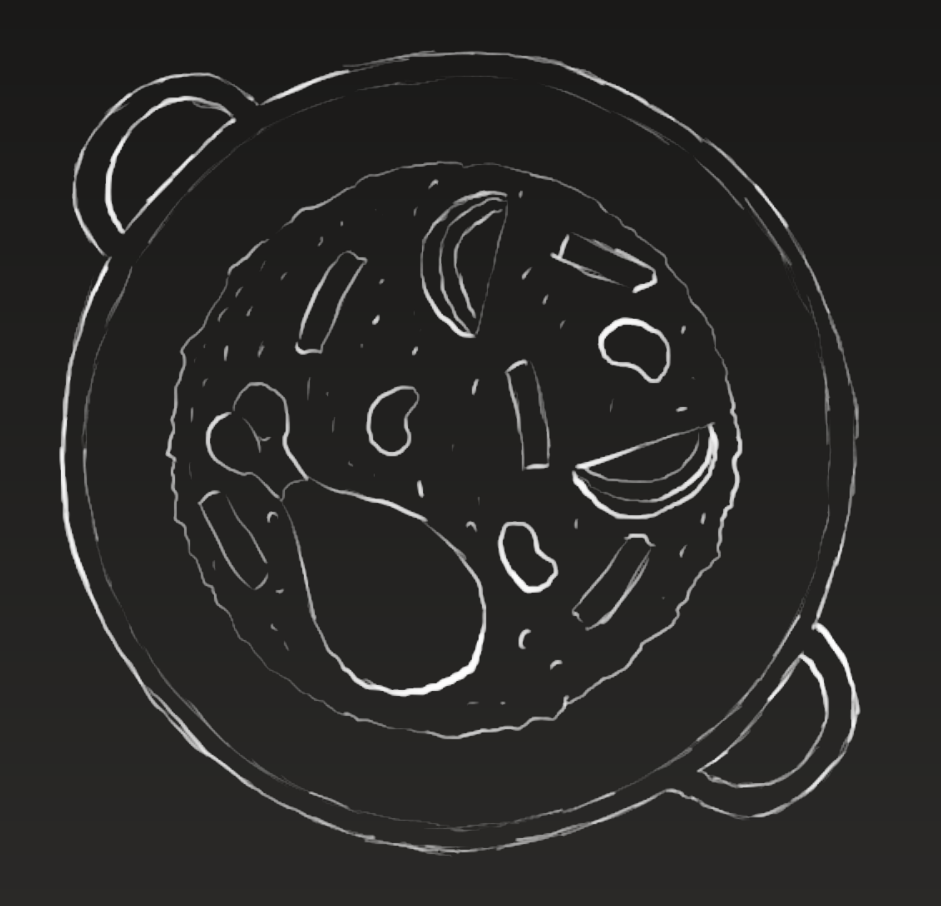

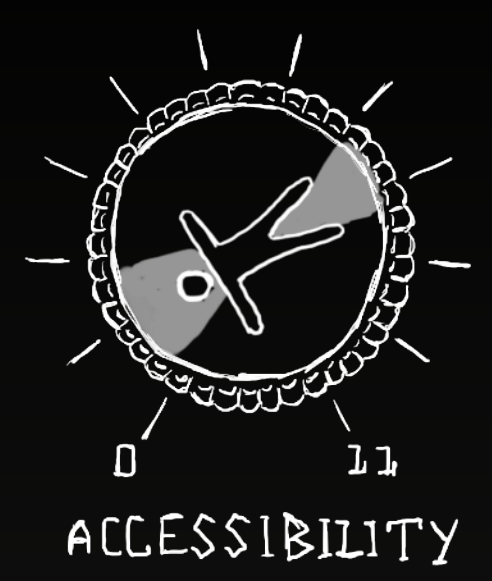

#### Paella

let attributes: [NSAttributedString.Key: Any] = [.accessibilityIPANotation: "pa'eʎa"]

recipeTitle.accessibilityAttributedLabel = NSAttributedString(string: "Paella", attributes: attributes)

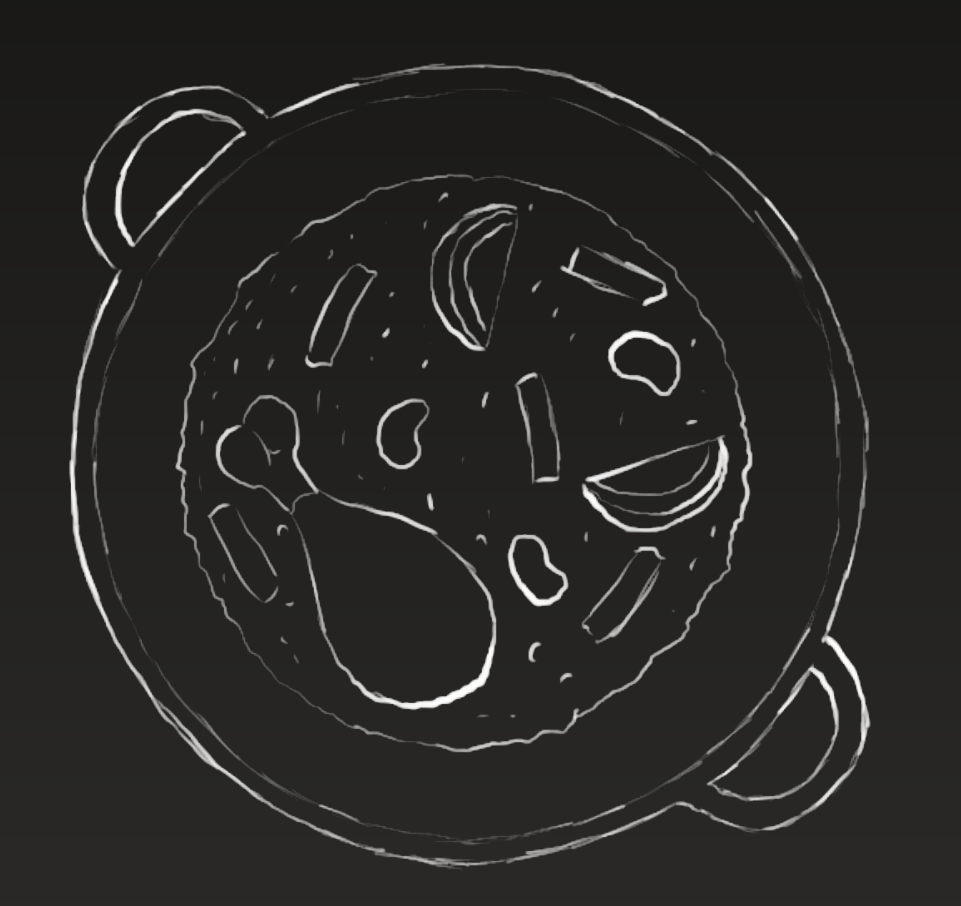

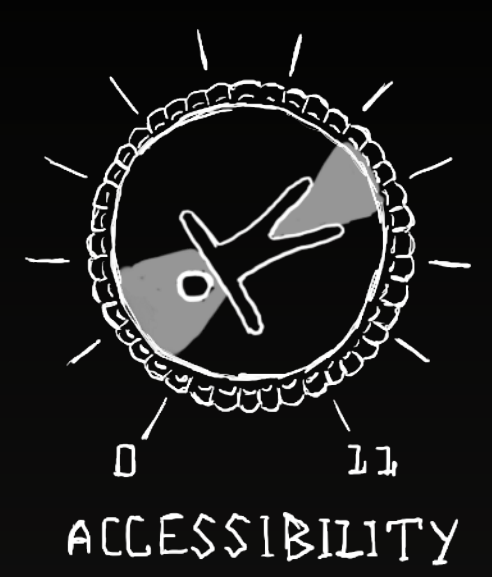

Paella

let attributes: [NSAttributedString.Key: Any] = \_accessibilitySpeechLanguage: "es-Es"]

recipeTitle.accessibilityAttributedLabel = NSAttributedString(string: "Paella", attributes: attributes)

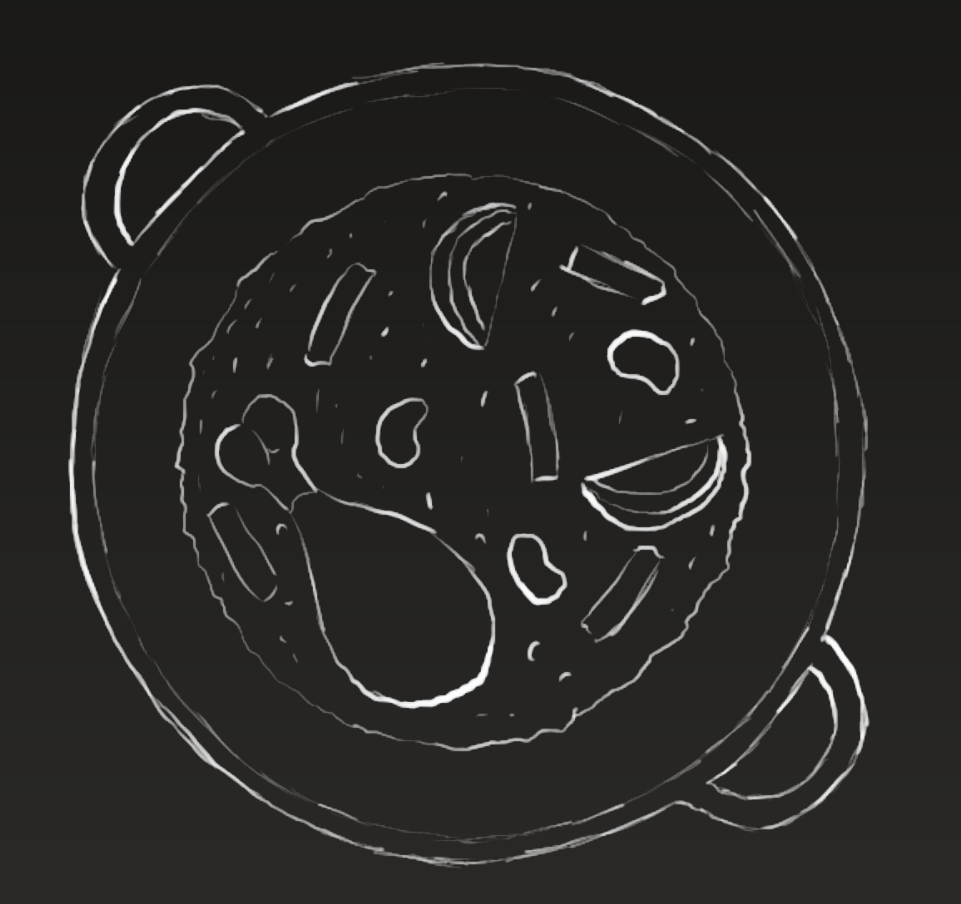

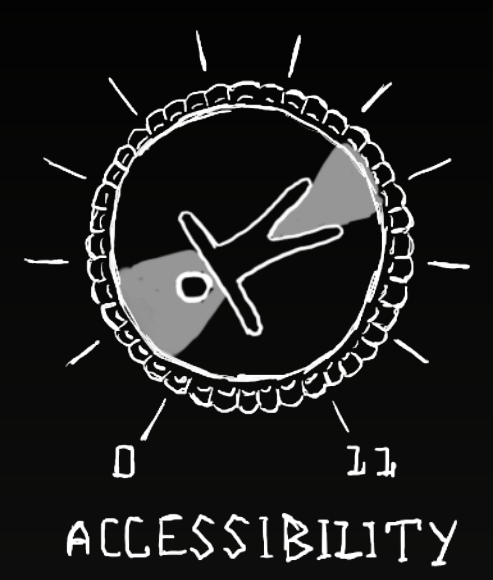

Paella

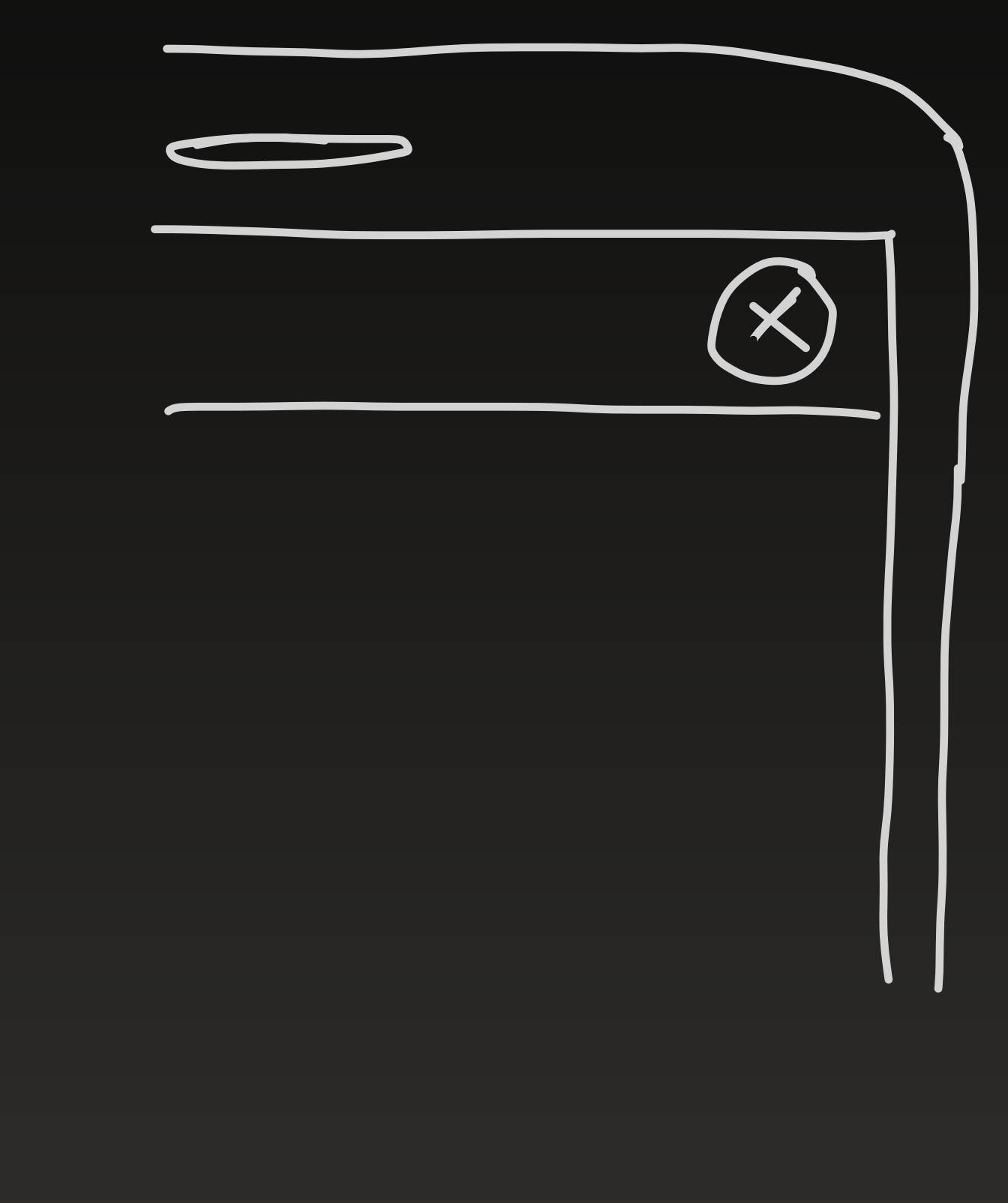

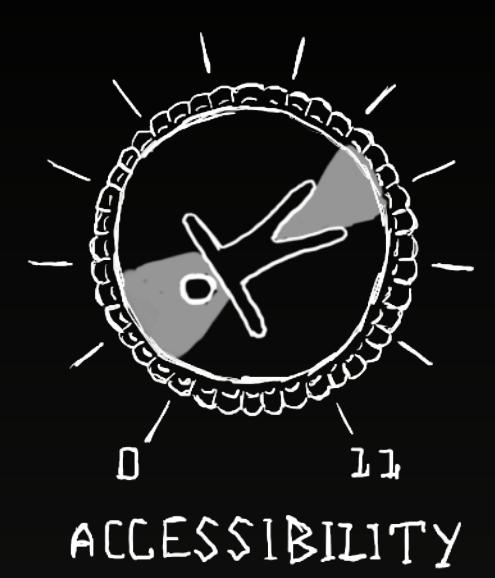

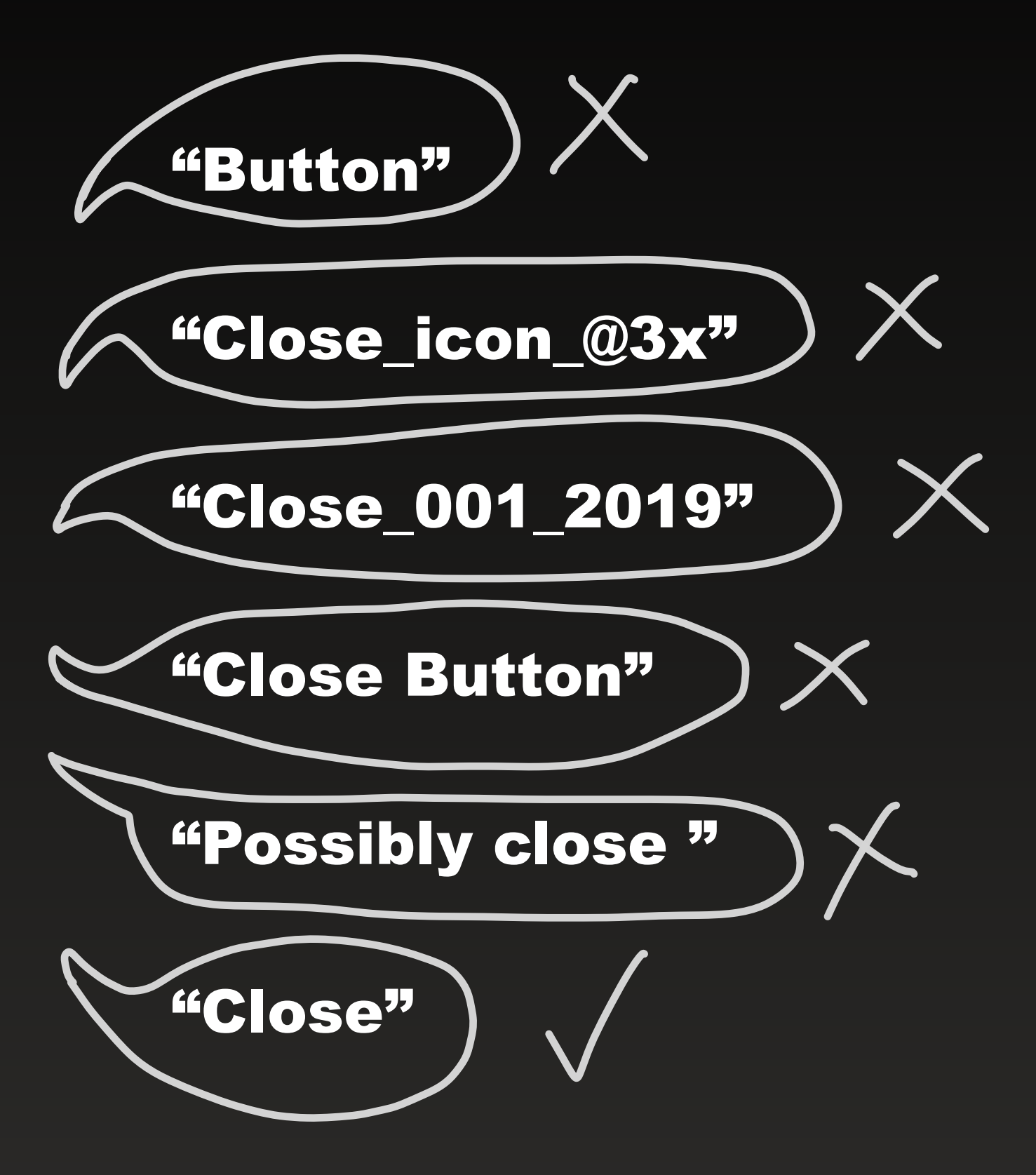

### 2 - Go to Section Two...

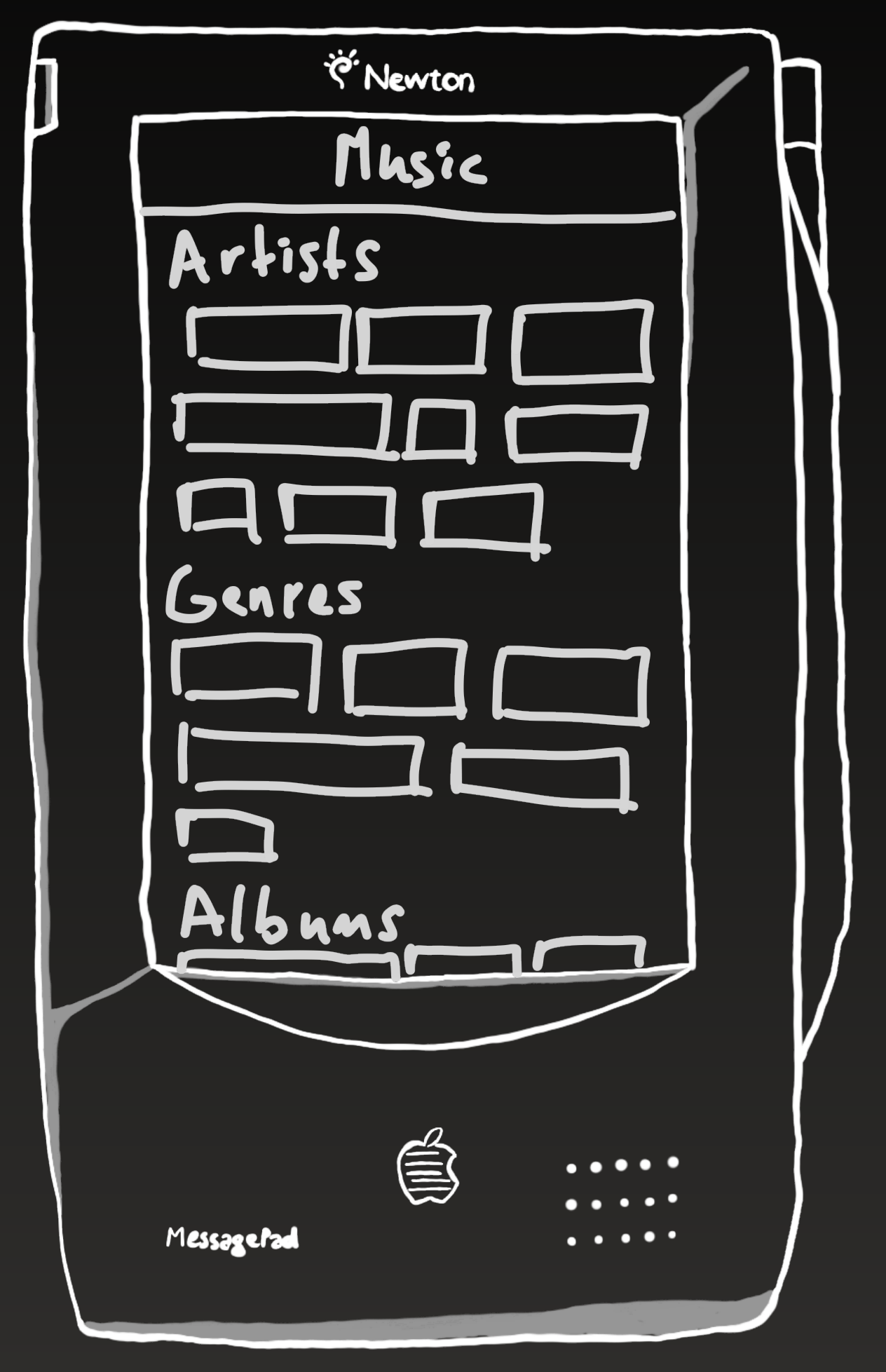

#accessibilityUpTo11

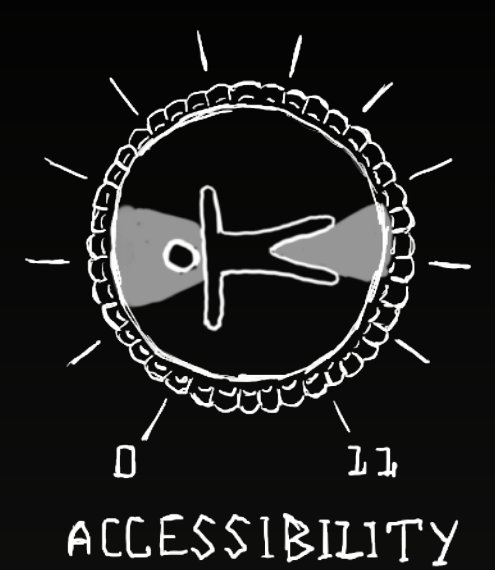

#### **Step 1 - Show the Rotor**

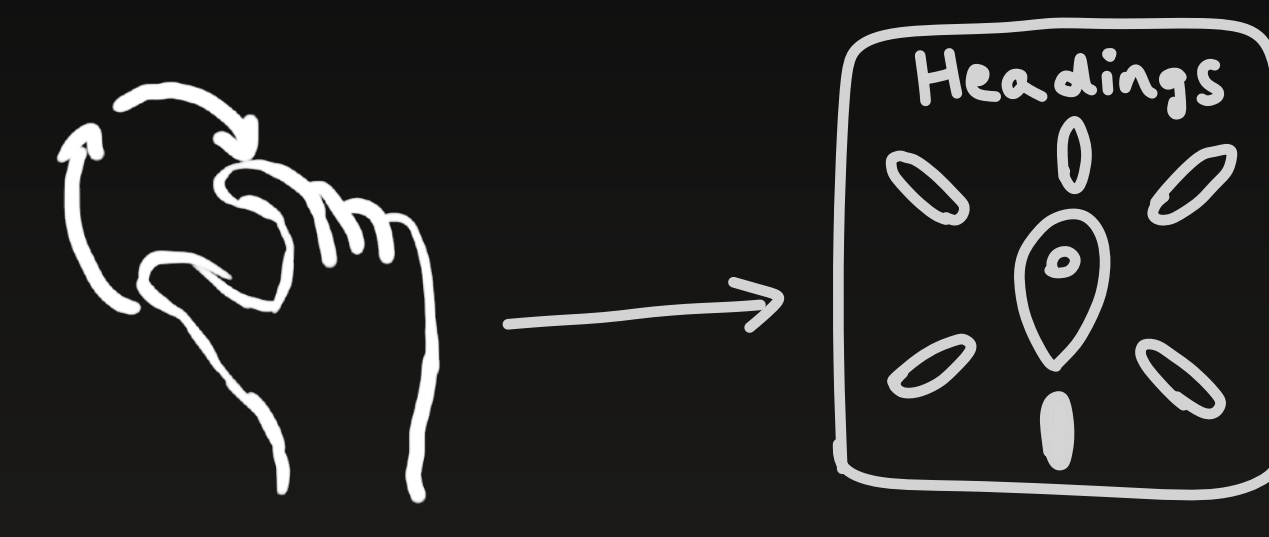

**Step 2 - Navigate** 

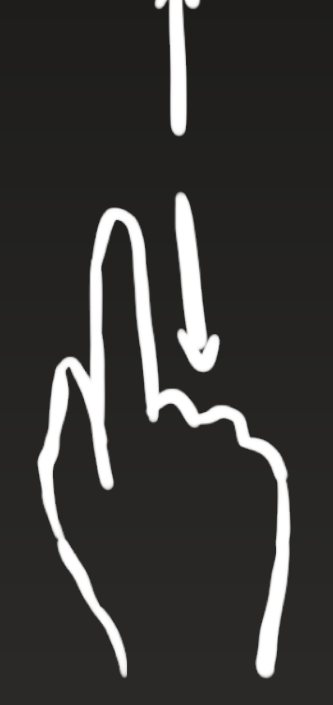

**From Artists to Genres:** 

**10 flicks to the right vs 1 swipe down** 

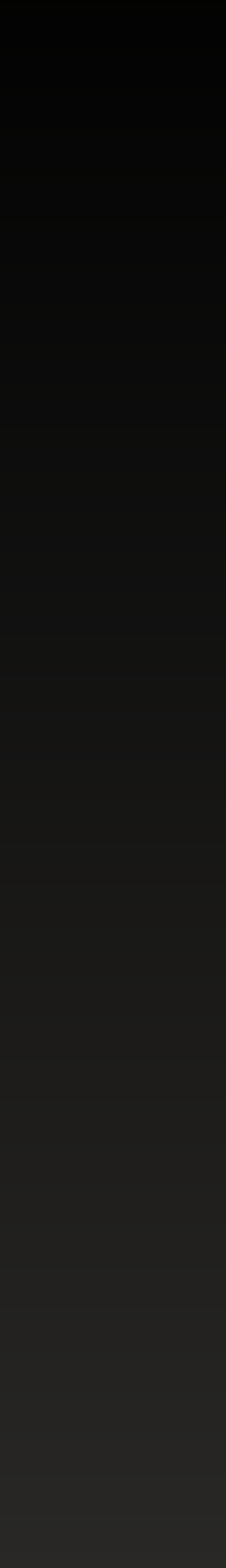

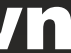

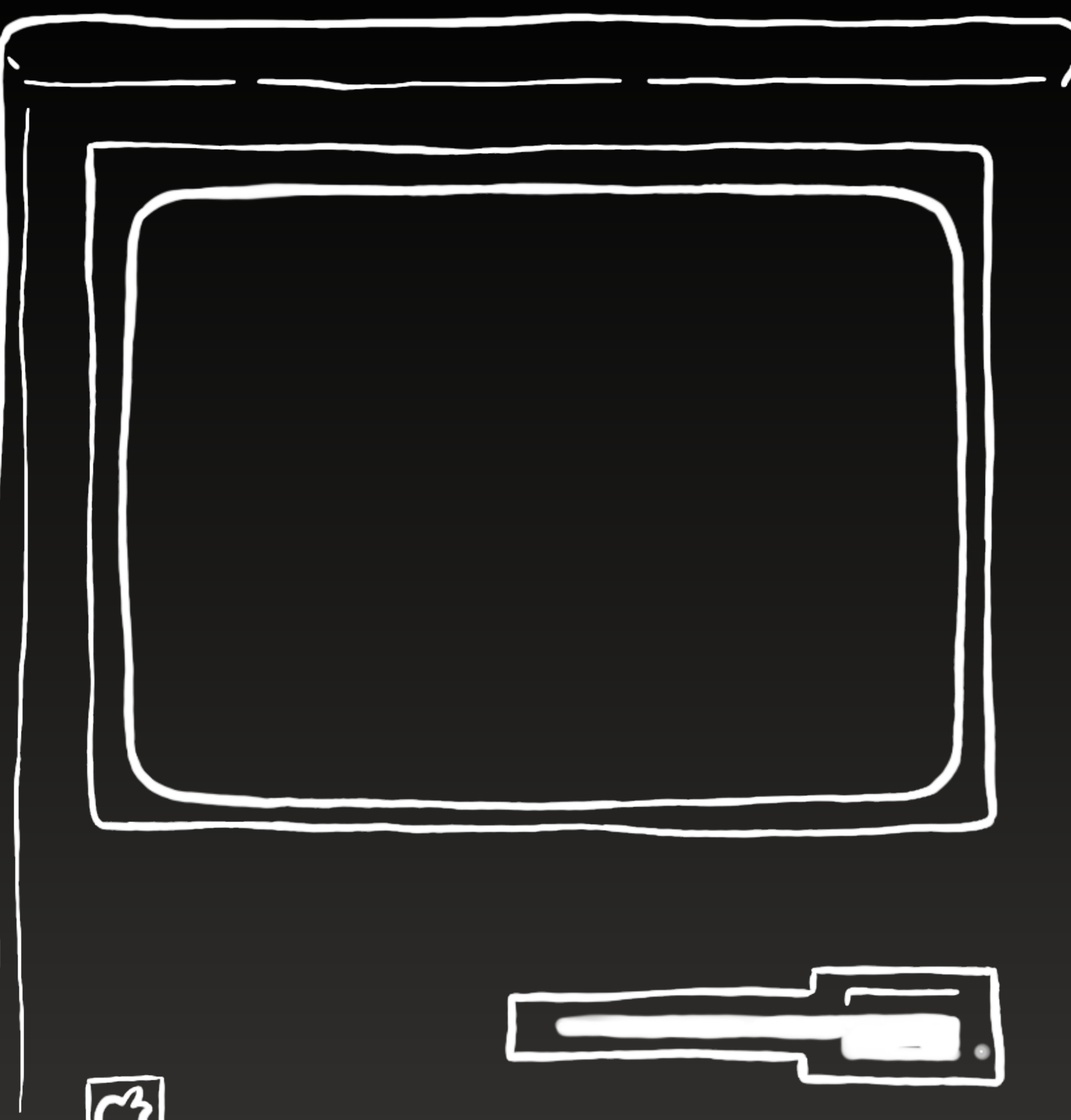

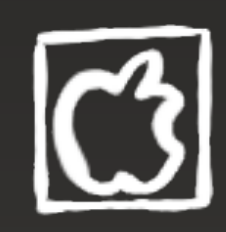

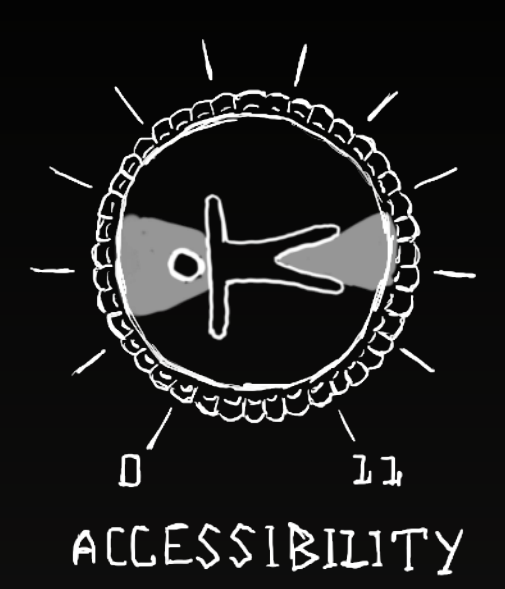

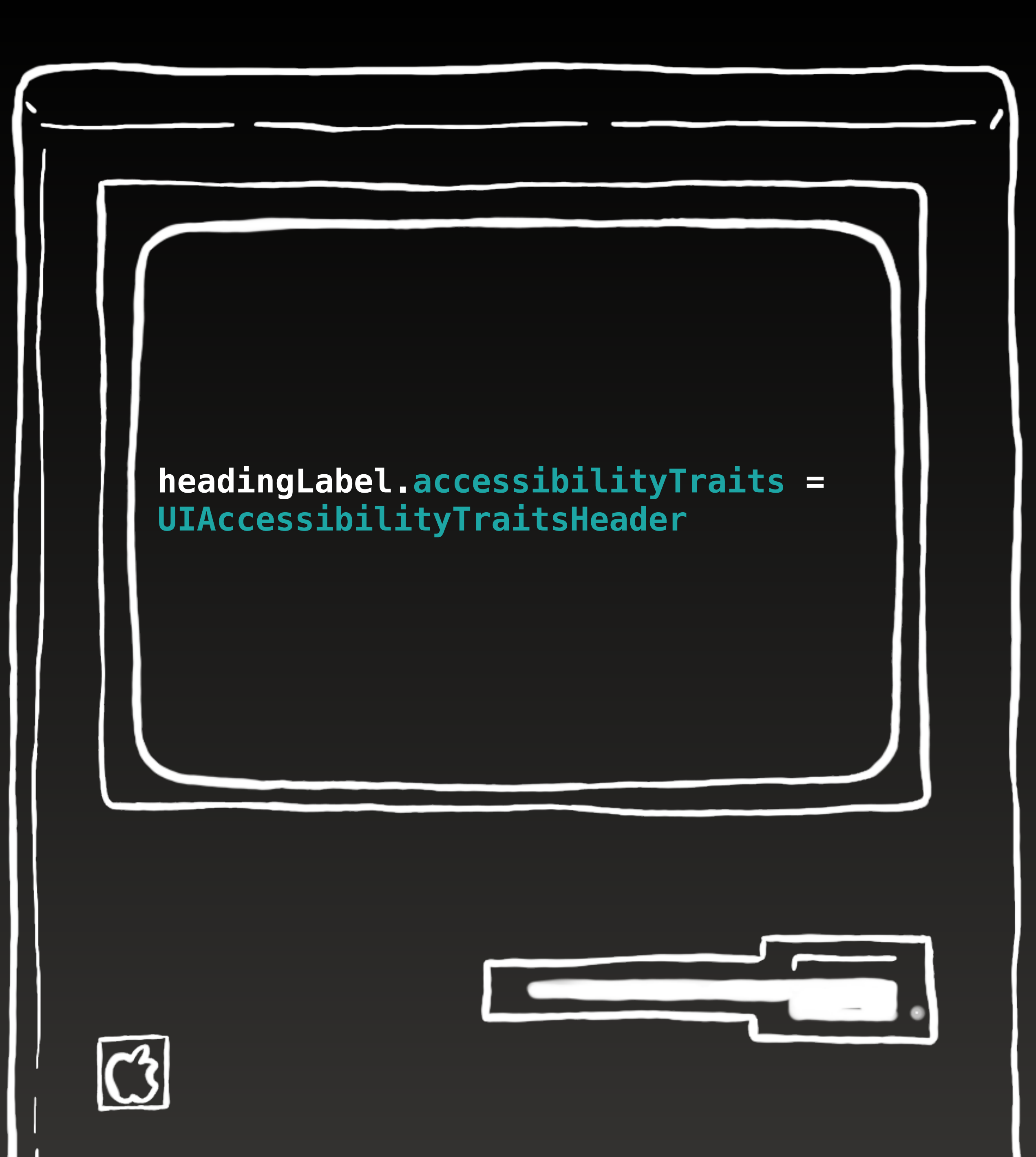

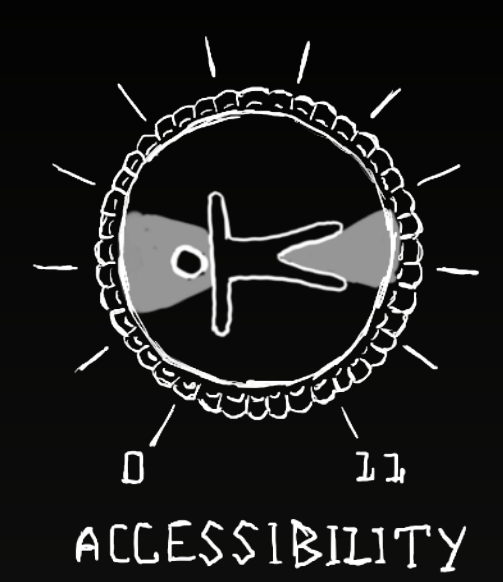

## **3 - Notifications**

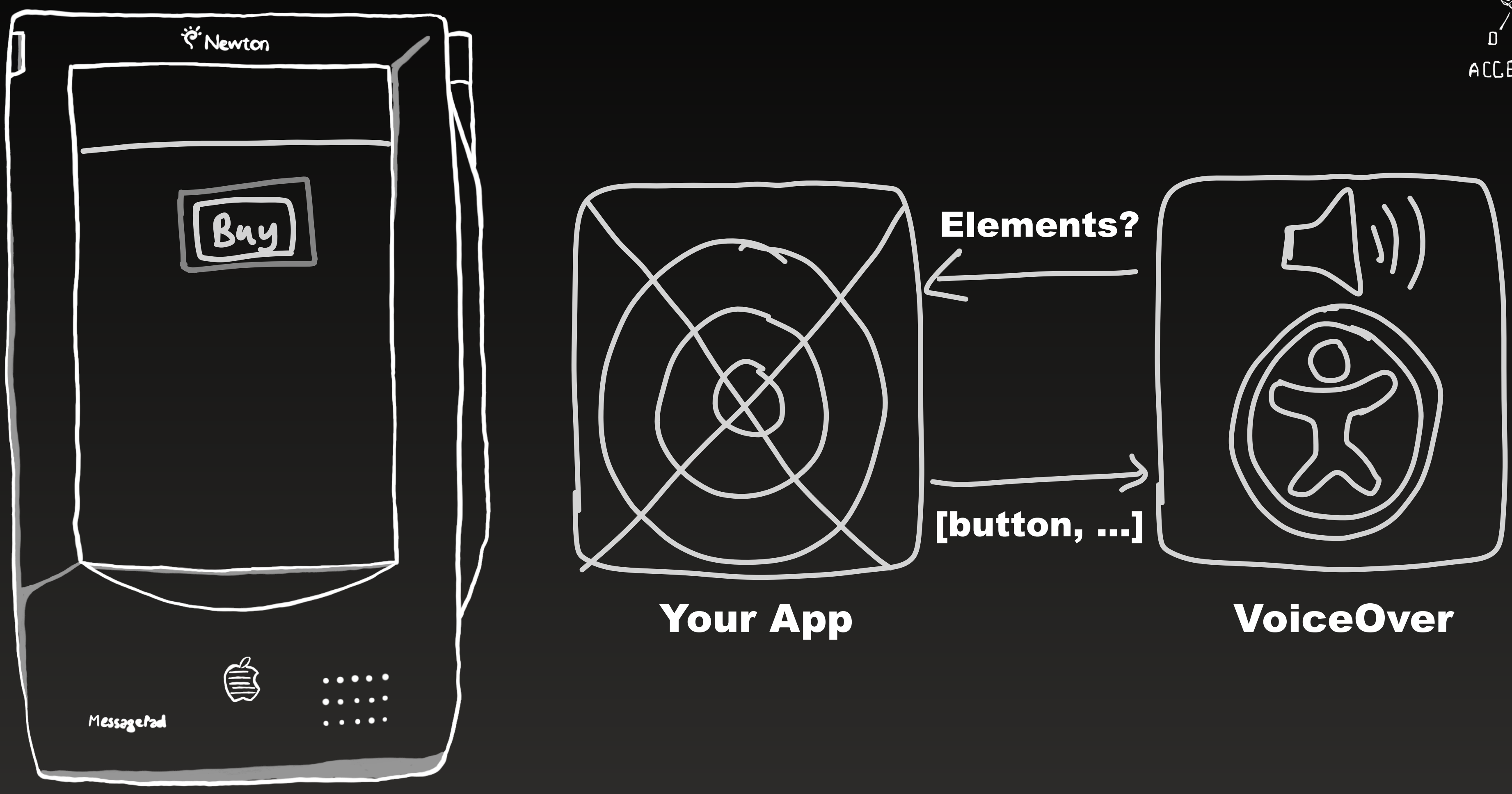

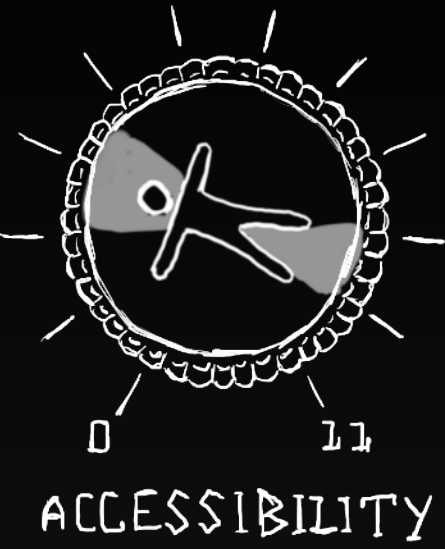

## **3 - Notifications**

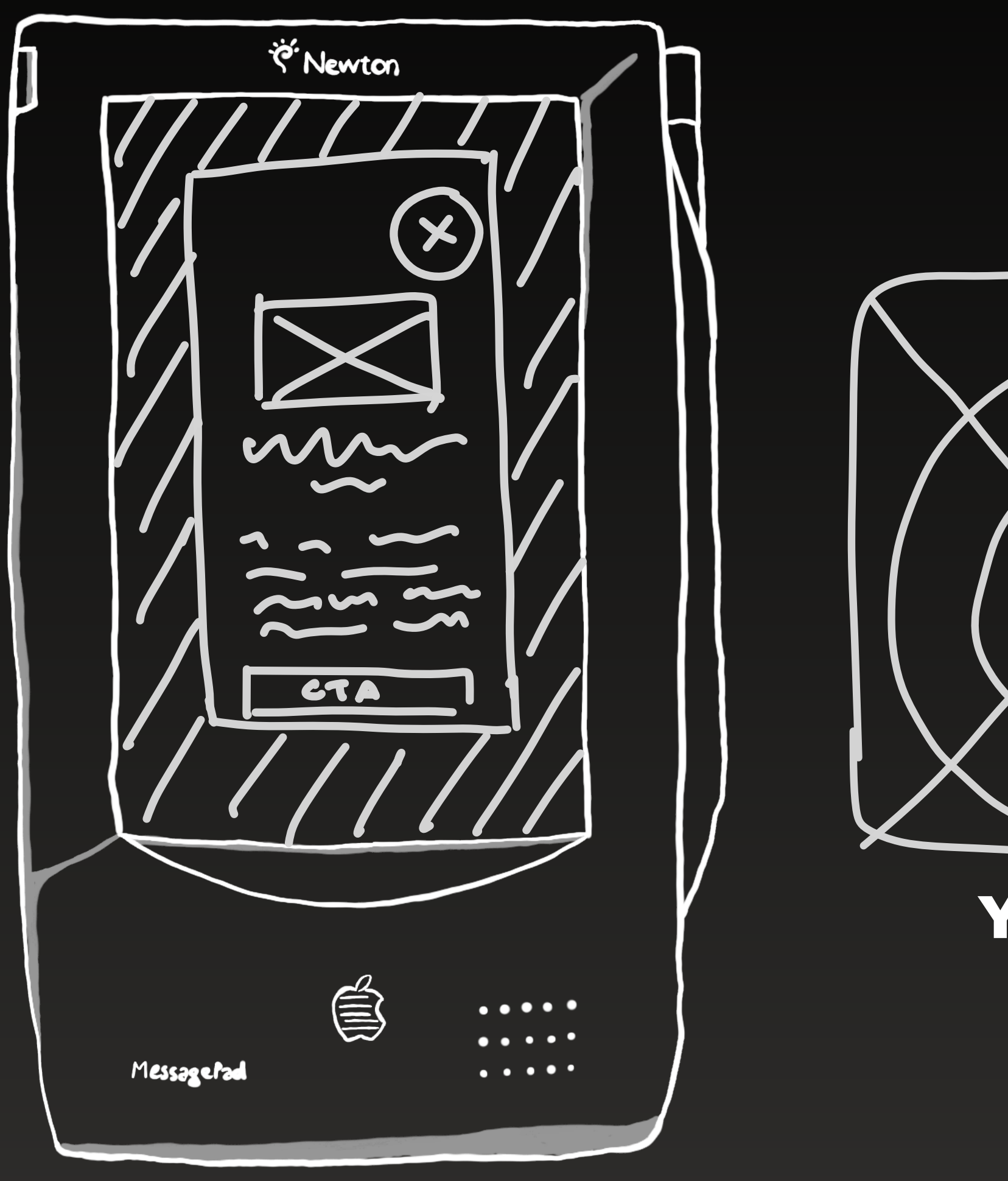

#accessibilityUpTo11

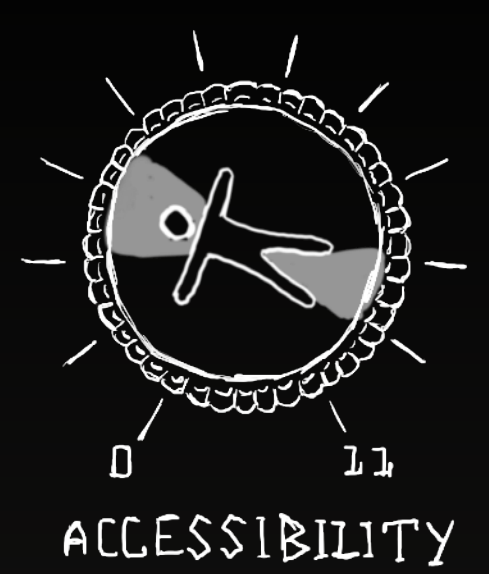

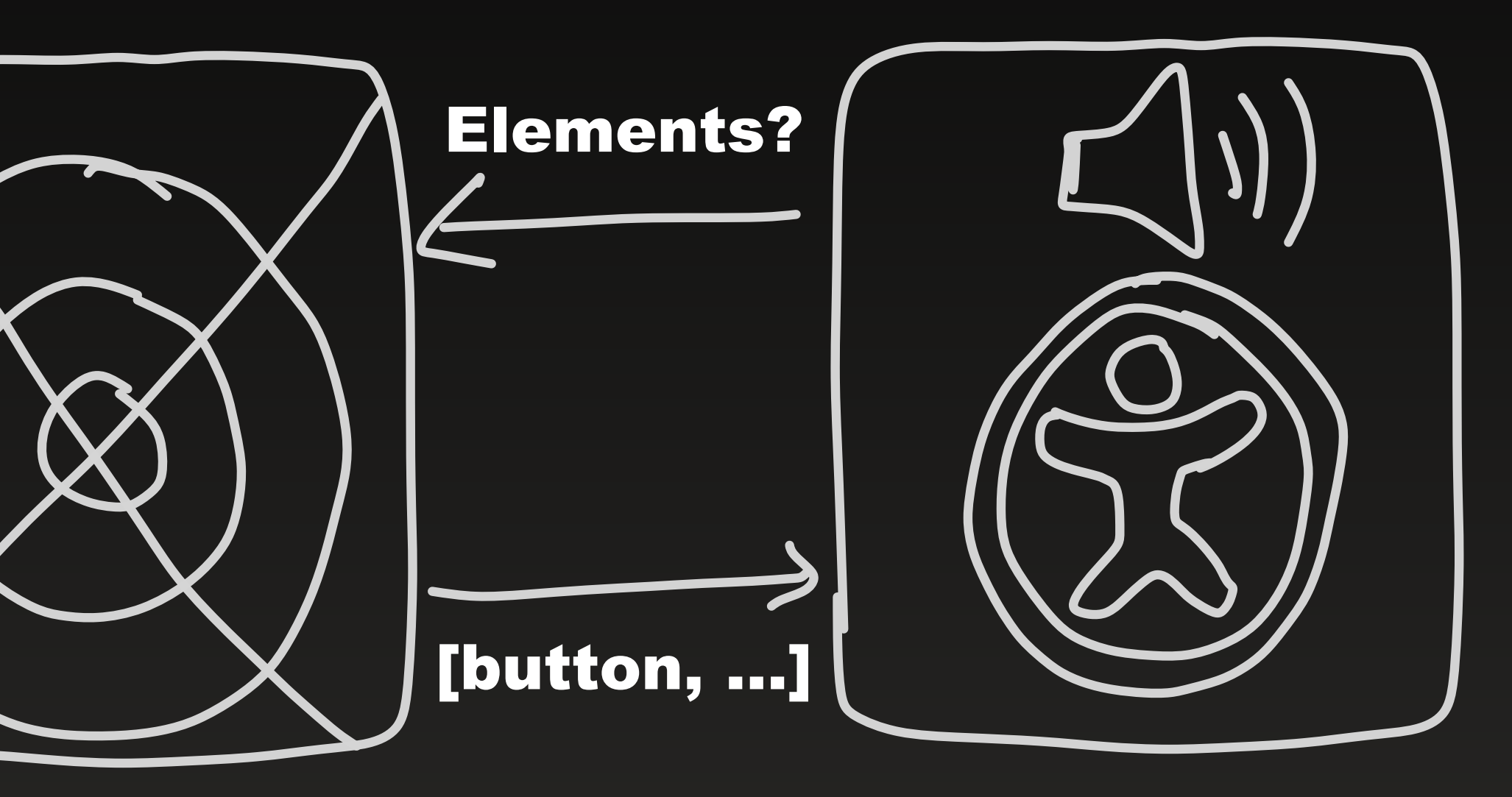

Your App

VoiceOver

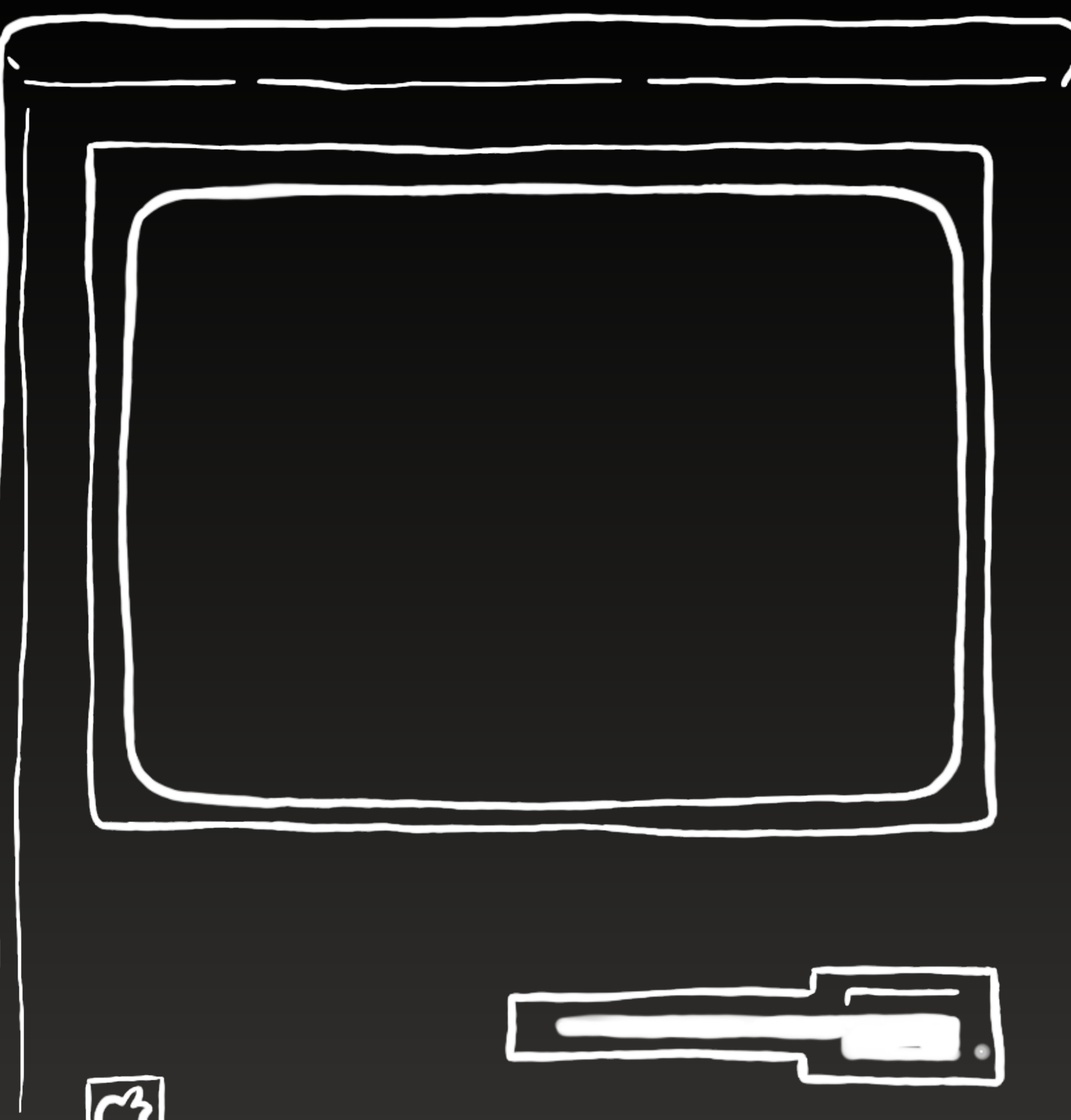

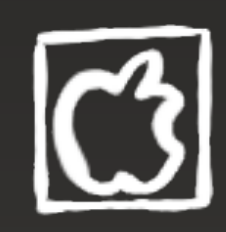

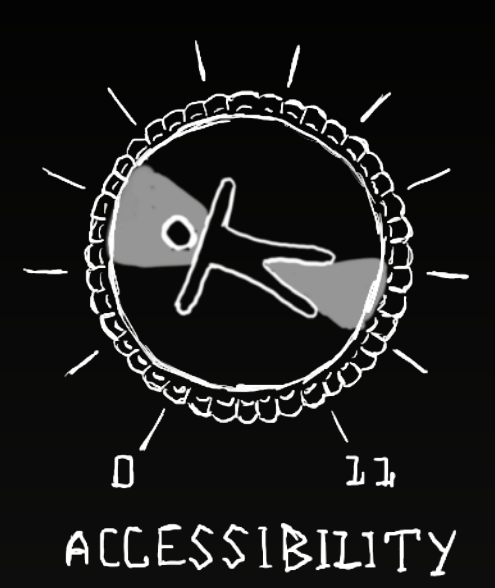

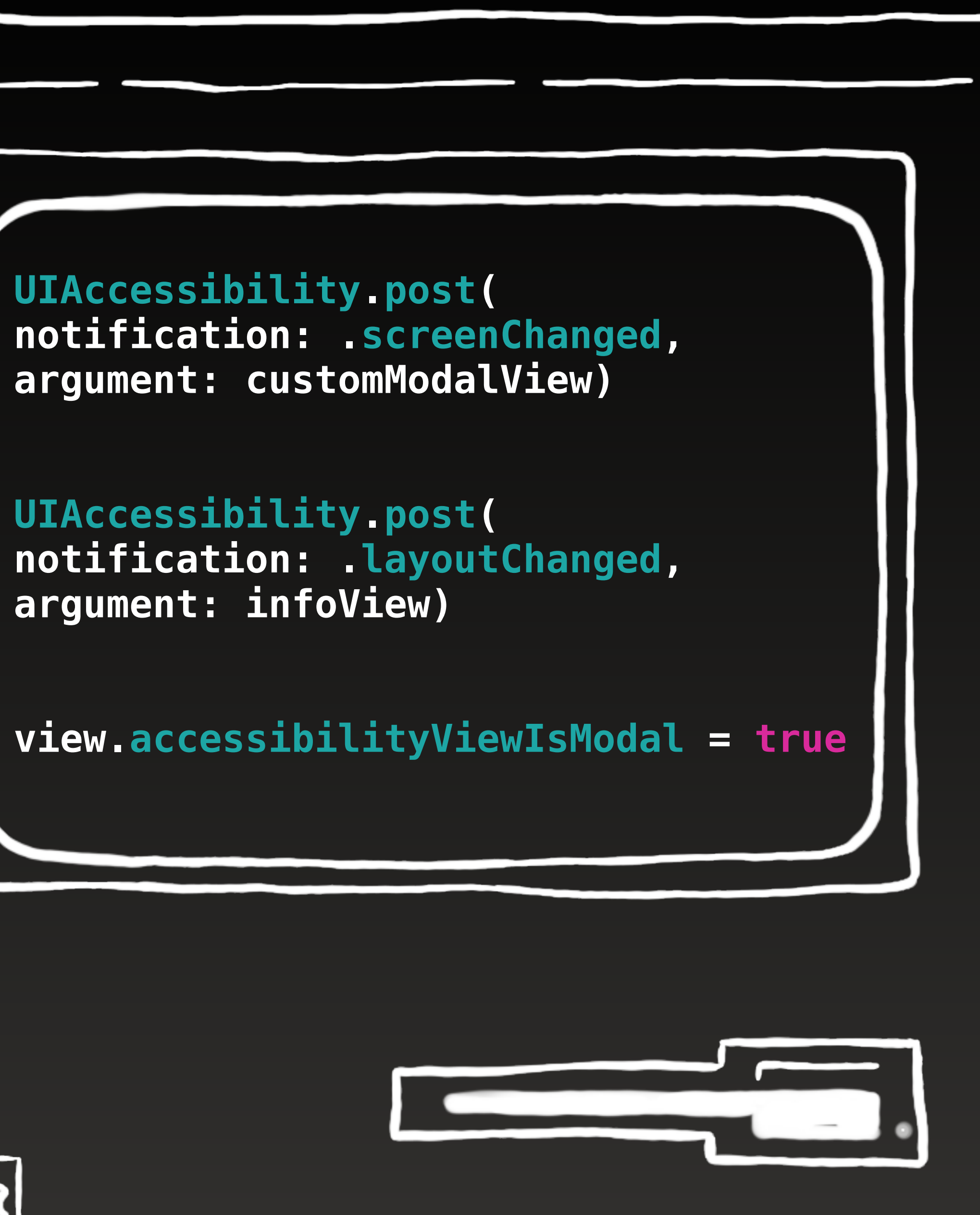

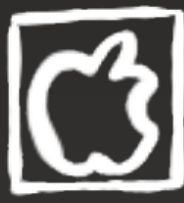

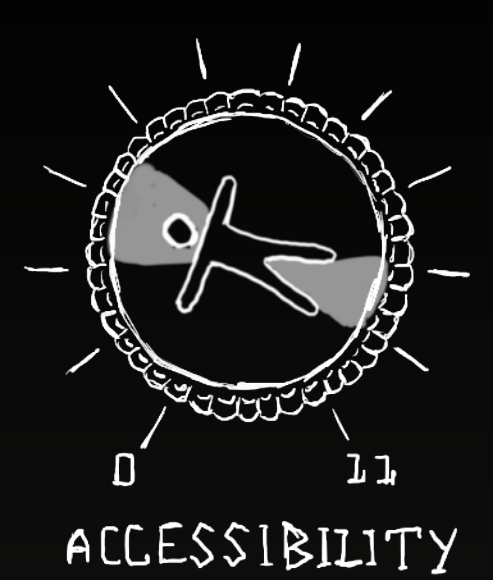

### **3 - Notifications**

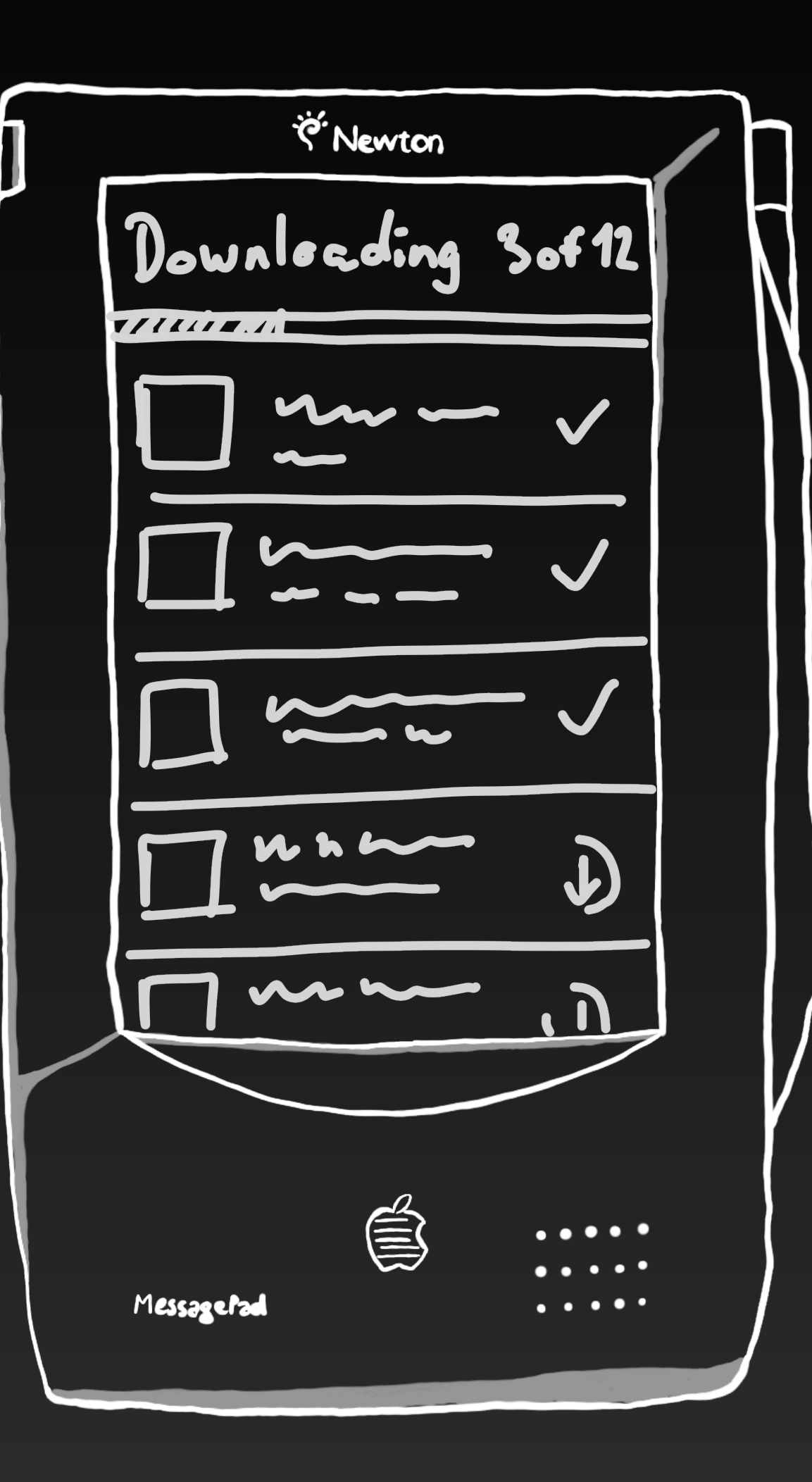

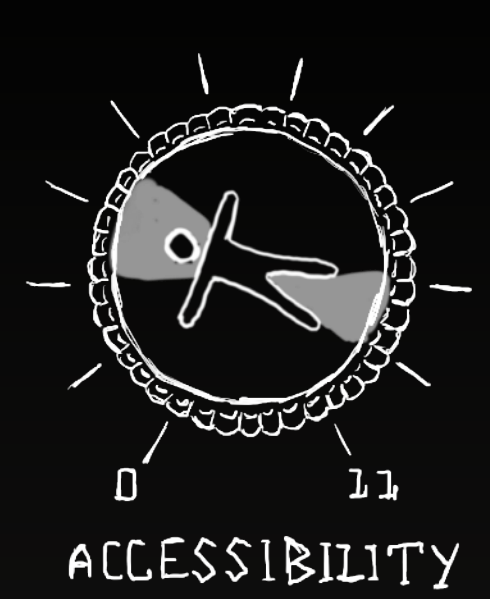

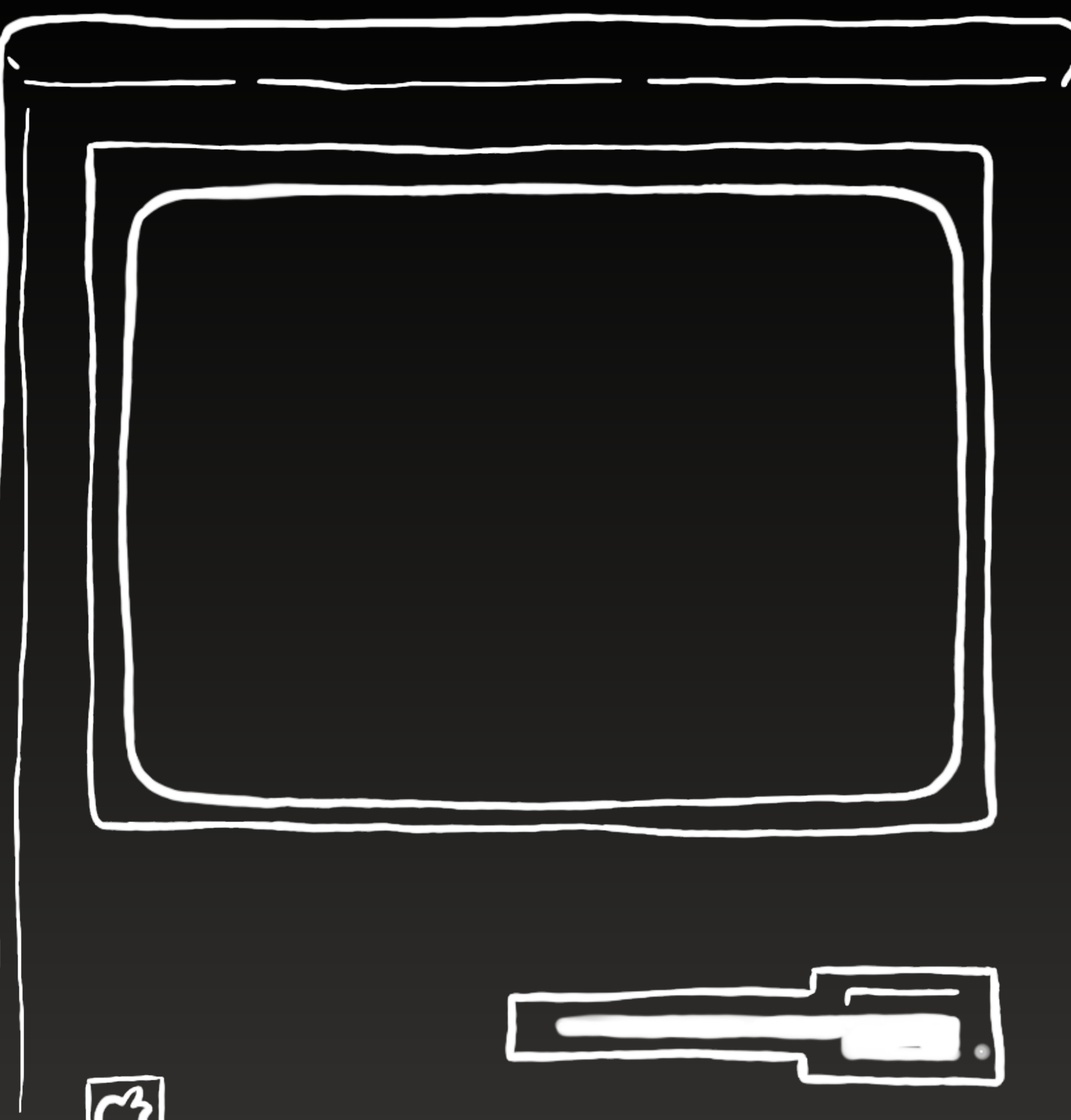

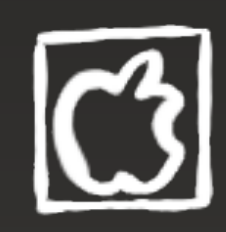

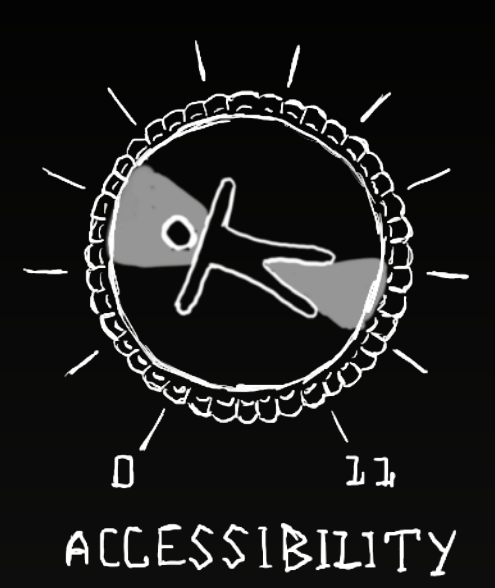

let announcementString = NSAttributedString(string: notificationView.accessibilityLabel, attributes: announcementAttributes)

**UIAccessibility.post(notification:** .announcement, argument: announcementString)

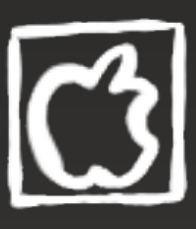

let announcementAttributes = NSAttributedString\_Key\_accessibility SpeechQueueAnnouncement: true]

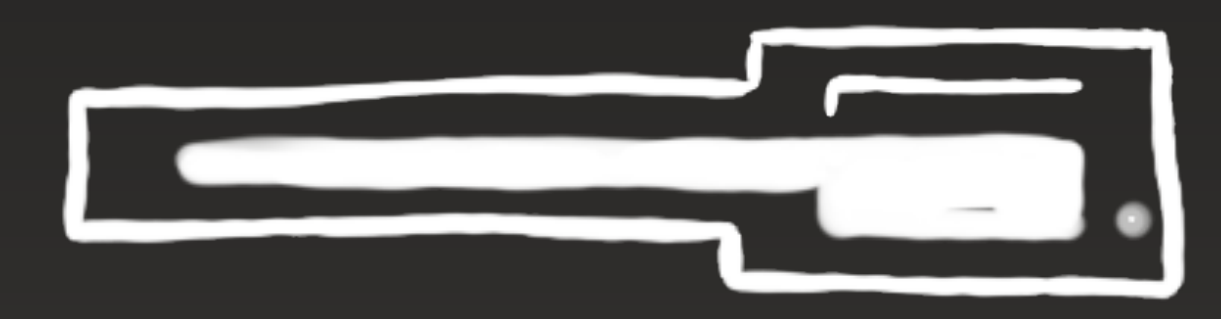

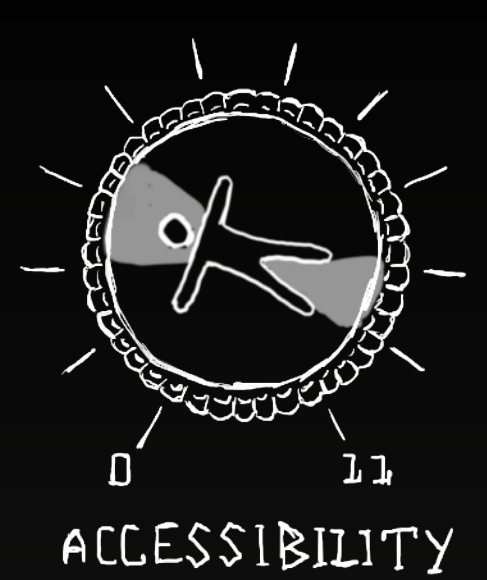

### 4 - Advanced Gestures

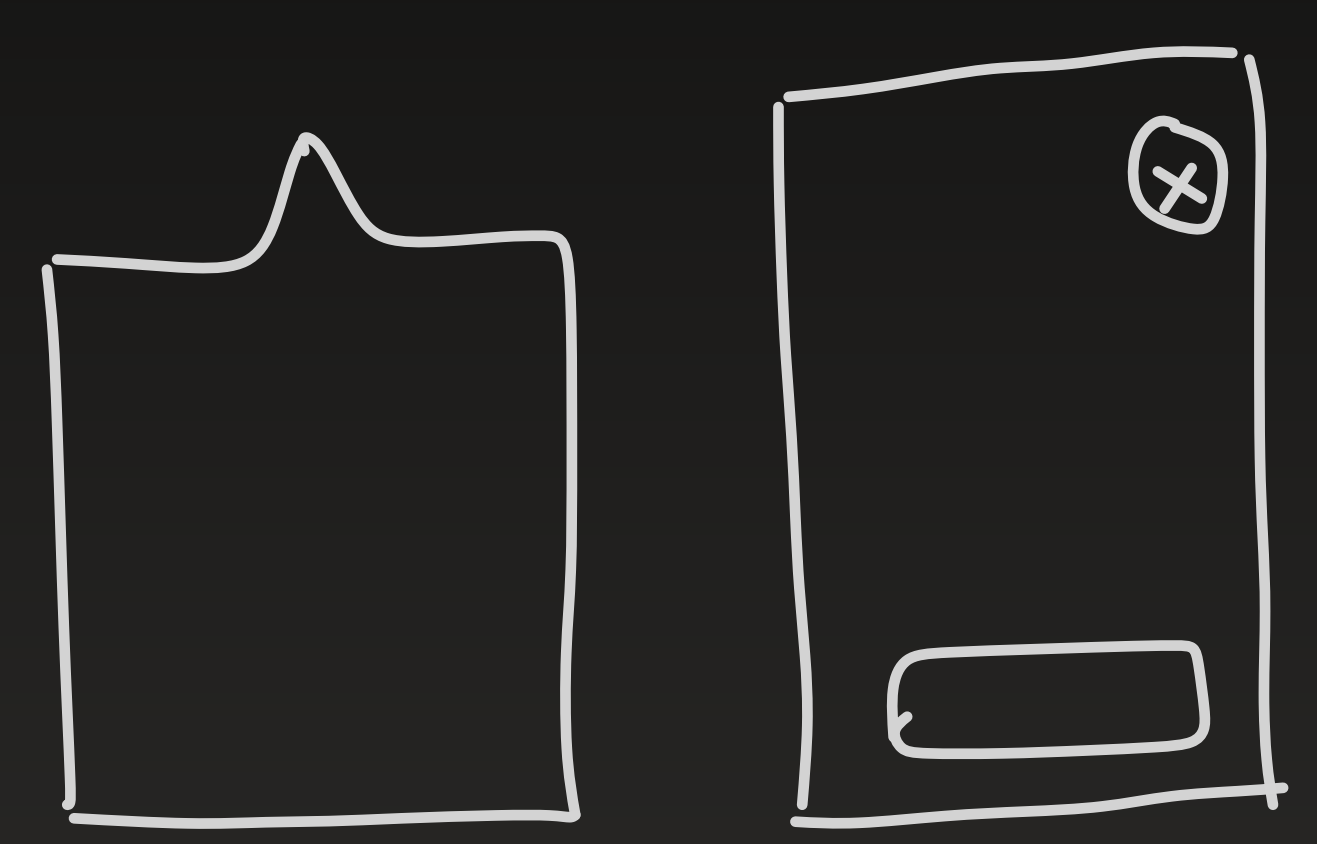

#accessibilityUpTo11

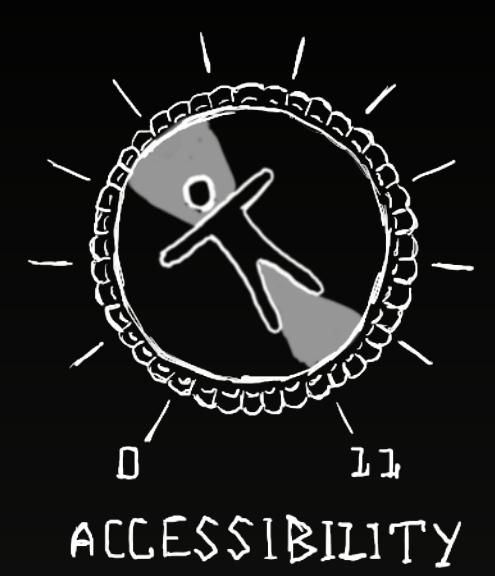

### The escape room

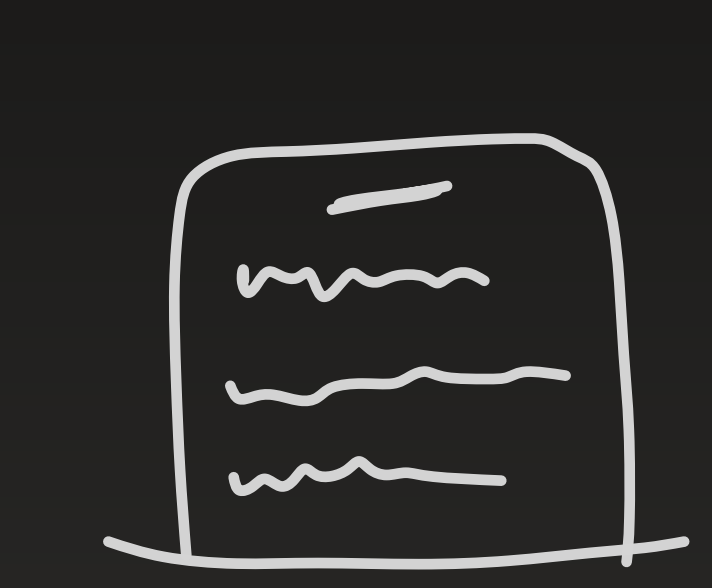

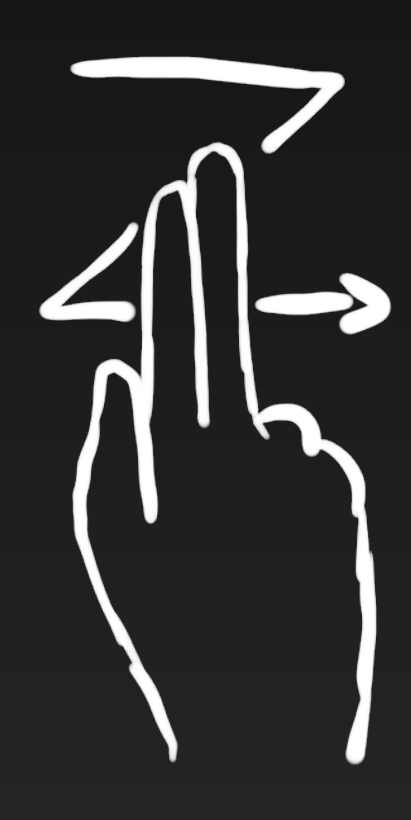

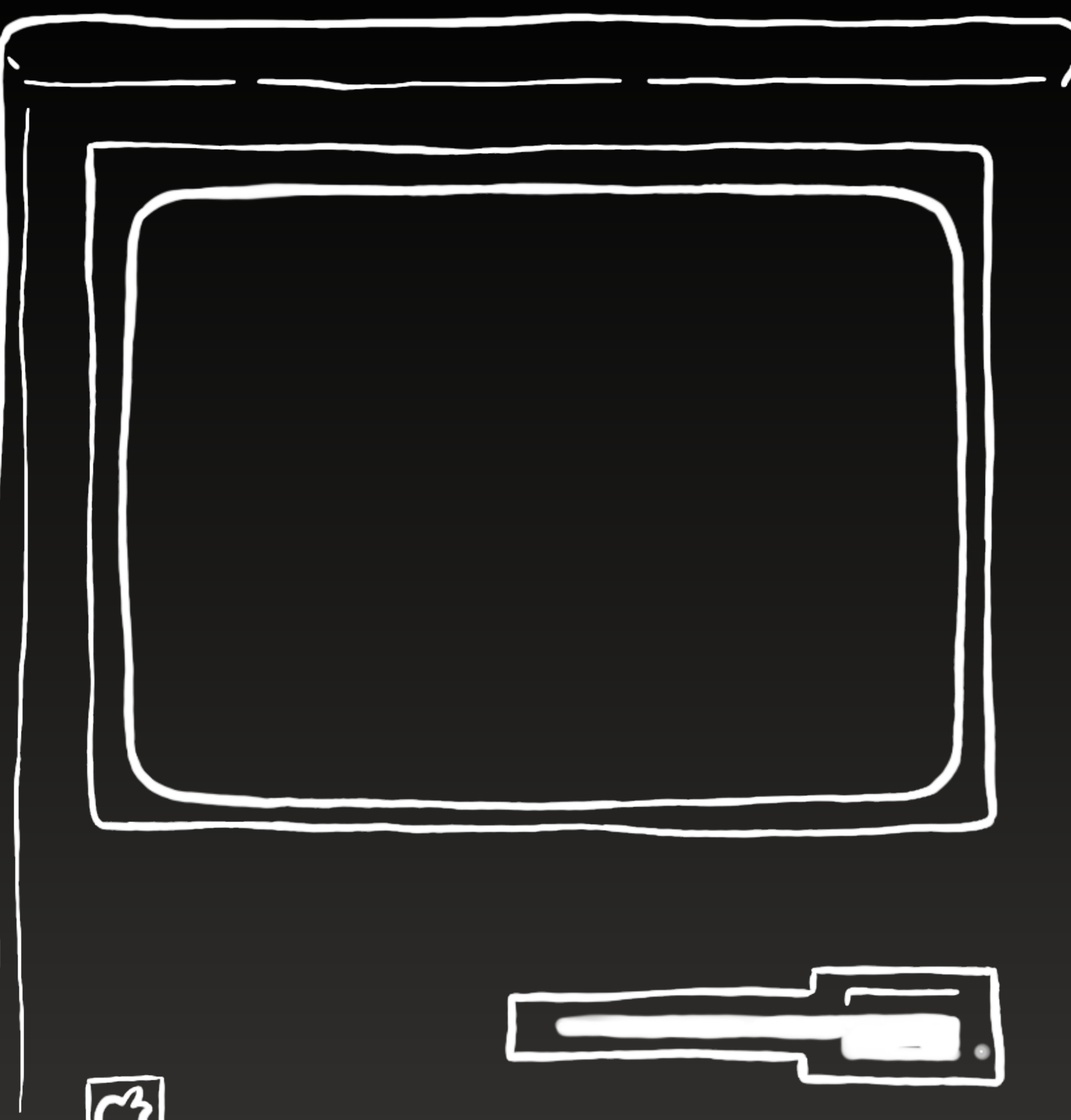

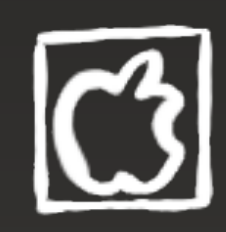

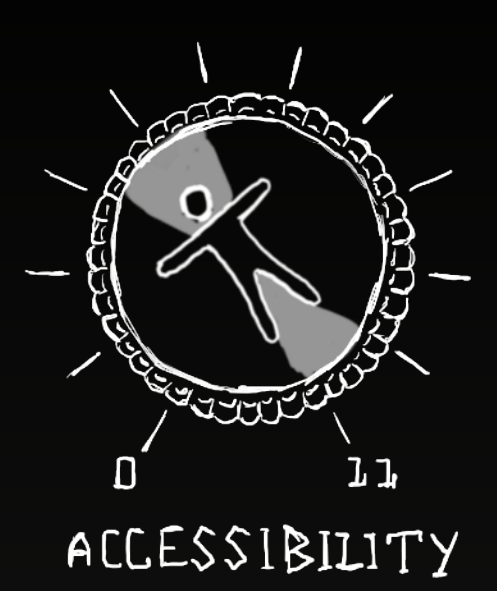

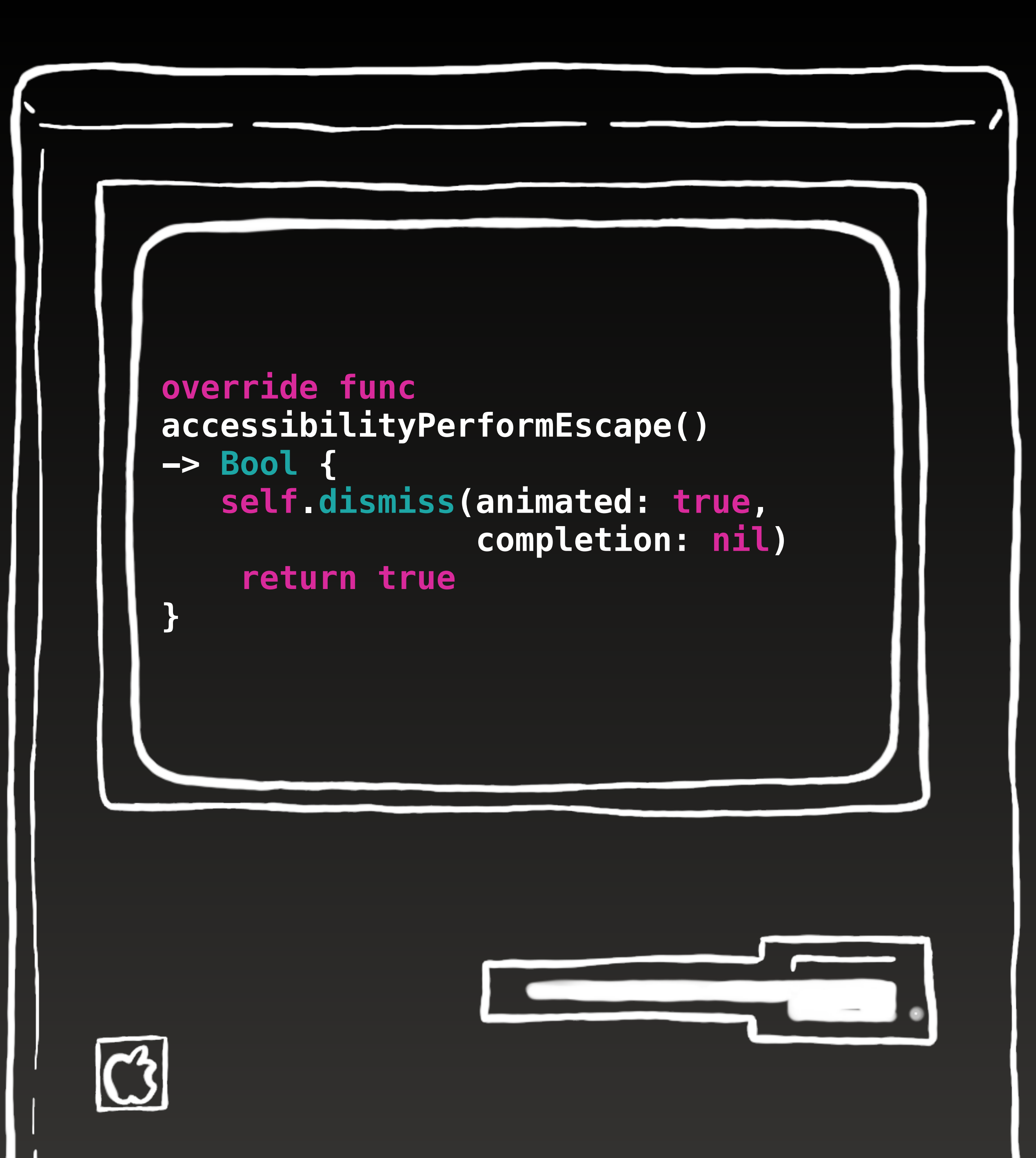

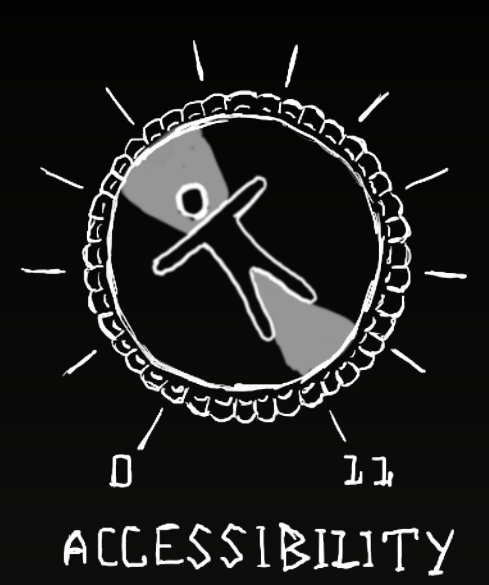

### 4 - Advanced Gestures

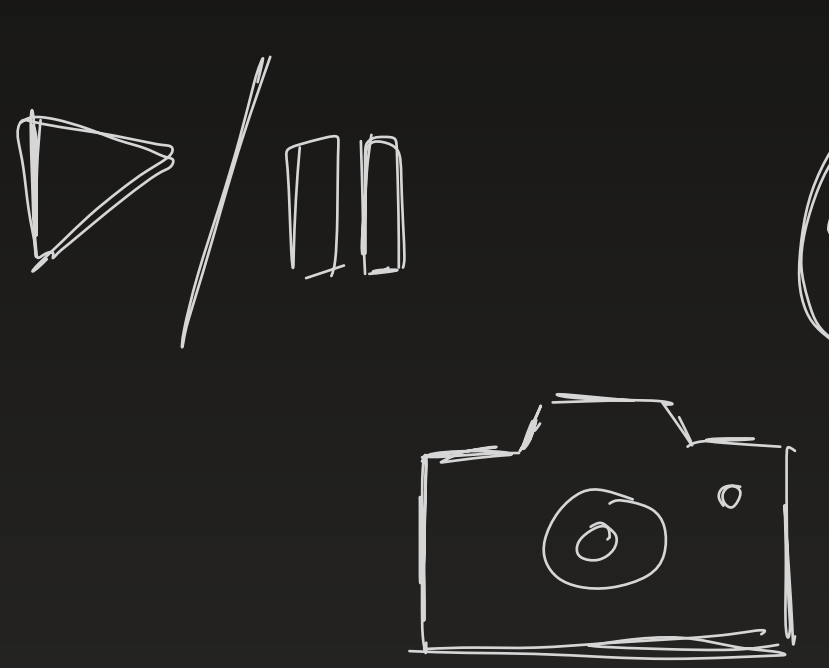

#accessibilityUpTo11

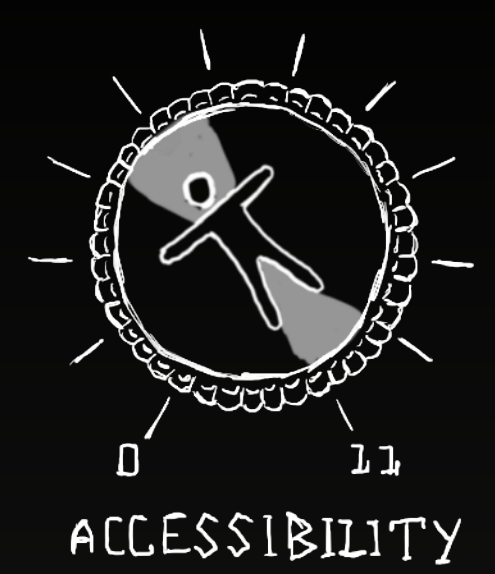

### It's a kind of magic

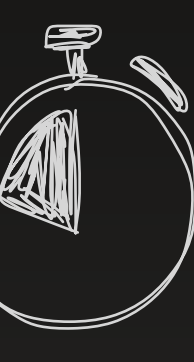

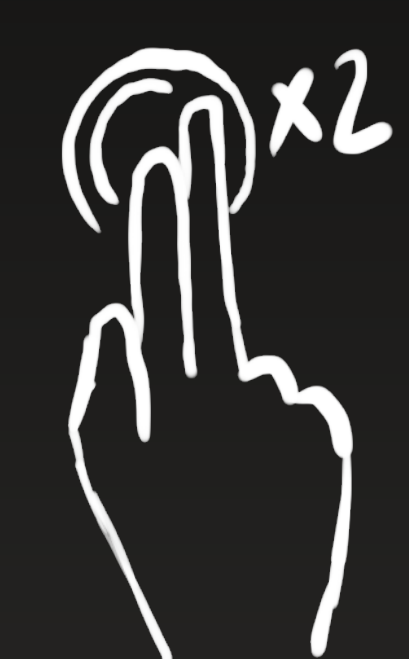

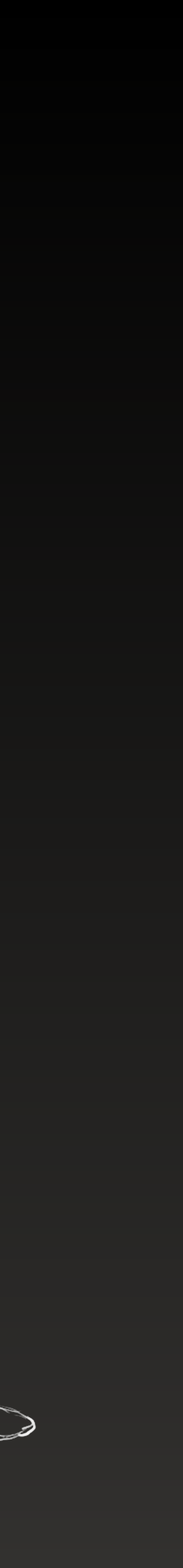

Ű

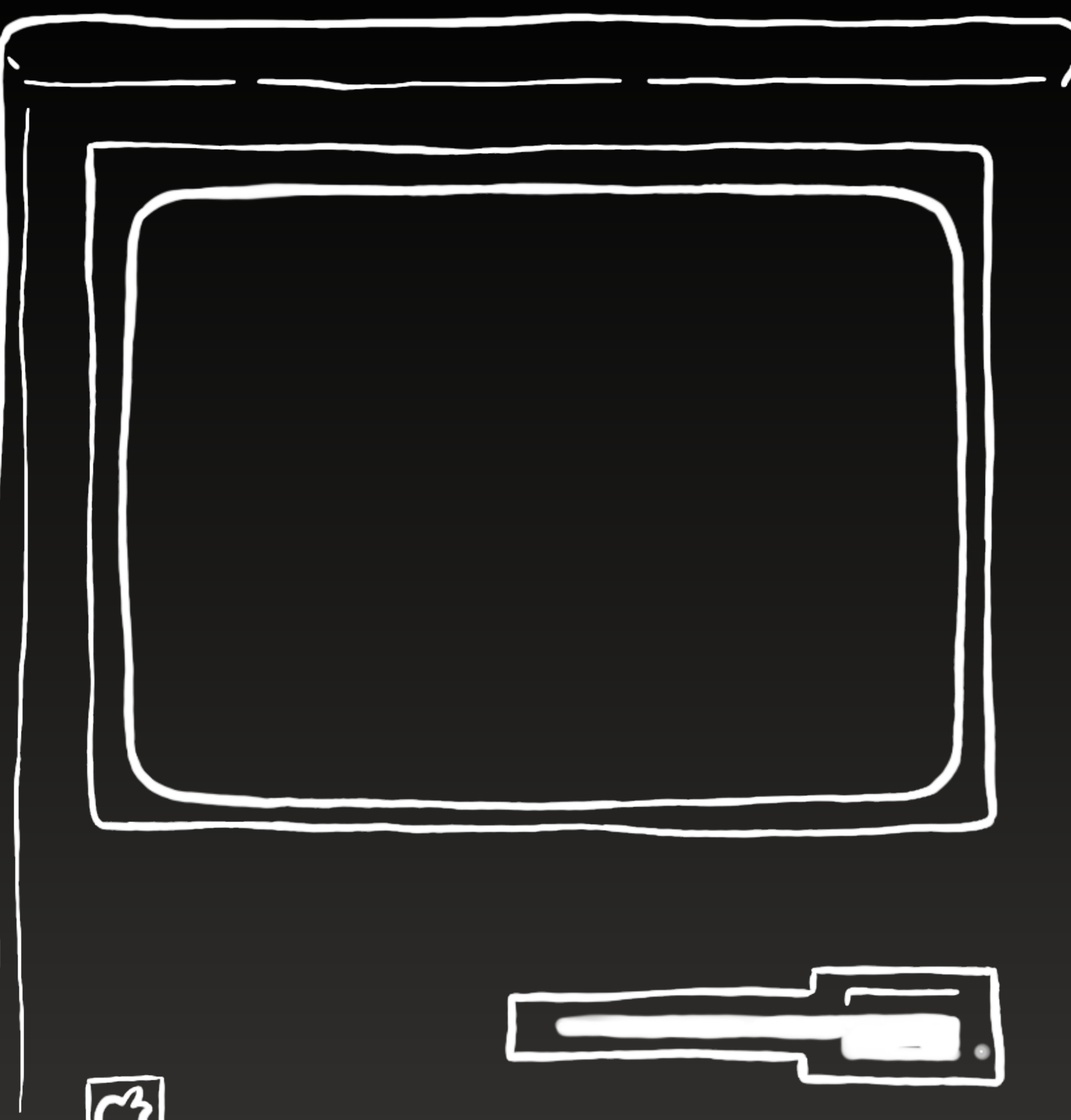

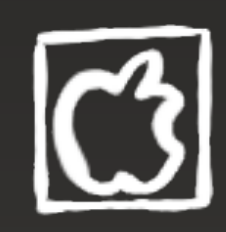

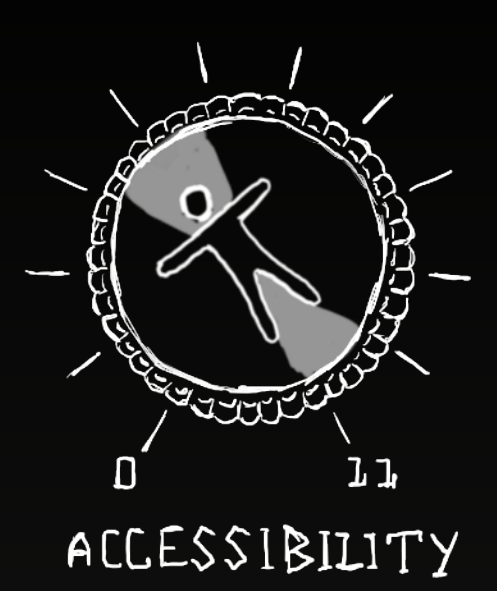

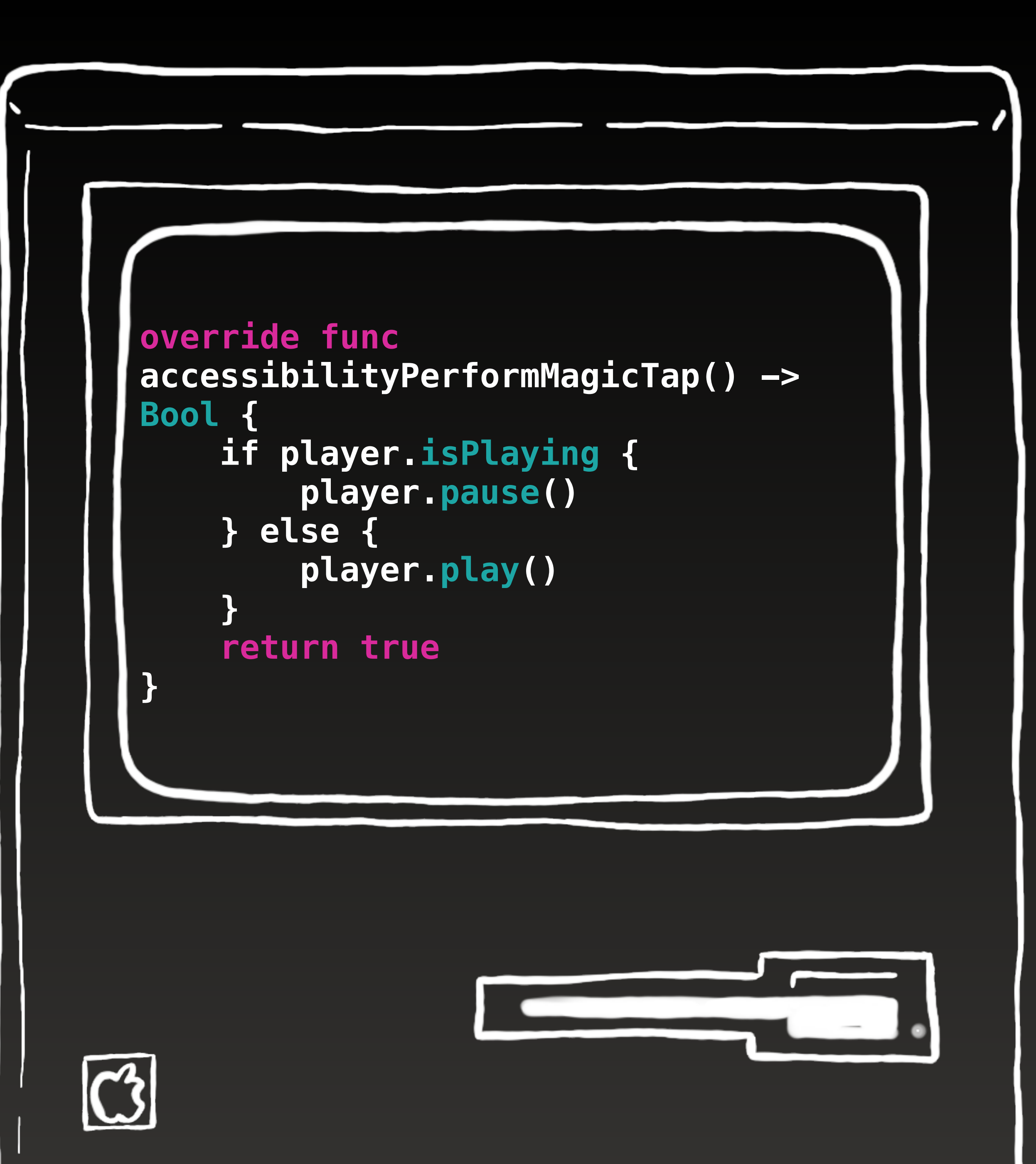

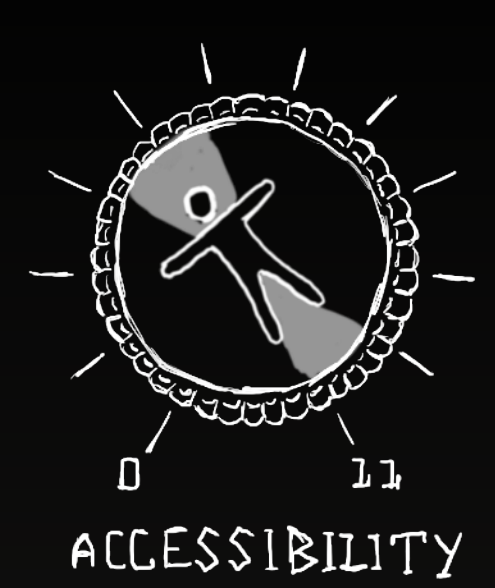

### 5 - Accessibility Customizations

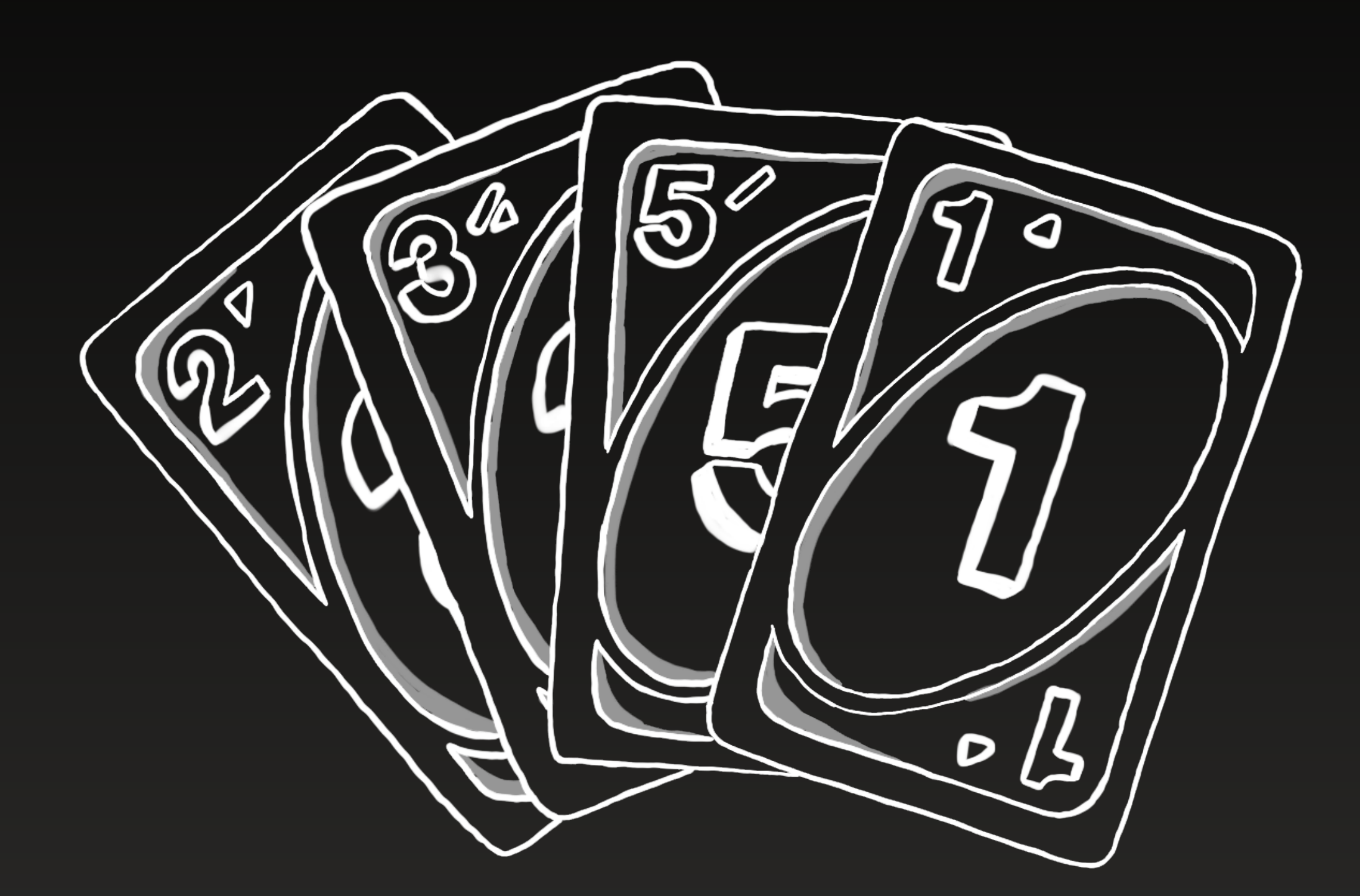

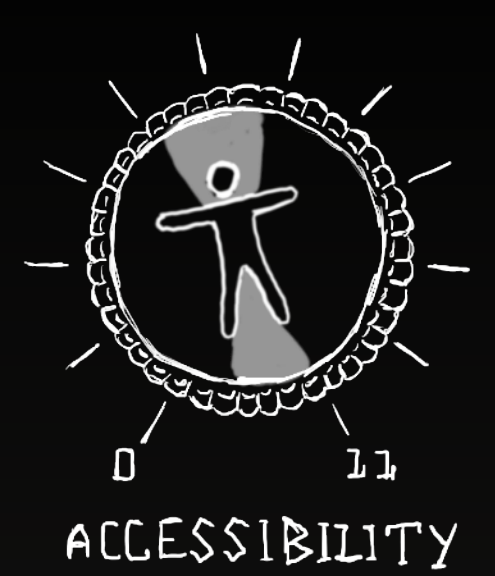

#### #accessibilityUpTo11

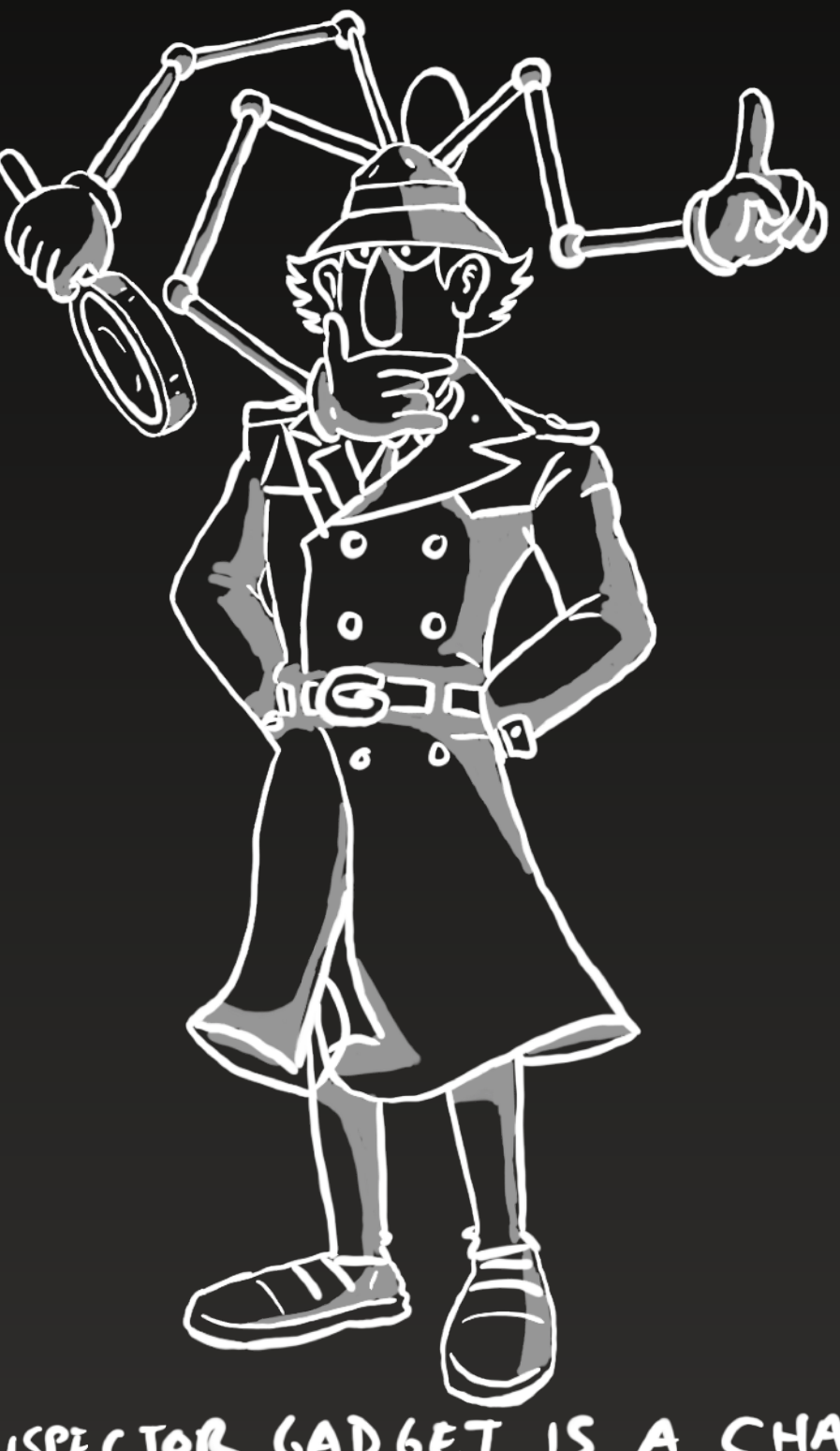

\* NSPECTOR GADGET IS A CHARACTER FROM DIC ENTERTAINMENT

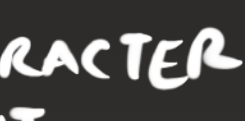

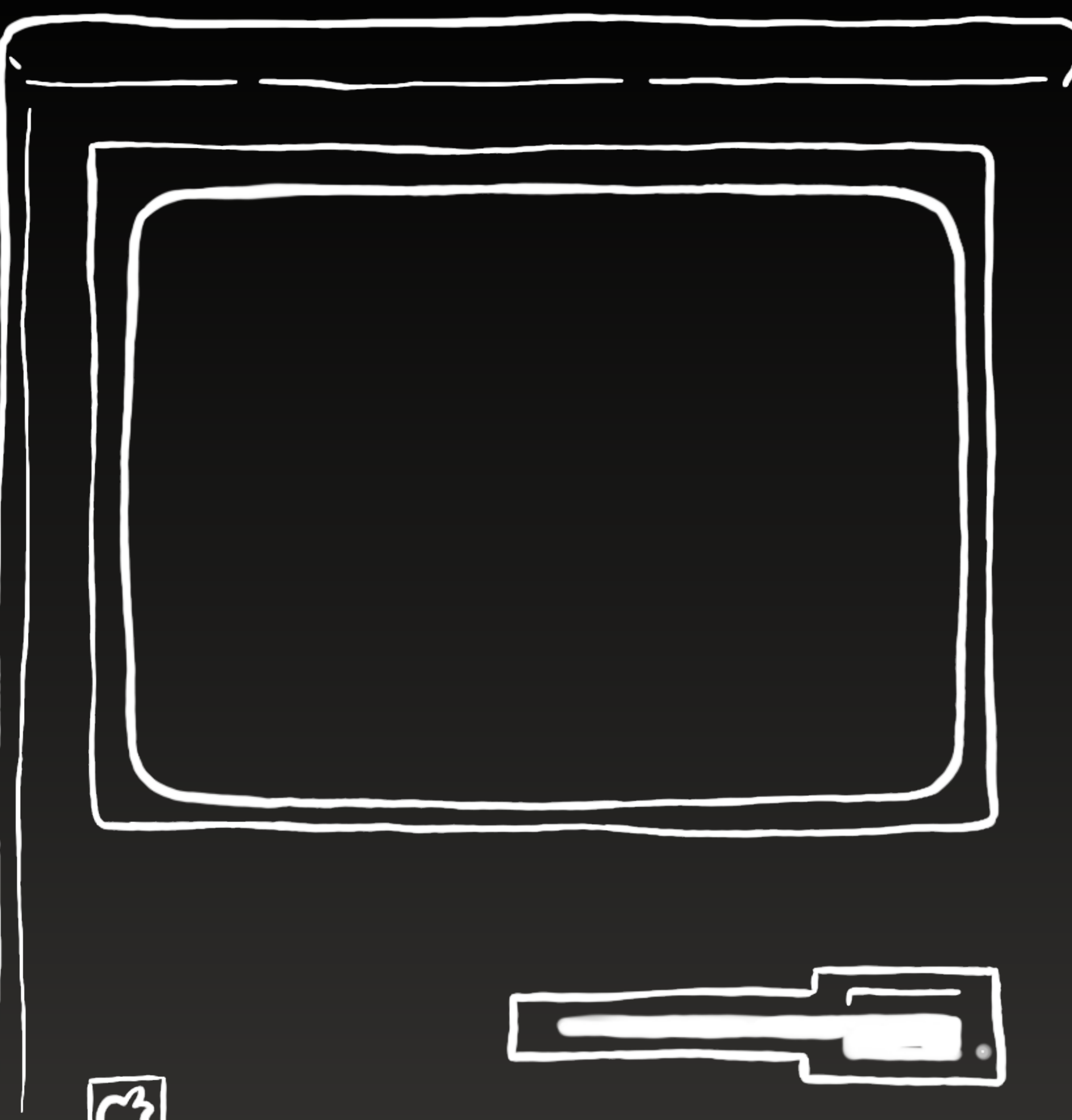

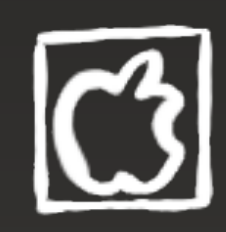

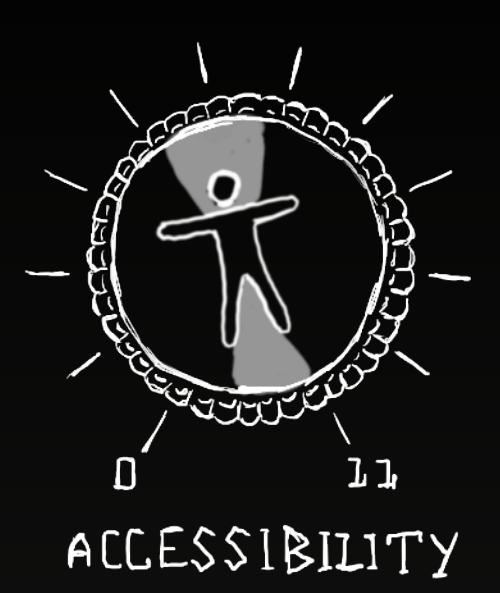

if UIAccessibility. shouldDifferentiateWithoutColor { addColorSymbolsToCards() NotificationCenter\_default. addObserver(self, selector: #selector(addColorSymbolsToCards), name: NSNotification.Name(rawValue: **UIAccessibility**. differentiateWithoutColorDidChangeNo tification), object: nil)

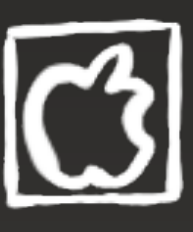

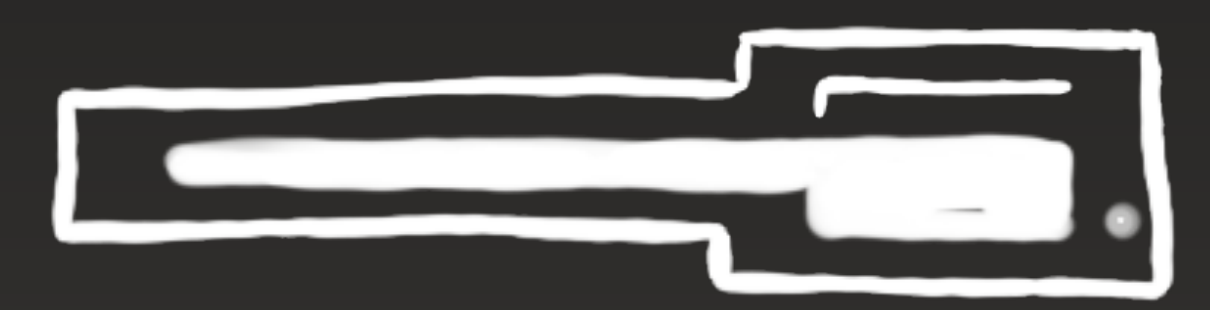

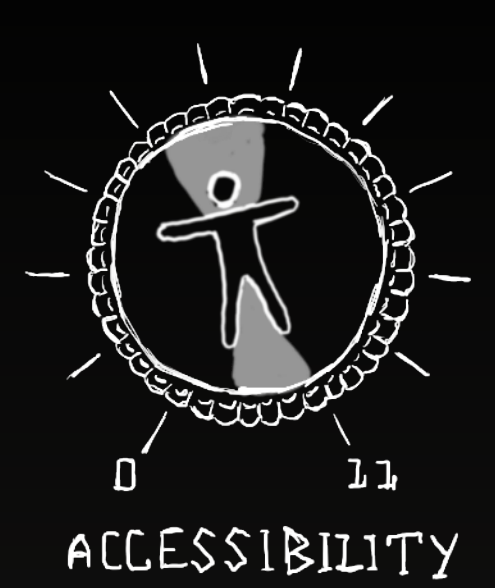

### 5 - Accessibility Customizations

**Bold Text** 

**Reduce Transparency** 

**Reduce Motion** 

**Button Shapes** 

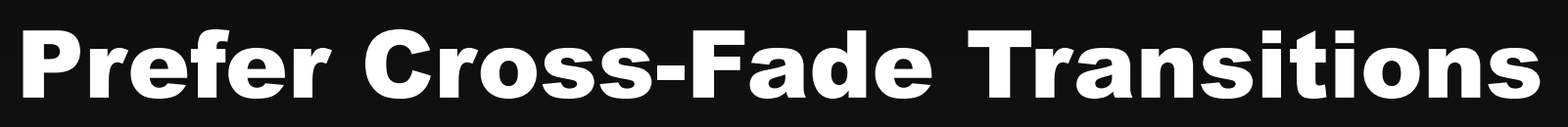

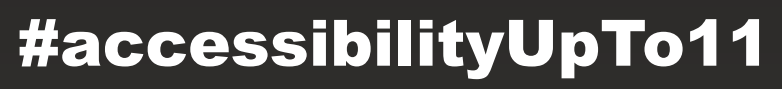

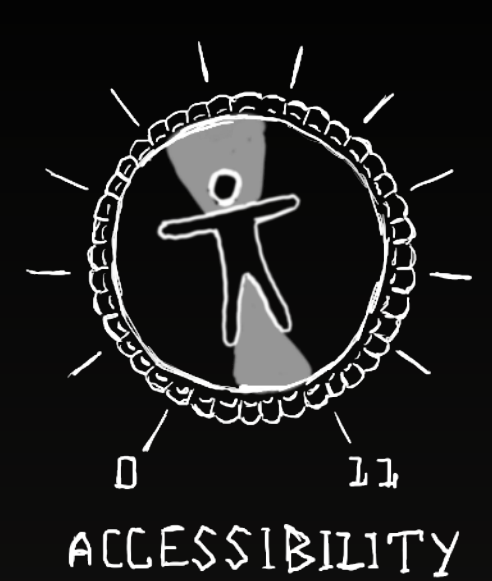

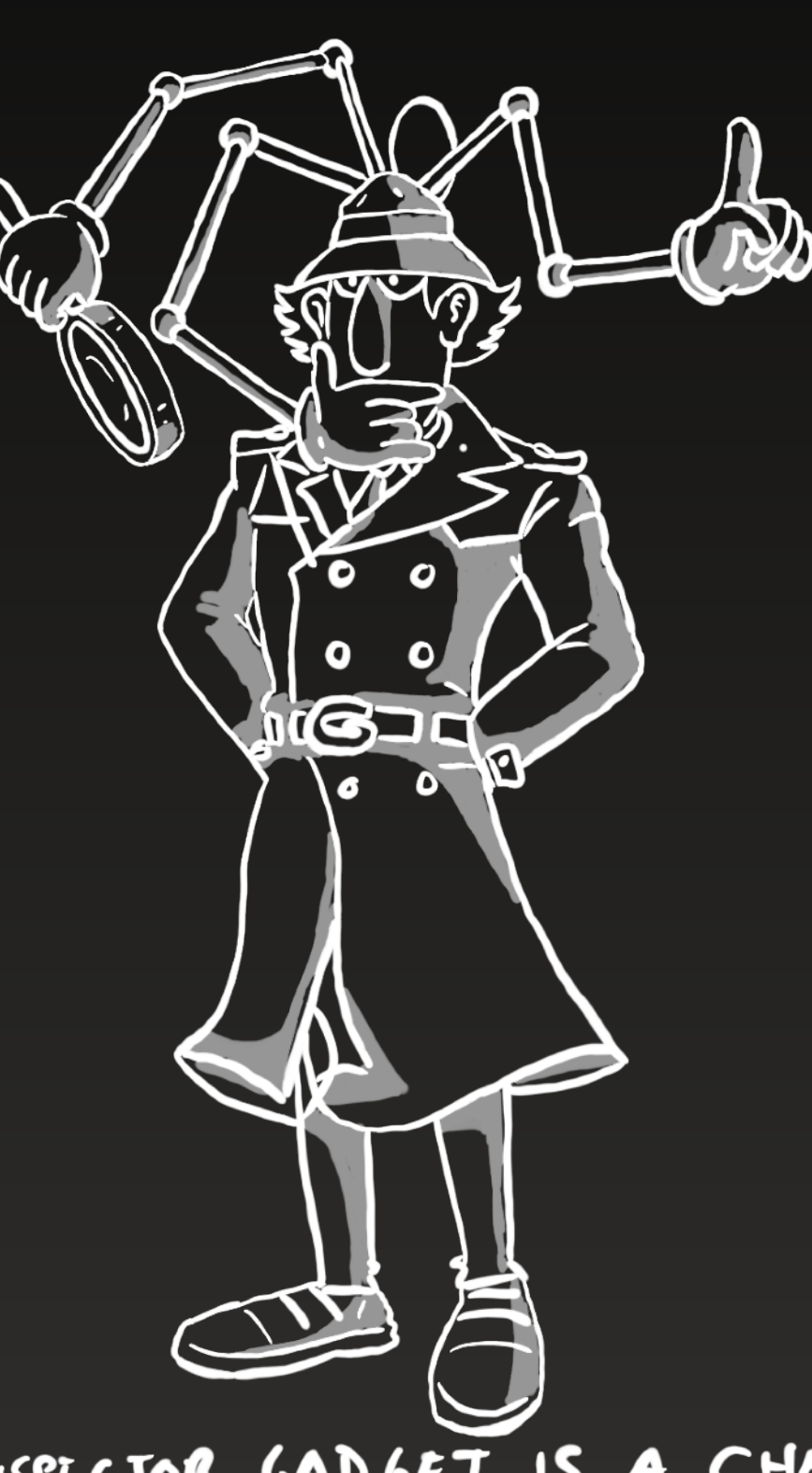

\* NSPECTOR GADGET IS A CHARACTER FROM DIC ENTERTAINMENT

**On/Off Switch Labels** 

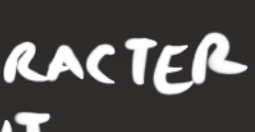

### **6 - Custom Actions**

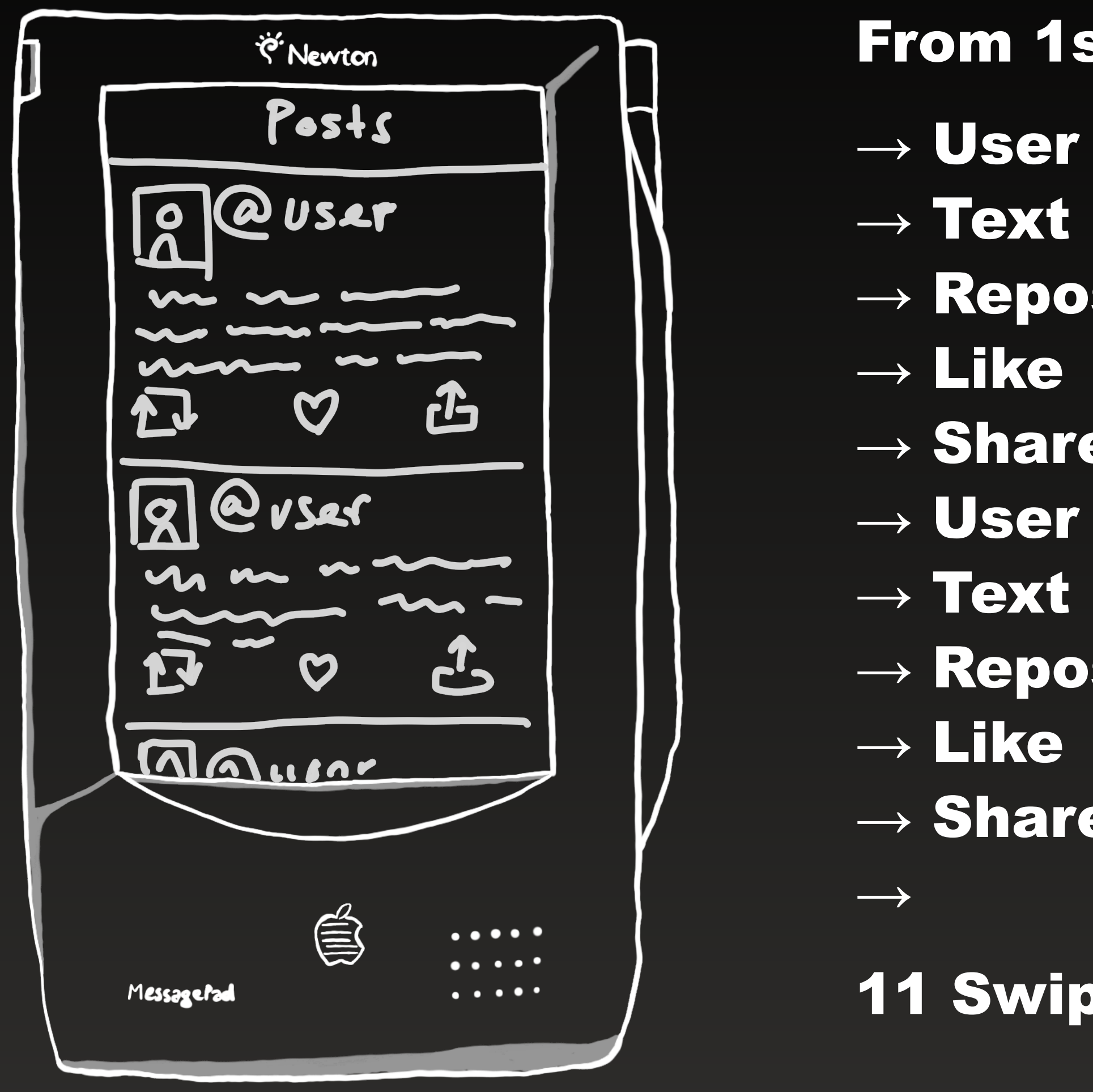

#accessibilityUpTo11

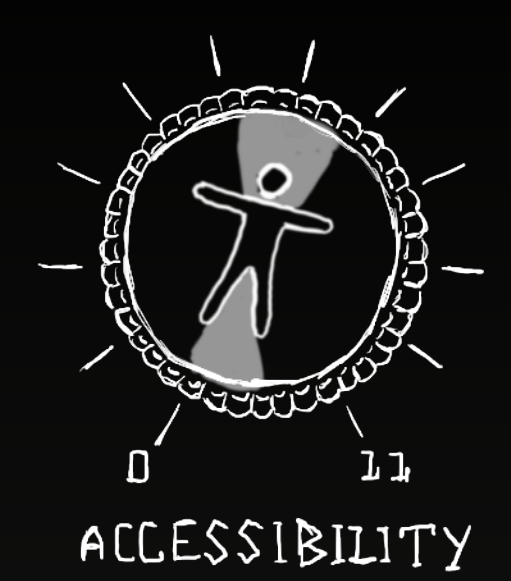

### From 1st post to 3rd post:

- $\rightarrow$  Repost
  - $\rightarrow$  User + Text
- $\rightarrow$  Share  $\rightarrow$  User + Text VS
  - $\rightarrow$
- $\rightarrow$  Repost
- $\rightarrow$  Share

#### **11 Swipes (+ redundant information) vs 3 Swipes**

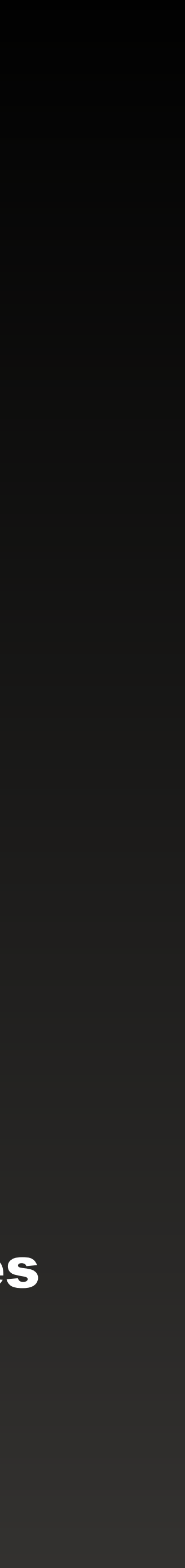

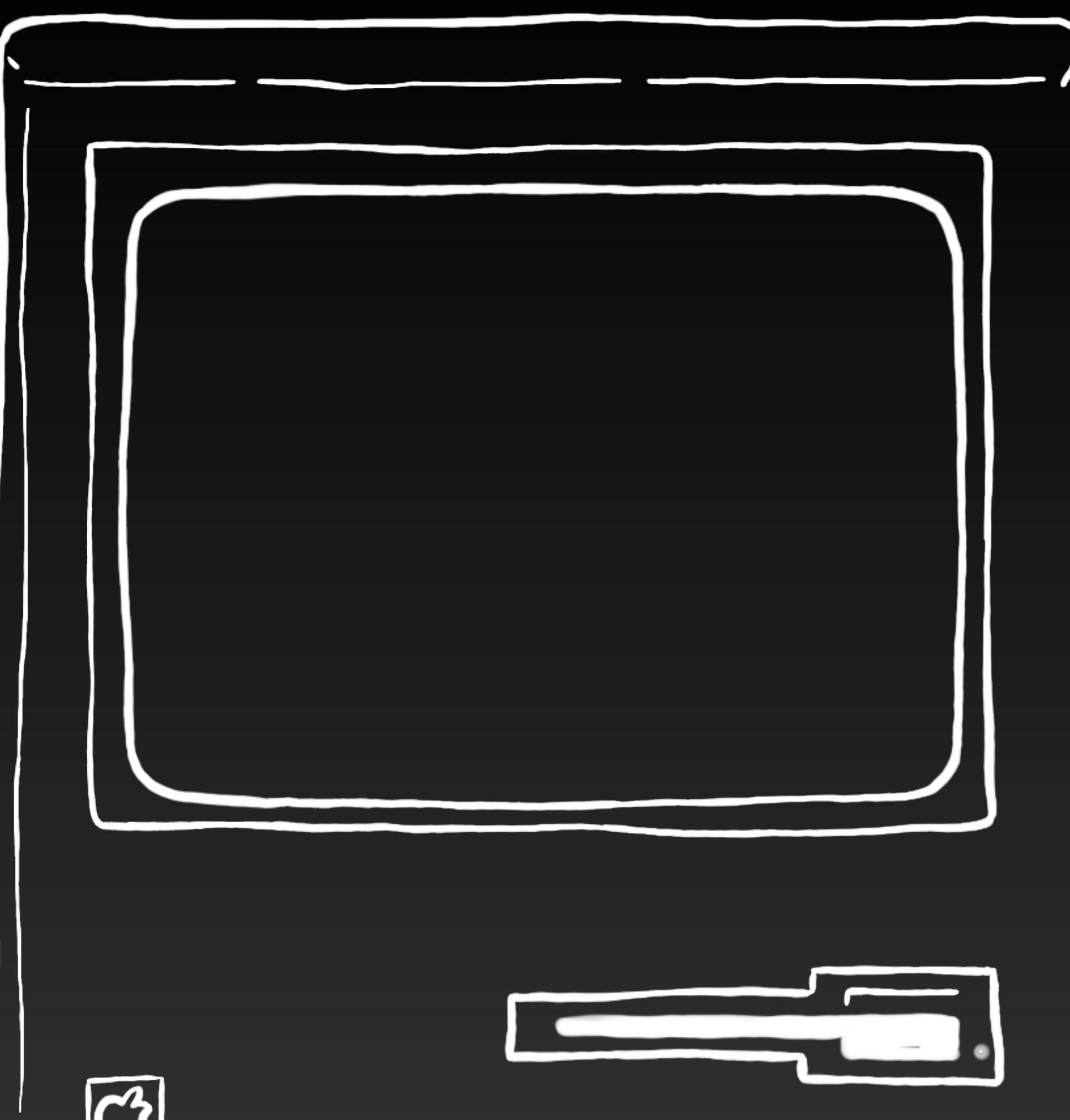

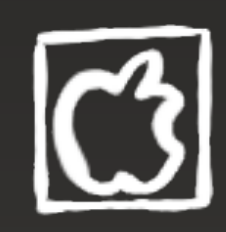

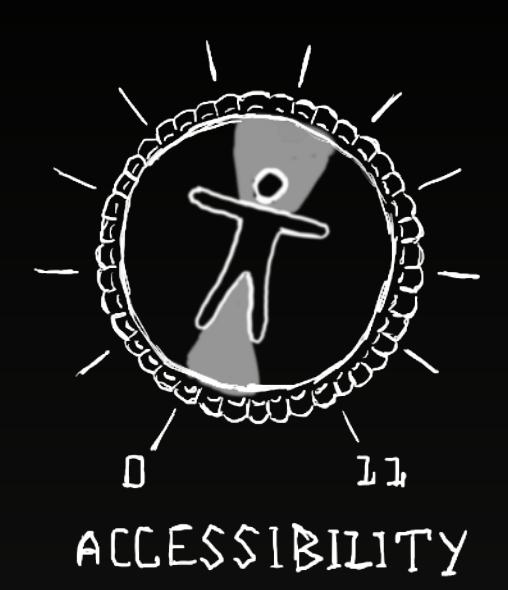

# accessbilityCustomActions = [UIAccessibilityCustomAction(name: like, target: self, selector: #selector(likeButtonPressed(\_:))), **UIAccessibilityCustomAction(name:** share, target: self, selector: #selector(shareButtonPressed(\_:)))]

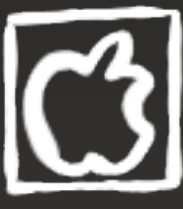

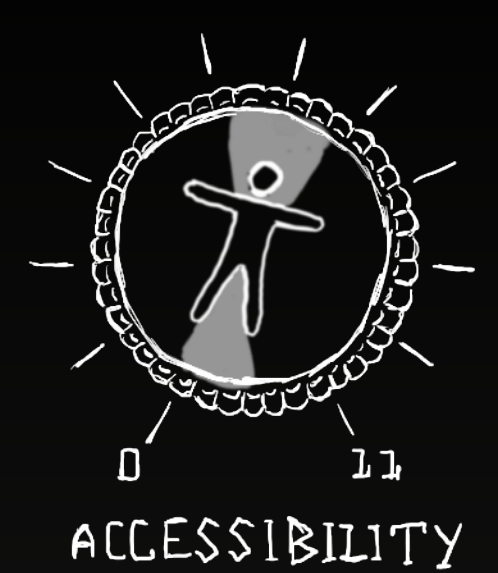

### 6 - Custom Actions

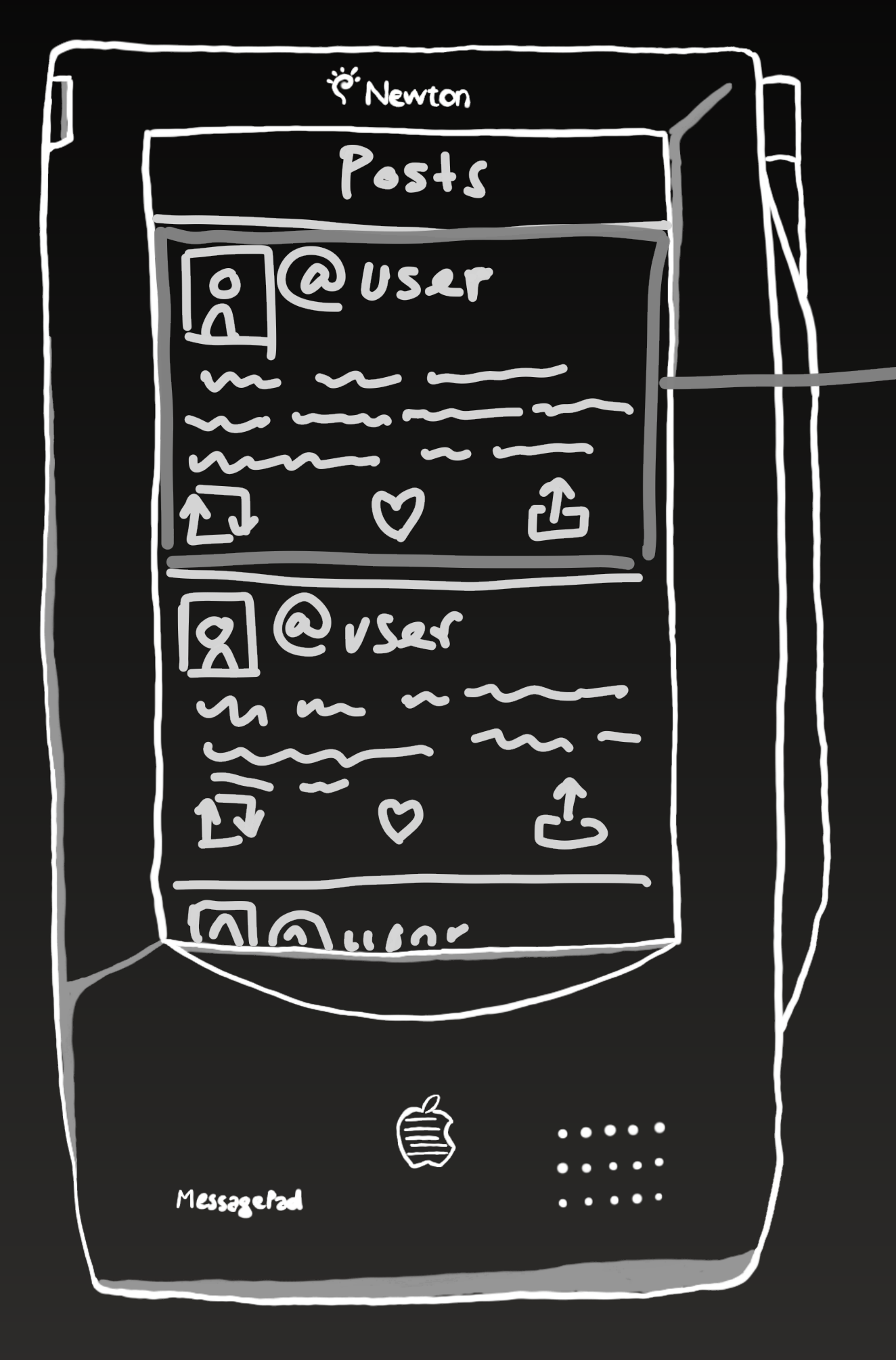

#accessibilityUpTo11

5

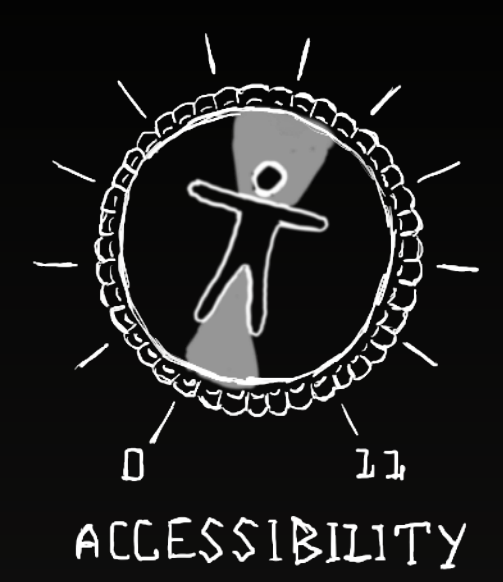

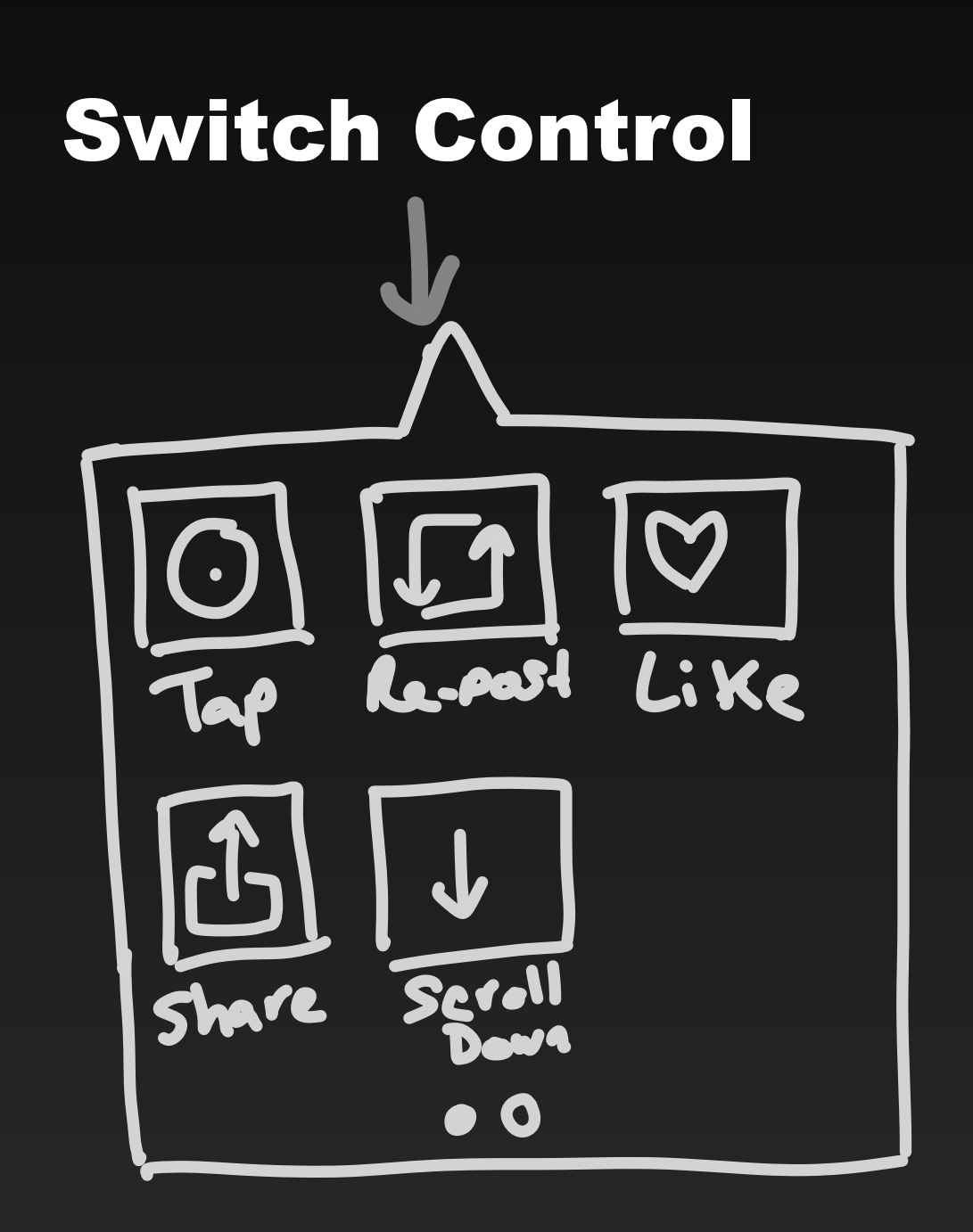

### 7 - Voice Control

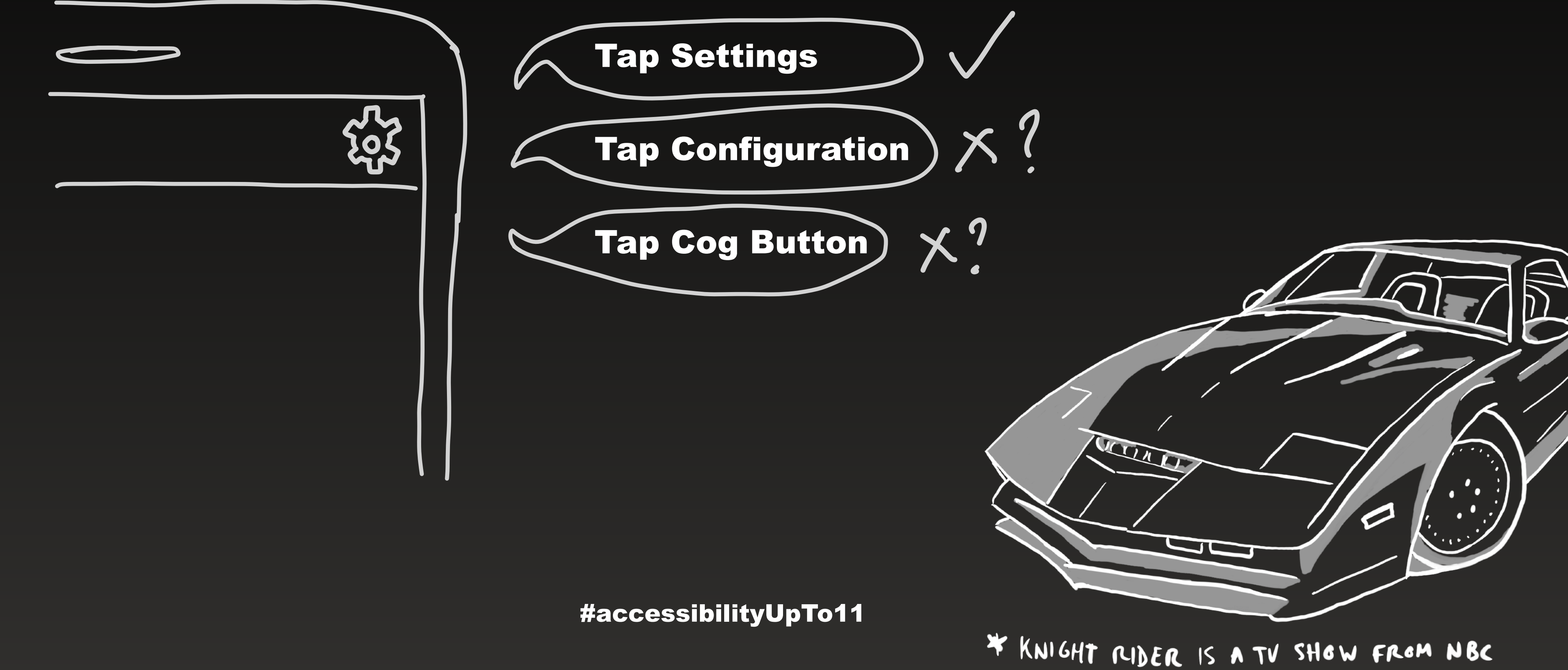

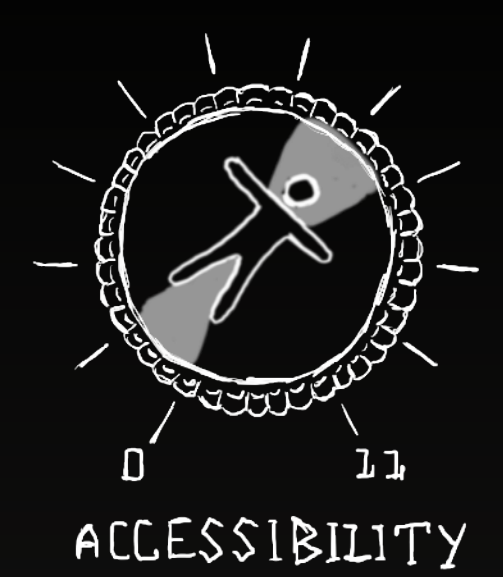

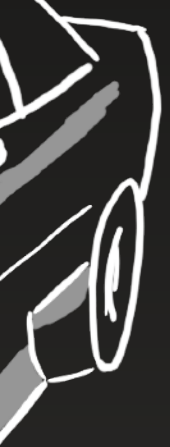

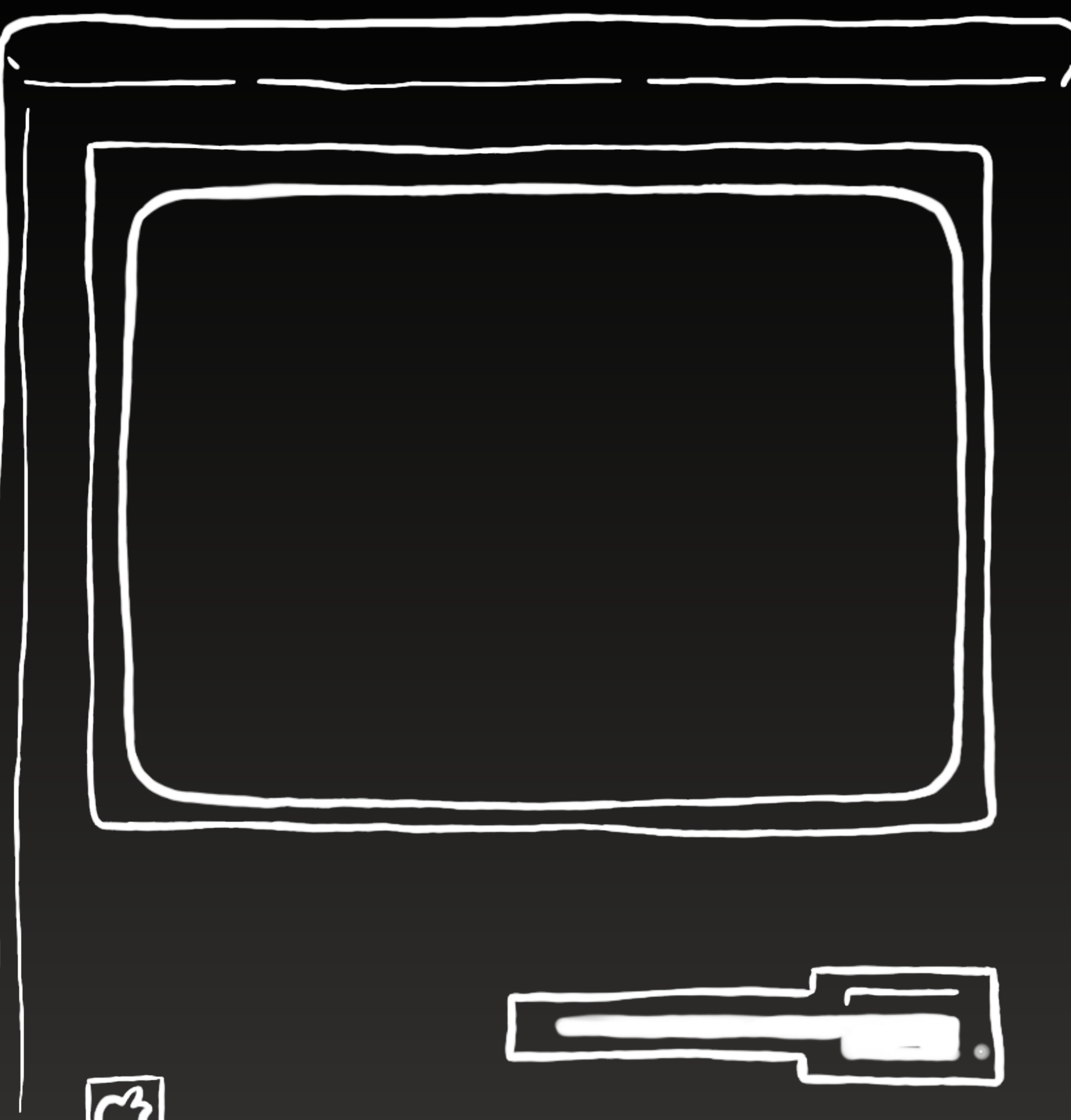

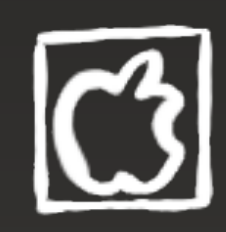

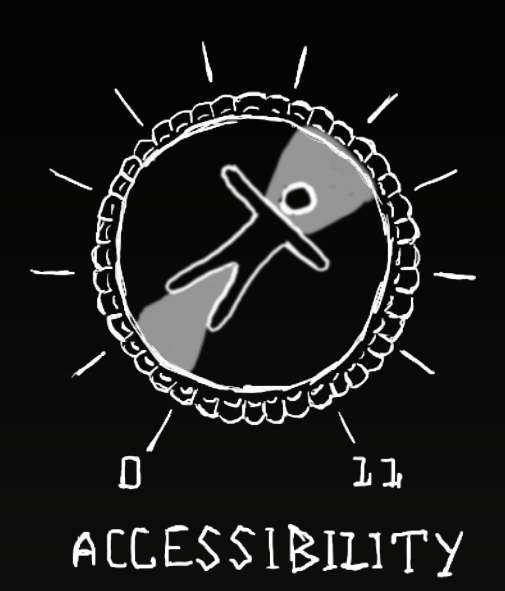

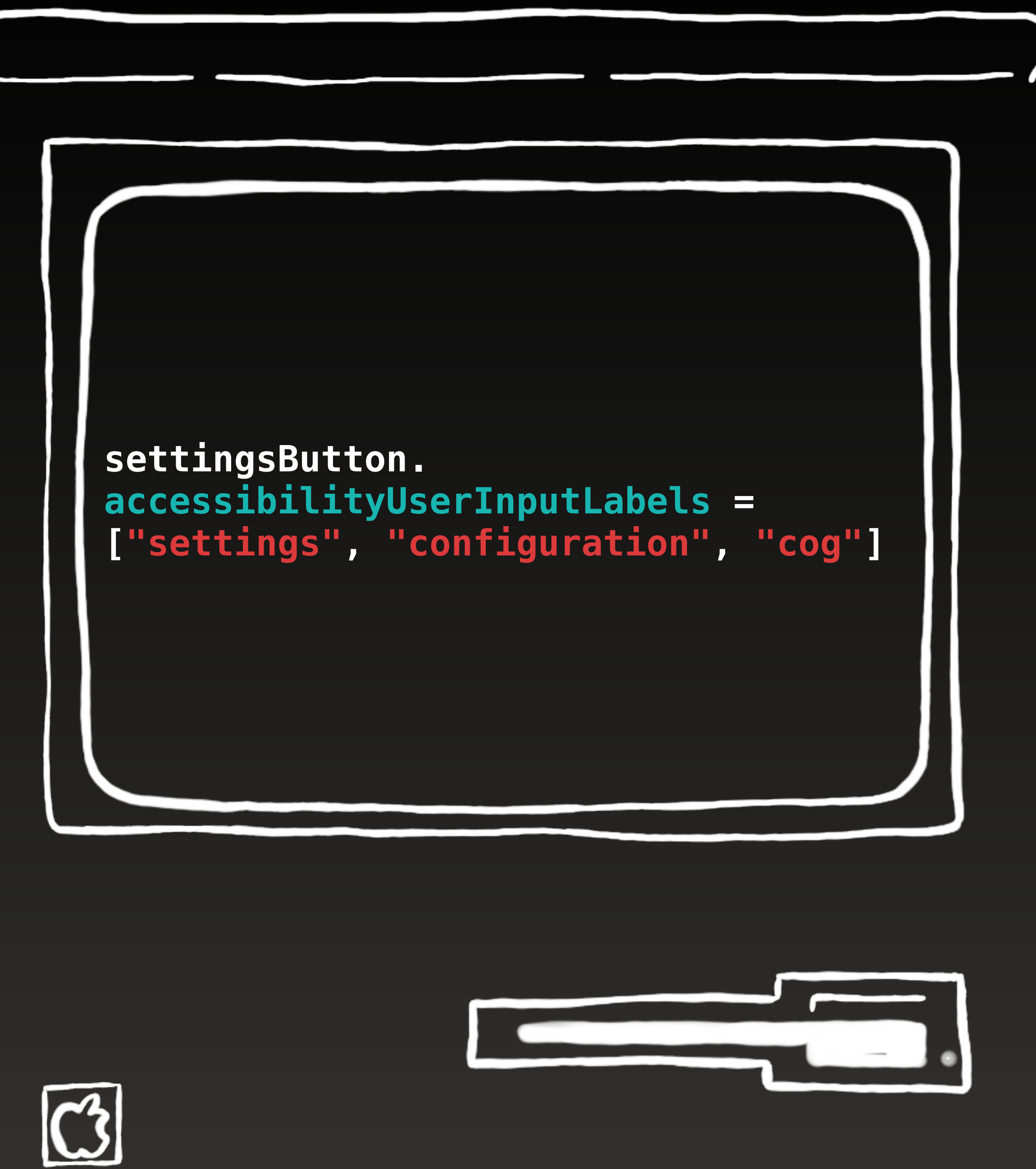

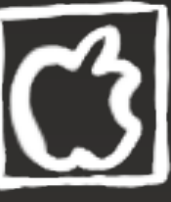

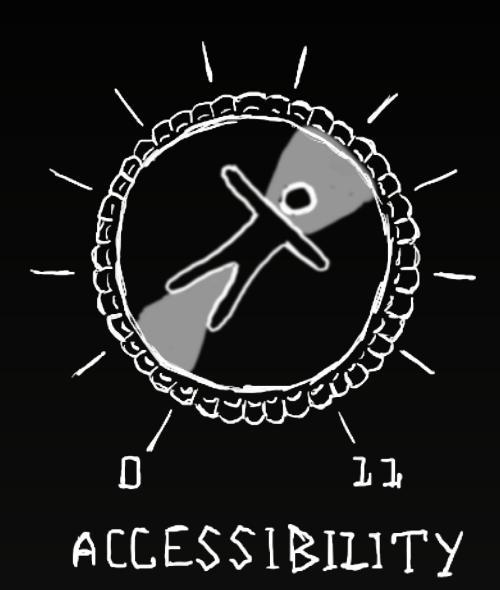

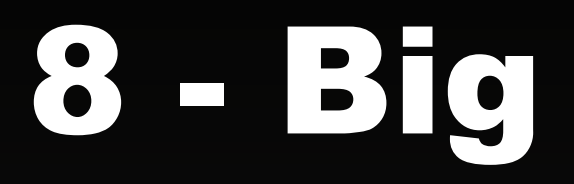

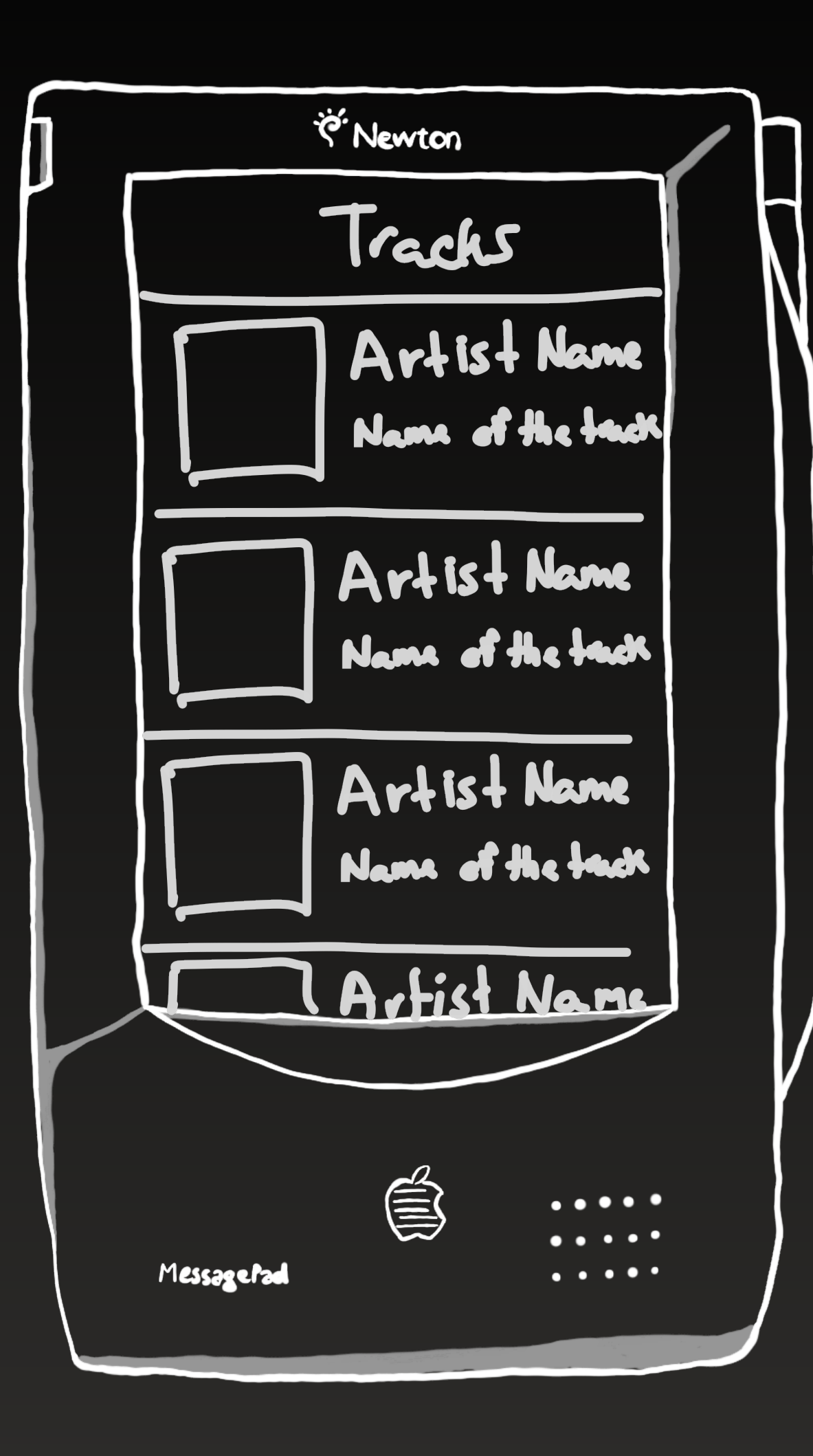

#accessibilityUpTo11

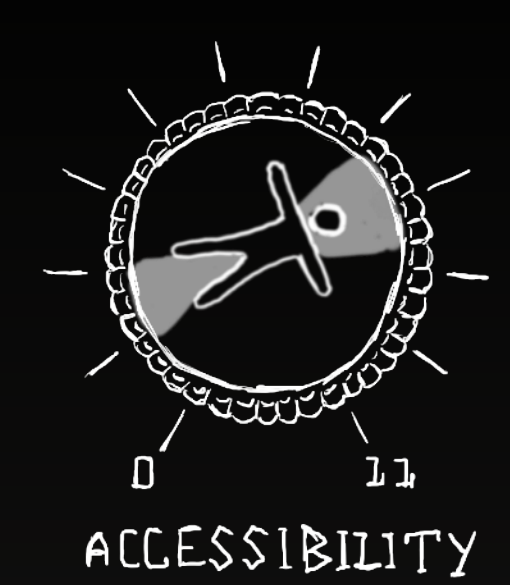

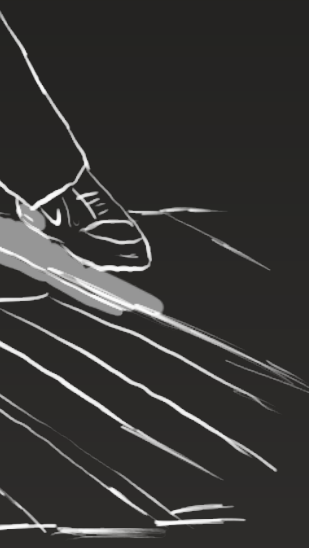

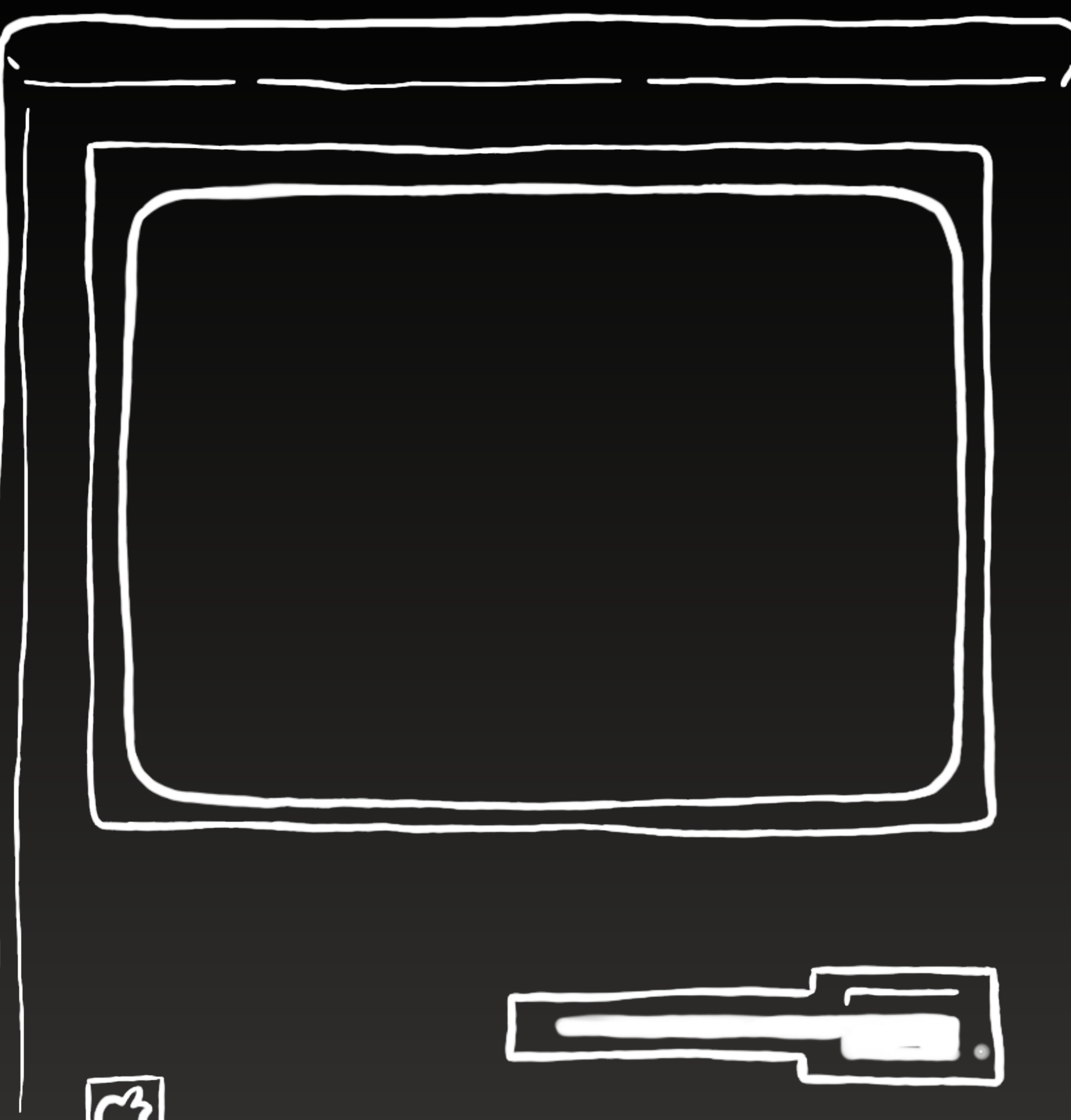

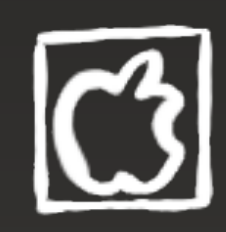

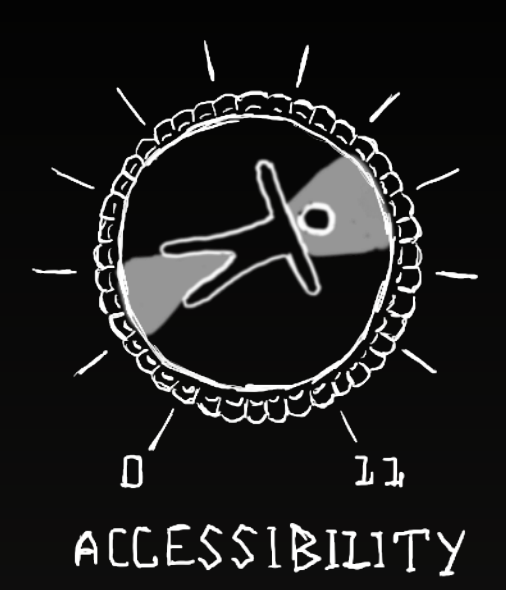

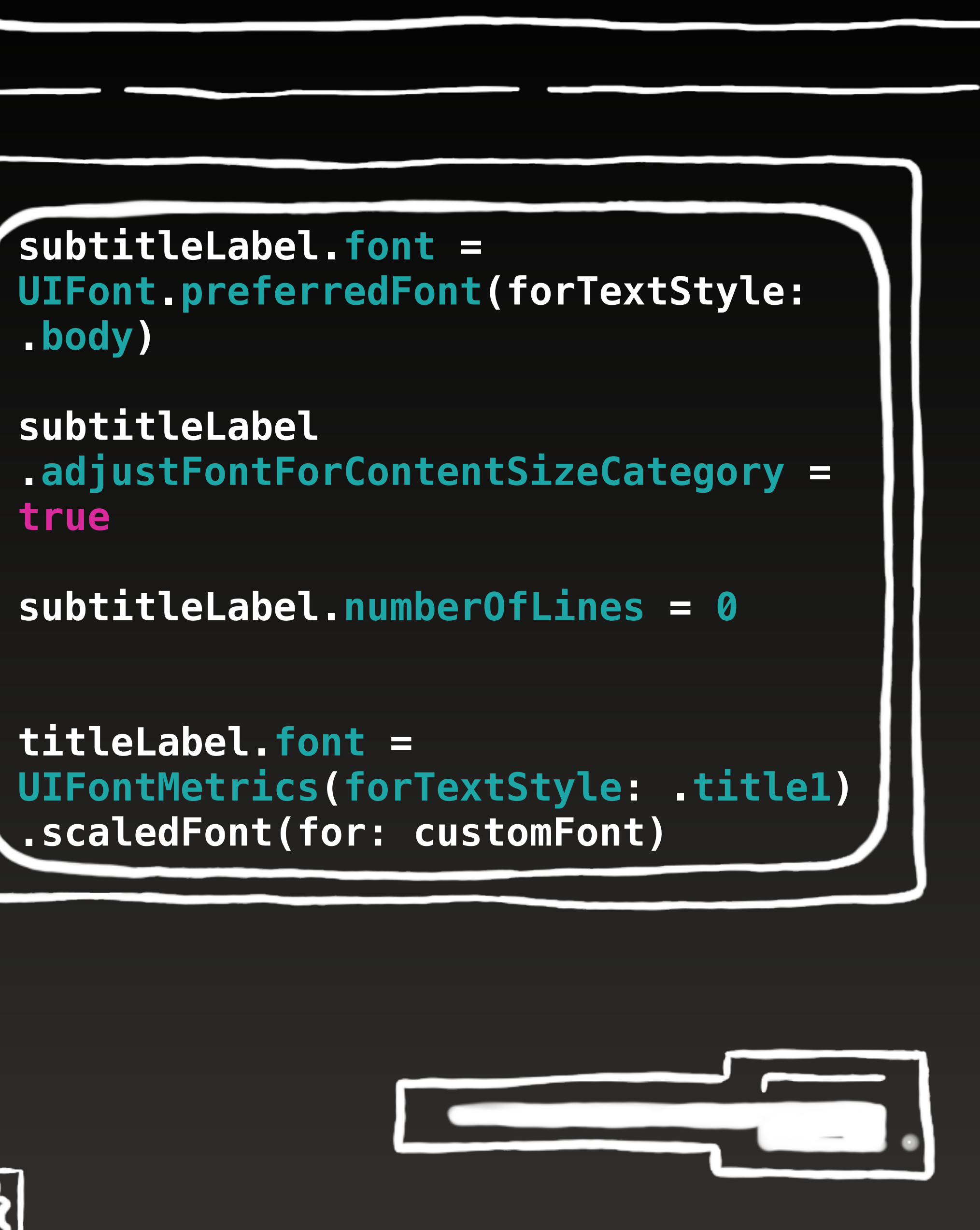

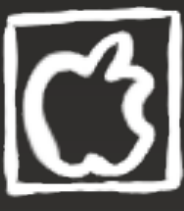

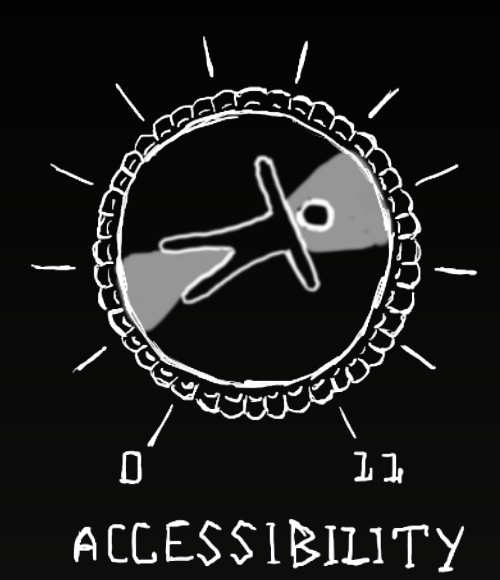

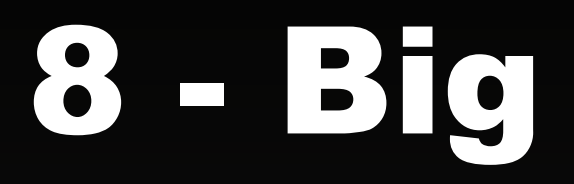

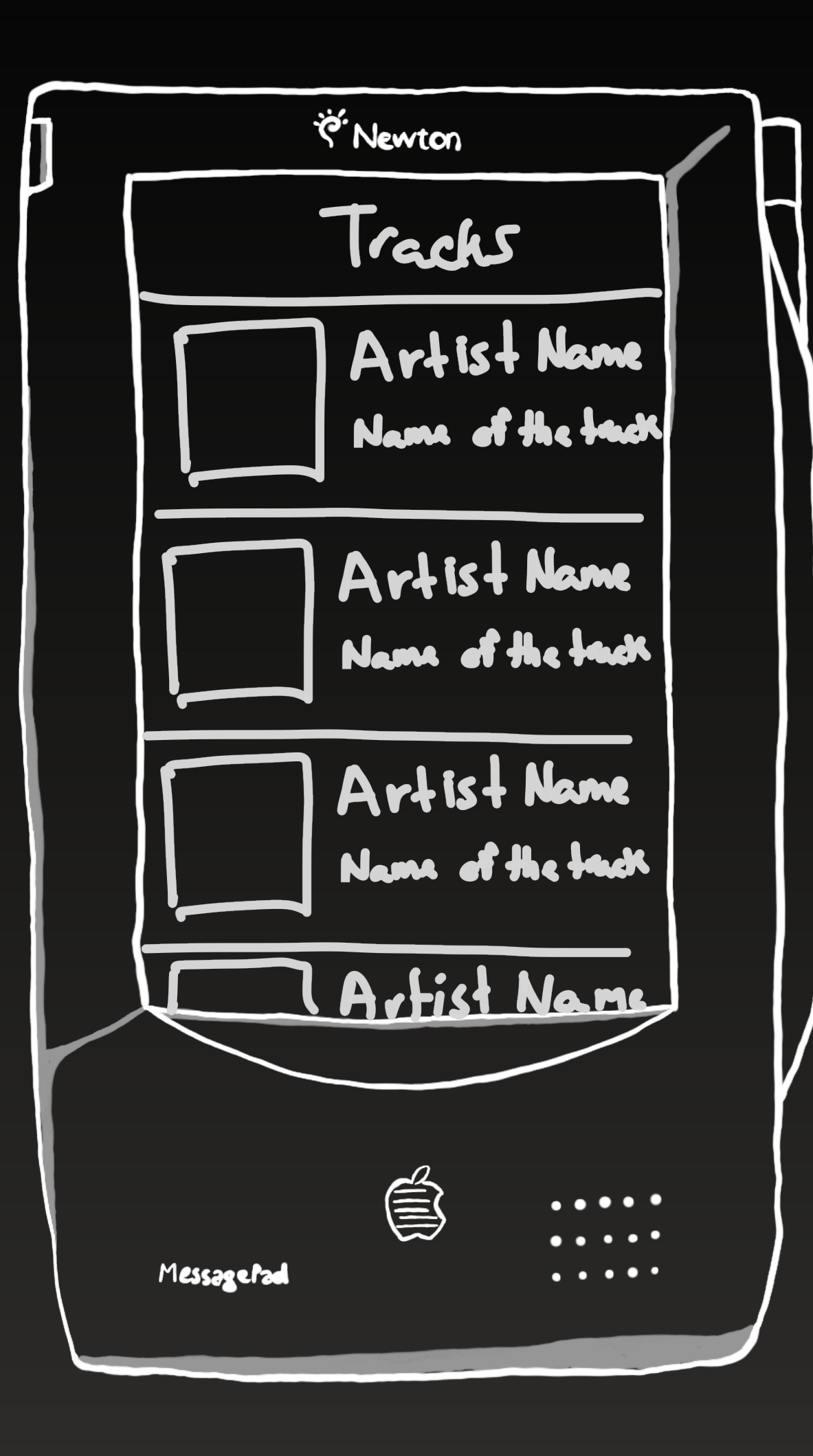

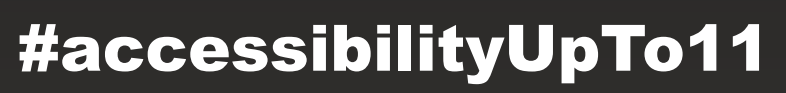

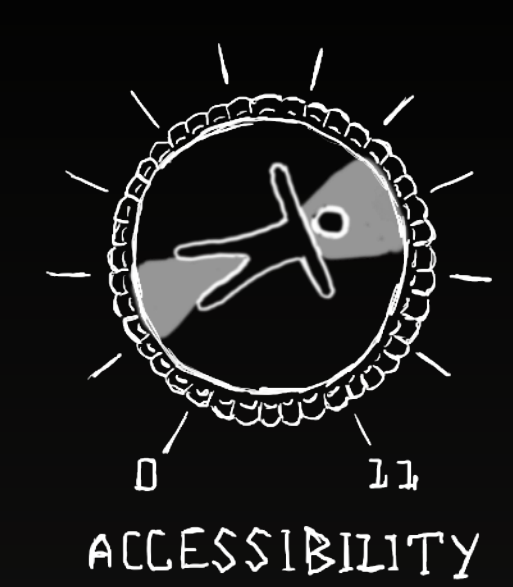

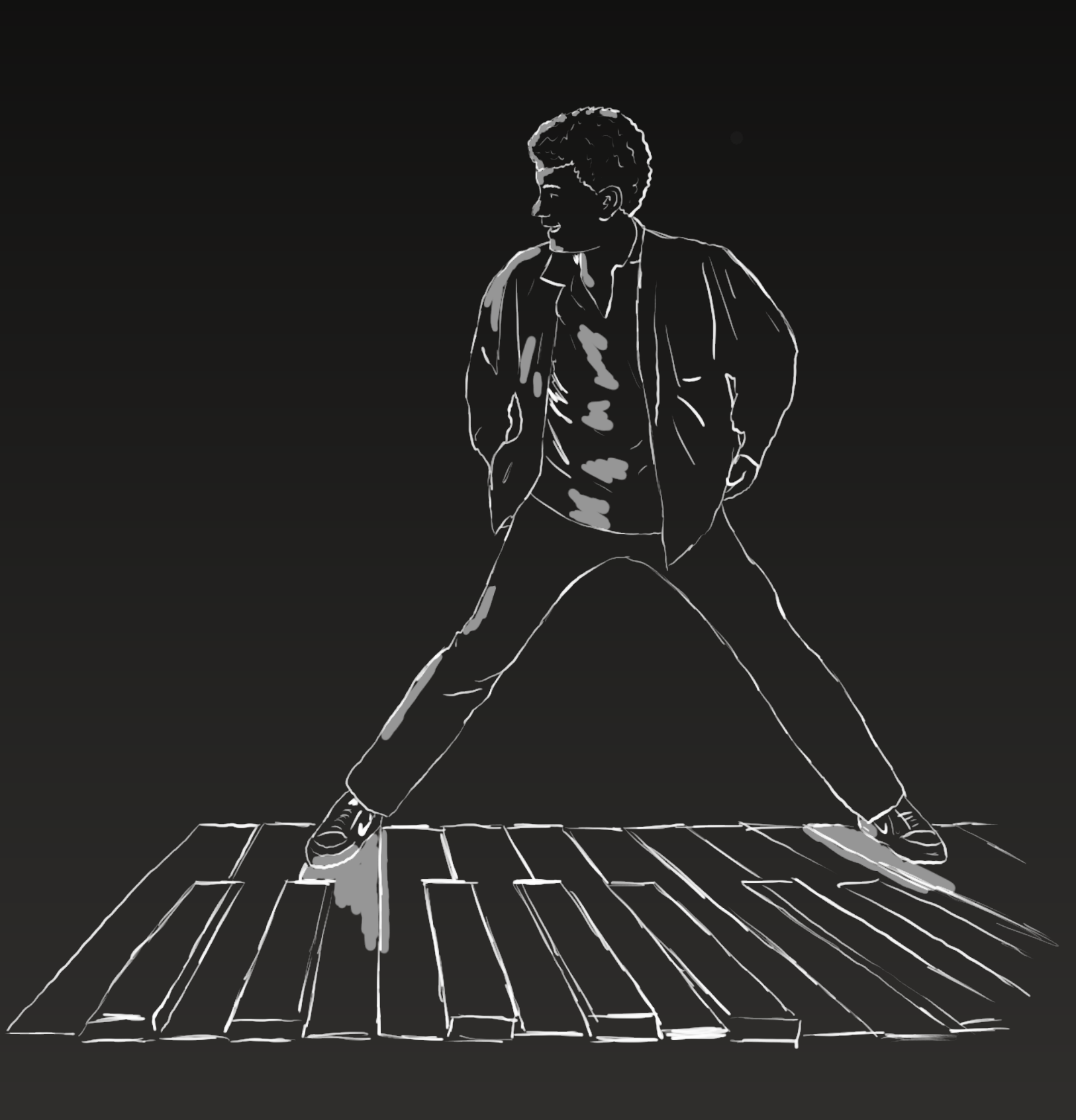

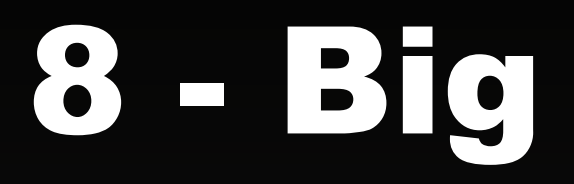

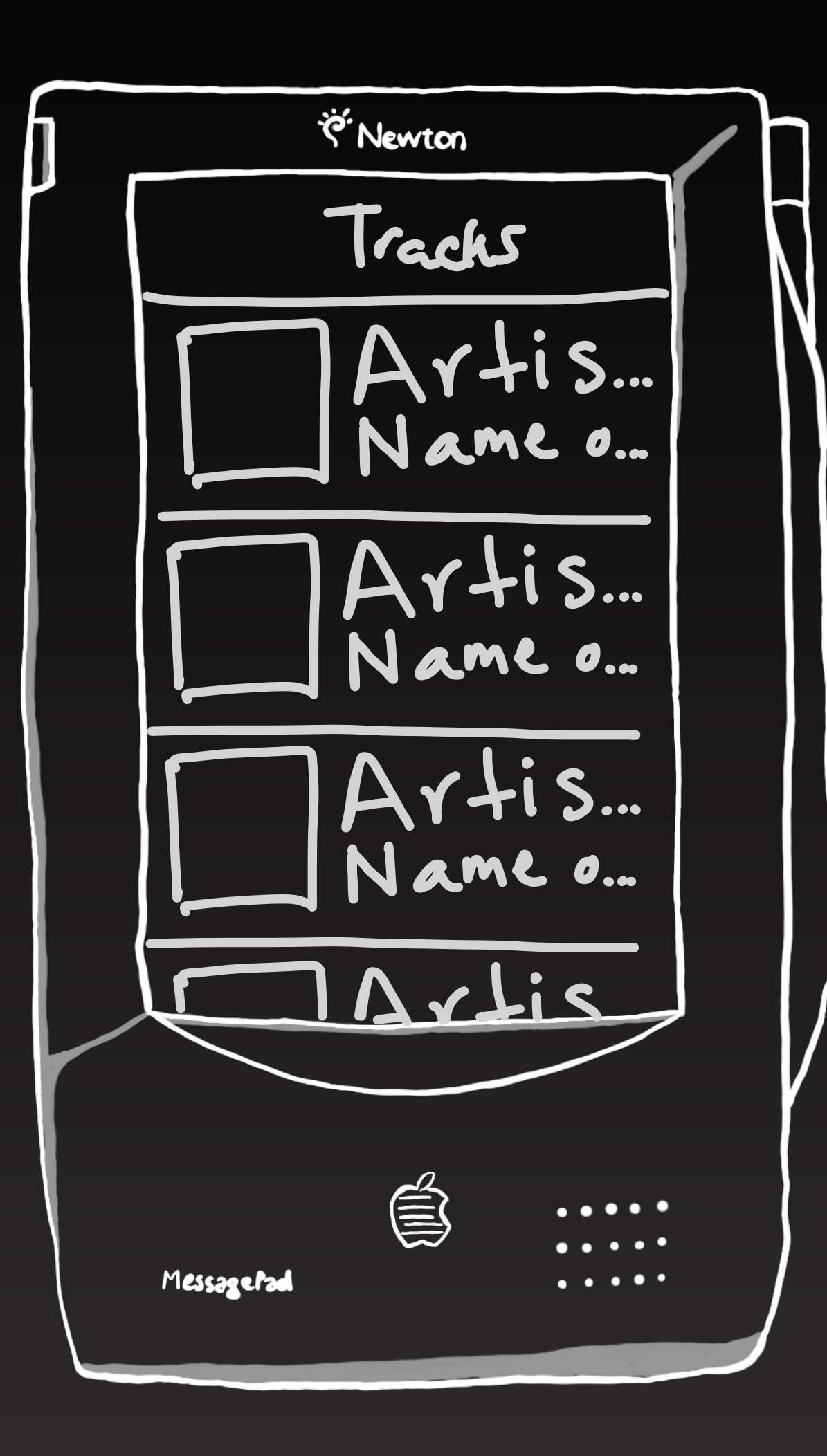

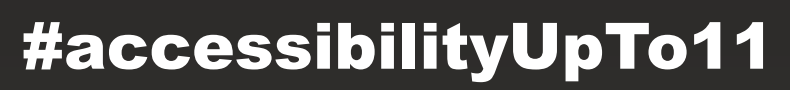

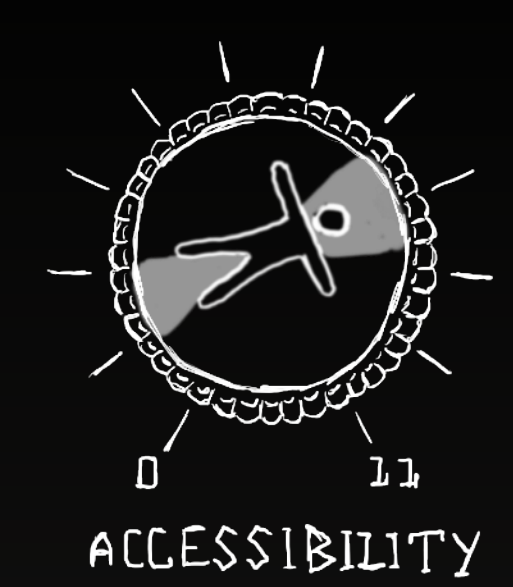

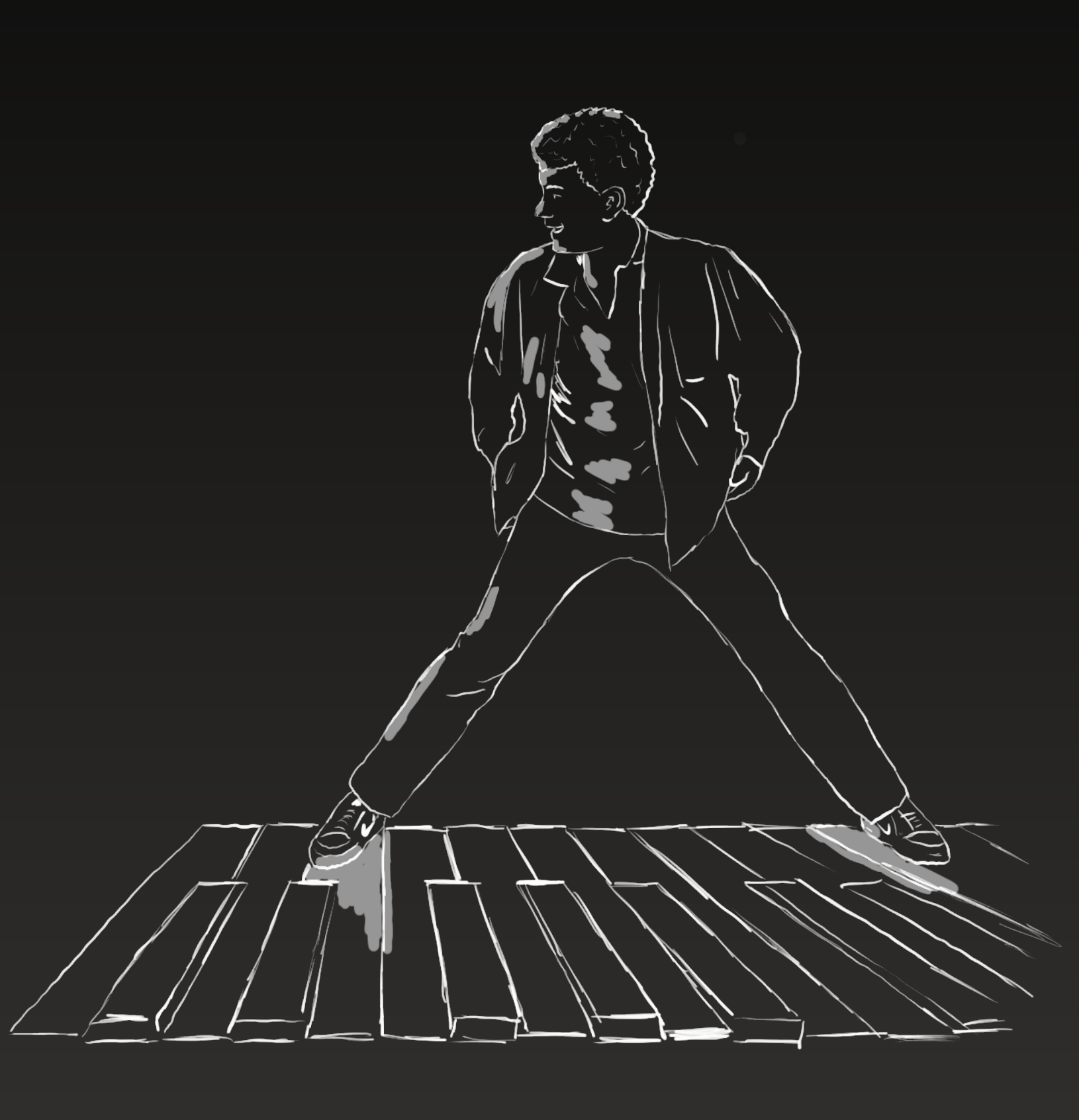

### 9 - Alternative Layout

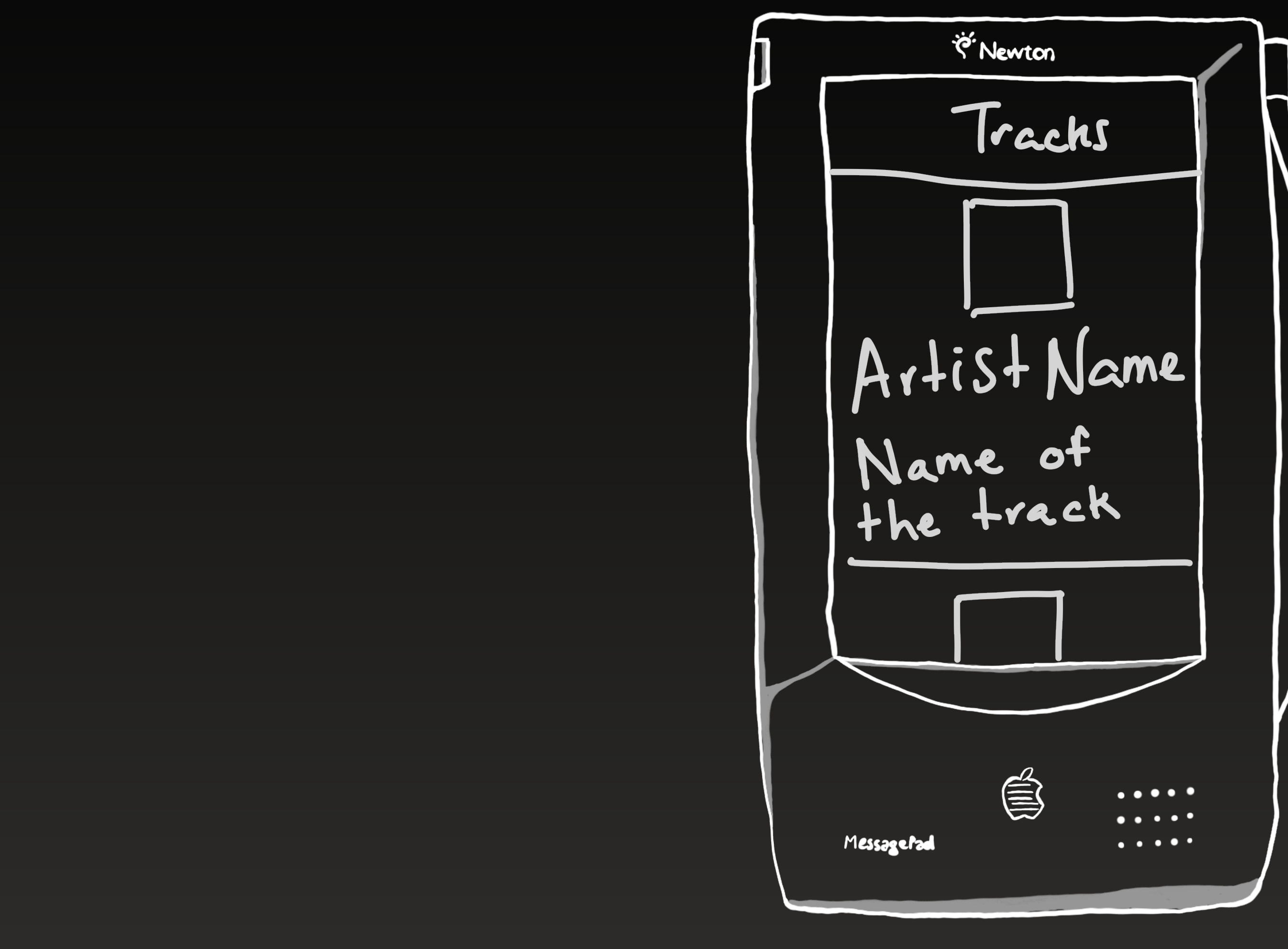

#accessibilityUpTo11

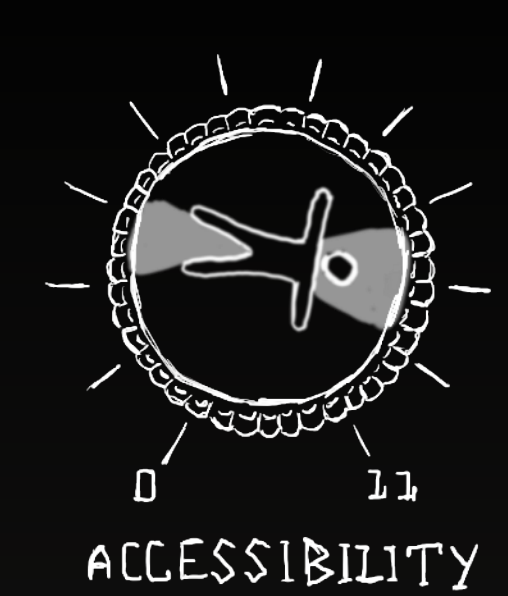

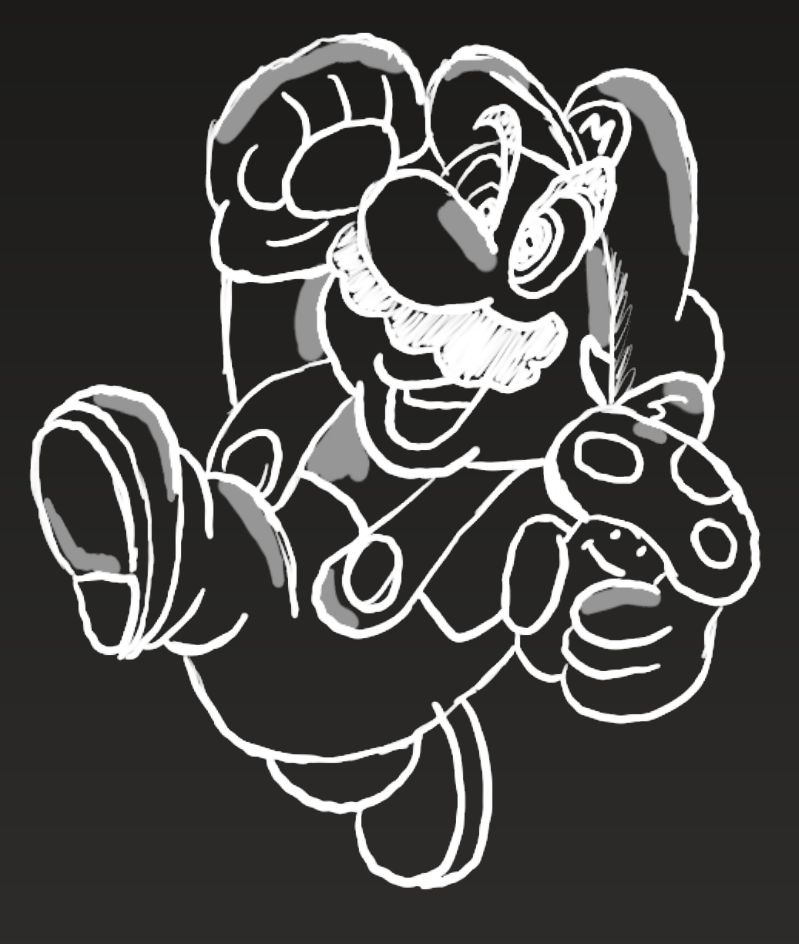

\* SUPER MARIO IS A CHARACTER FROM NINTENDO

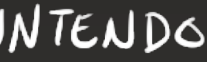

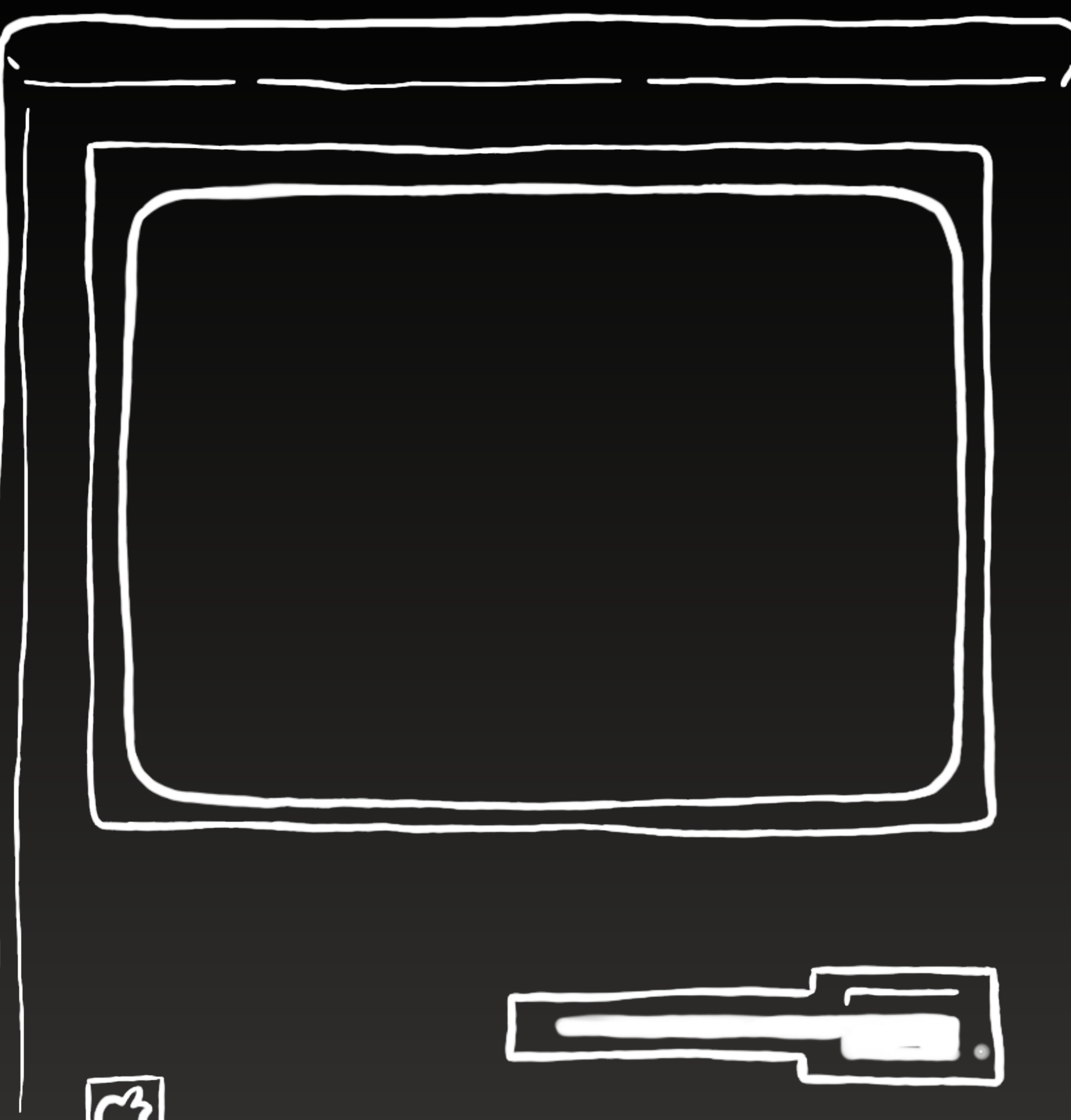

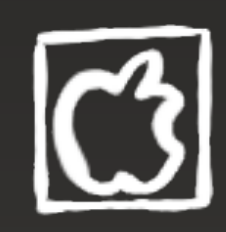

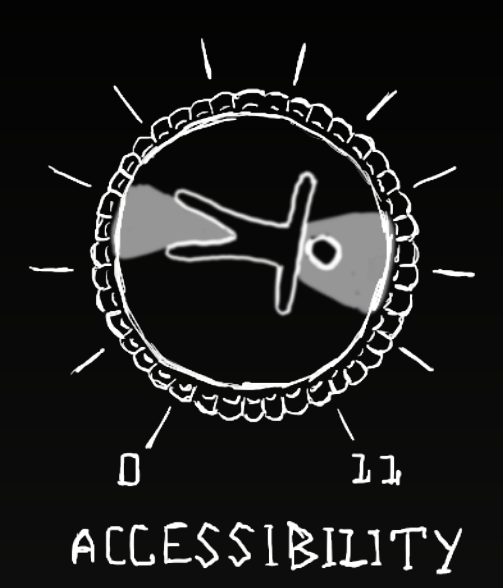

if traitCollection .preferredContentSizeCategory isAccessibilitySizeCategory { cell = tableView .dequeueReusableCell withIdentifier: "alternativeCellId", for: indexPath) } else { cell = tableView .dequeueReusableCell withIdentifier: "defaultCellId", for: indexPath)

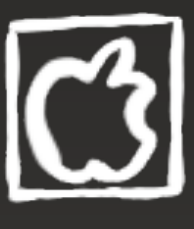

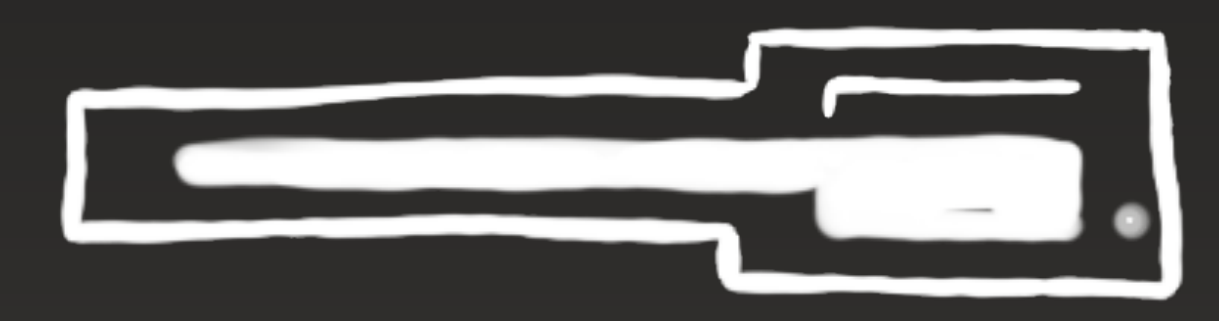

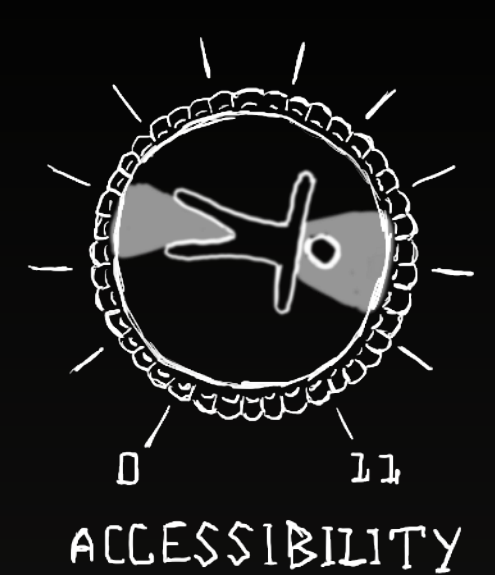

### 9 - Alternative Layout

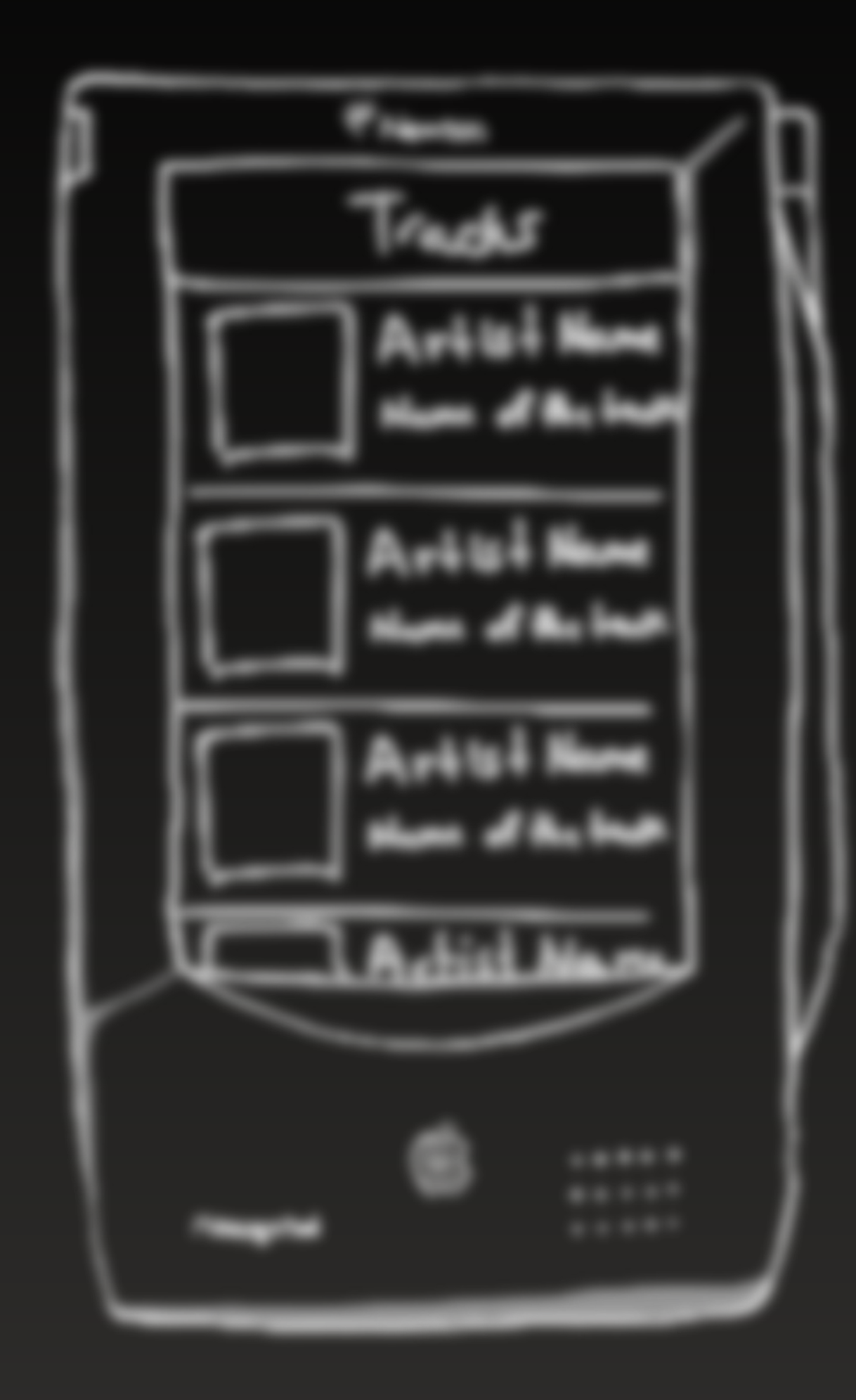

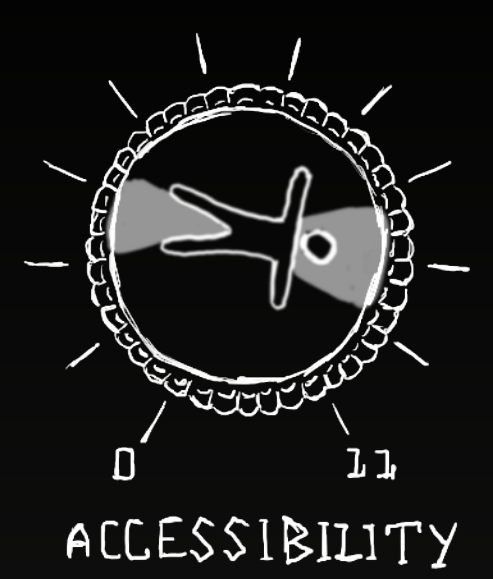

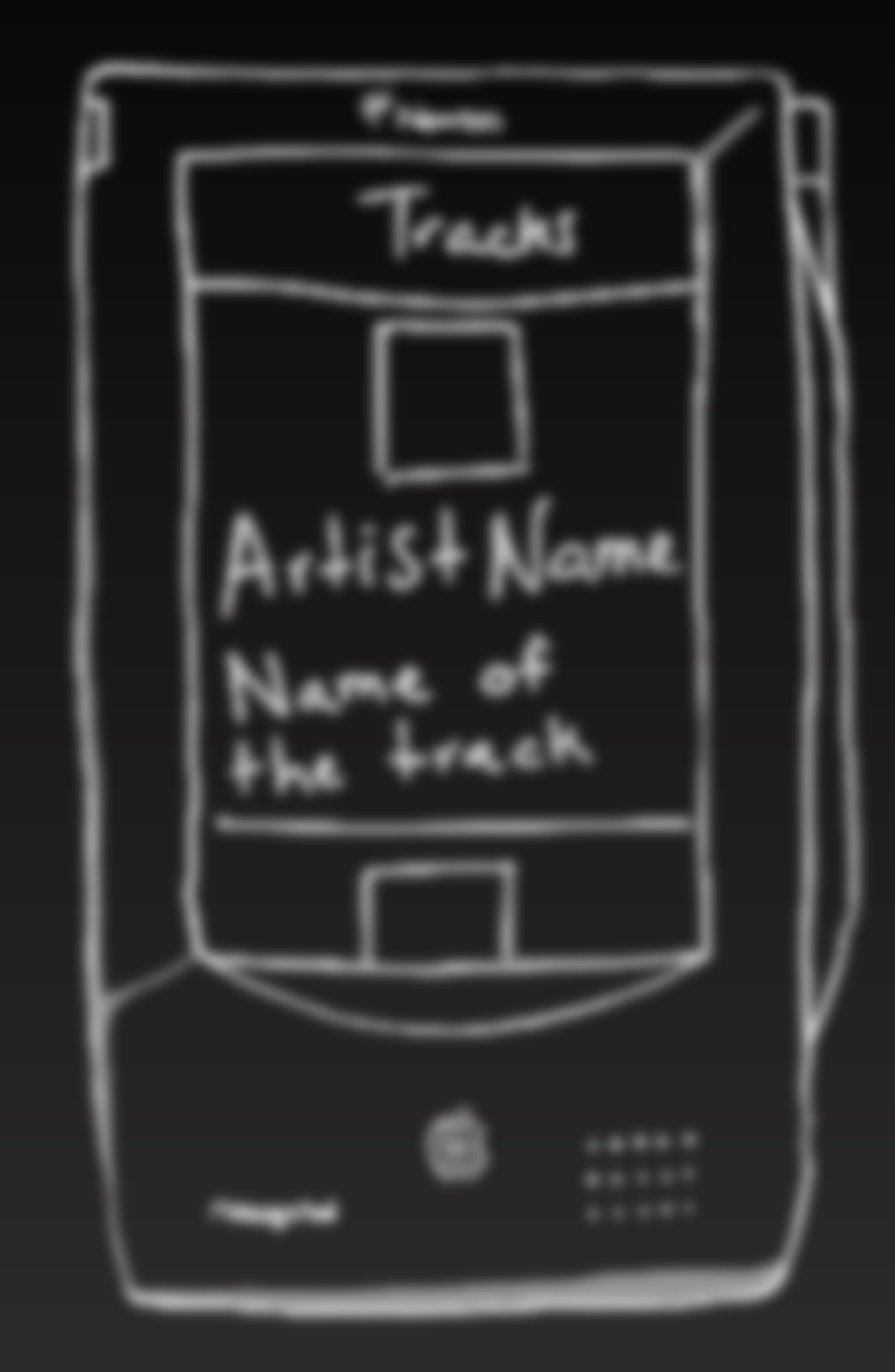

### **10 - Come to the Dark Side**

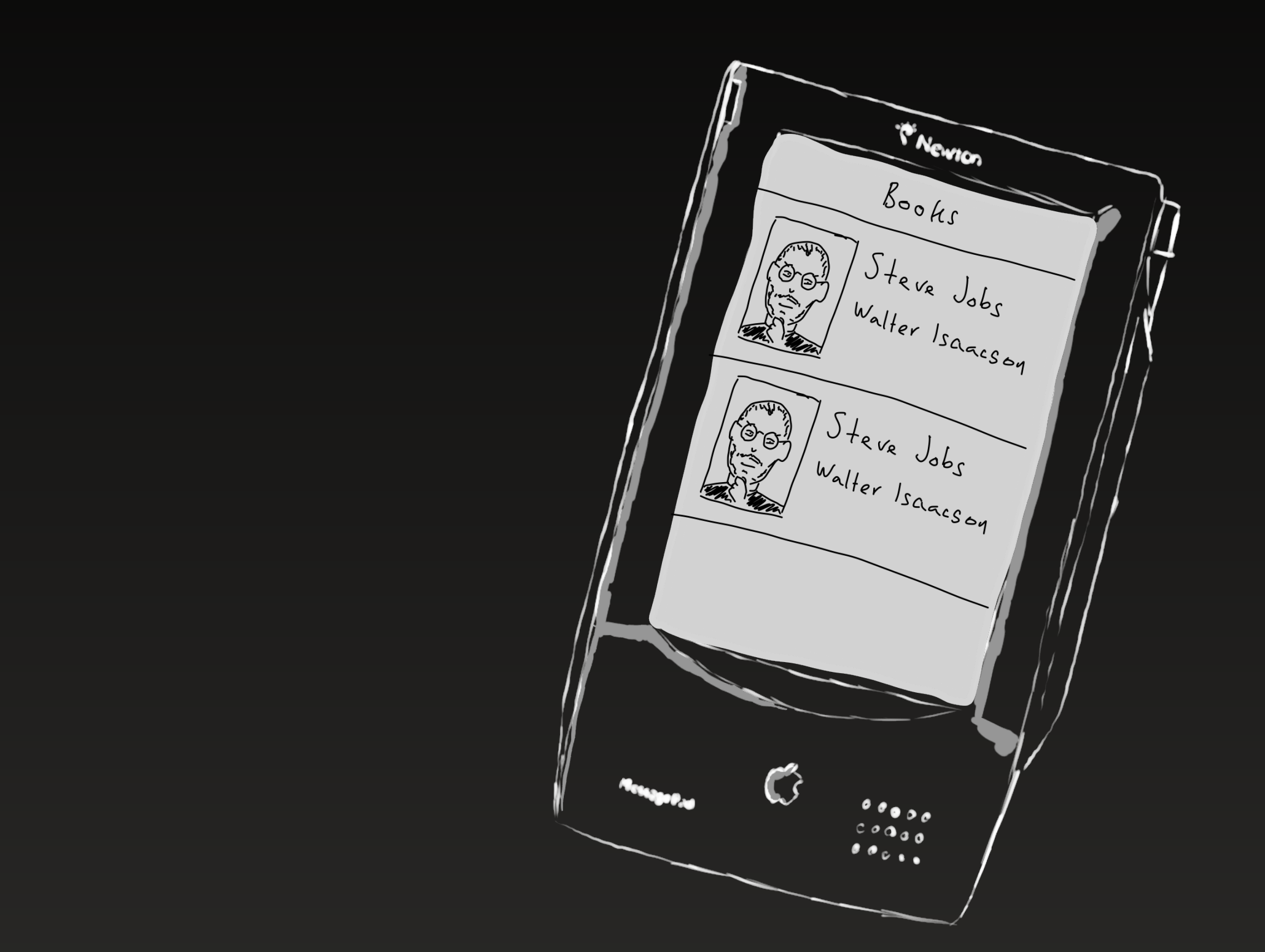

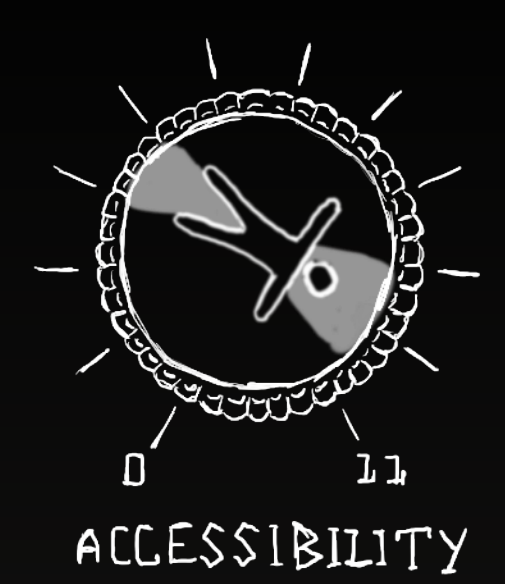

### **10 - Come to the Dark Side**

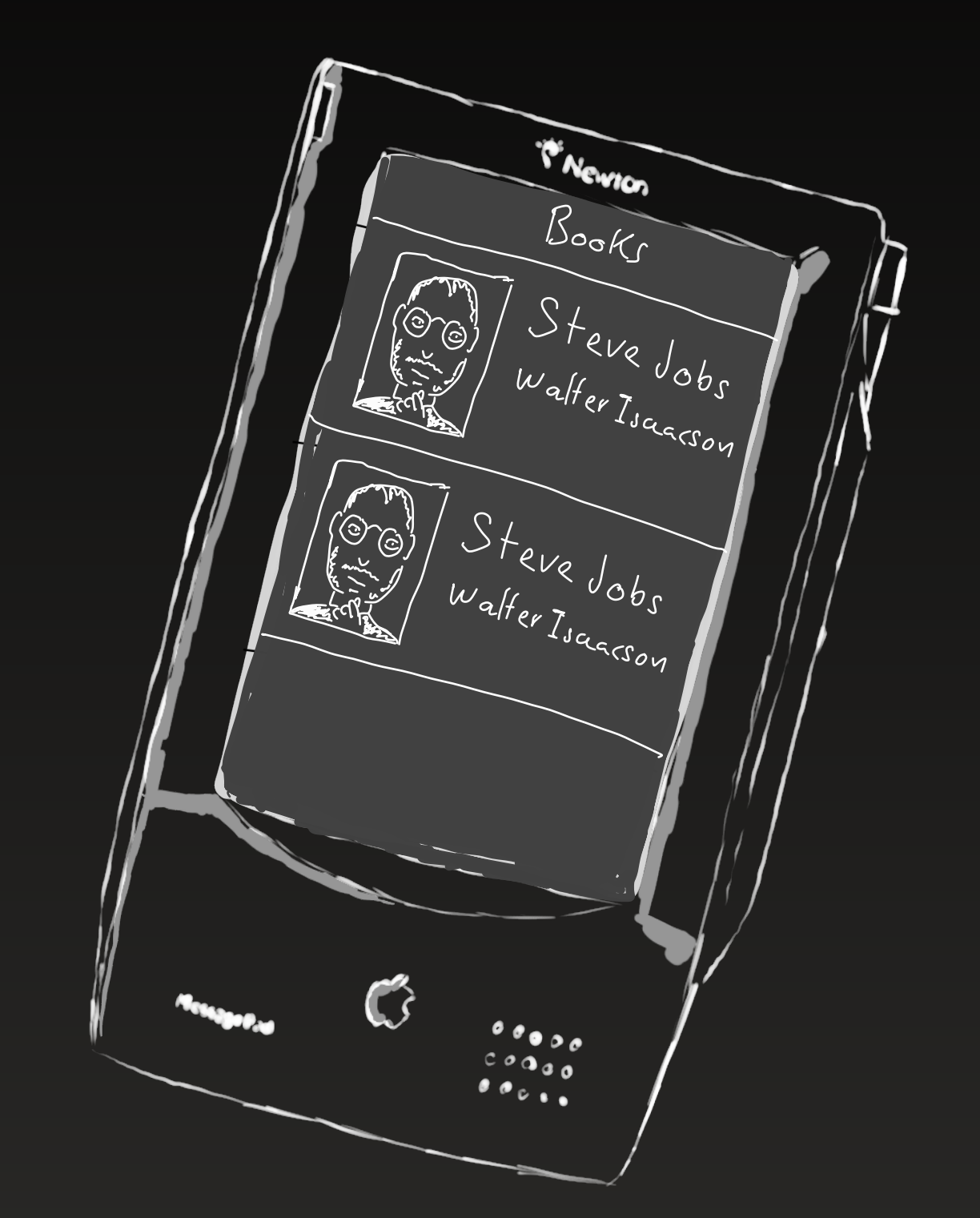

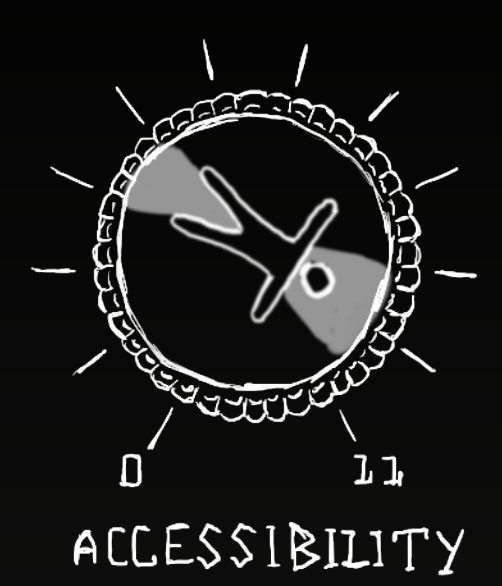

### **10 - Come to the Dark Side**

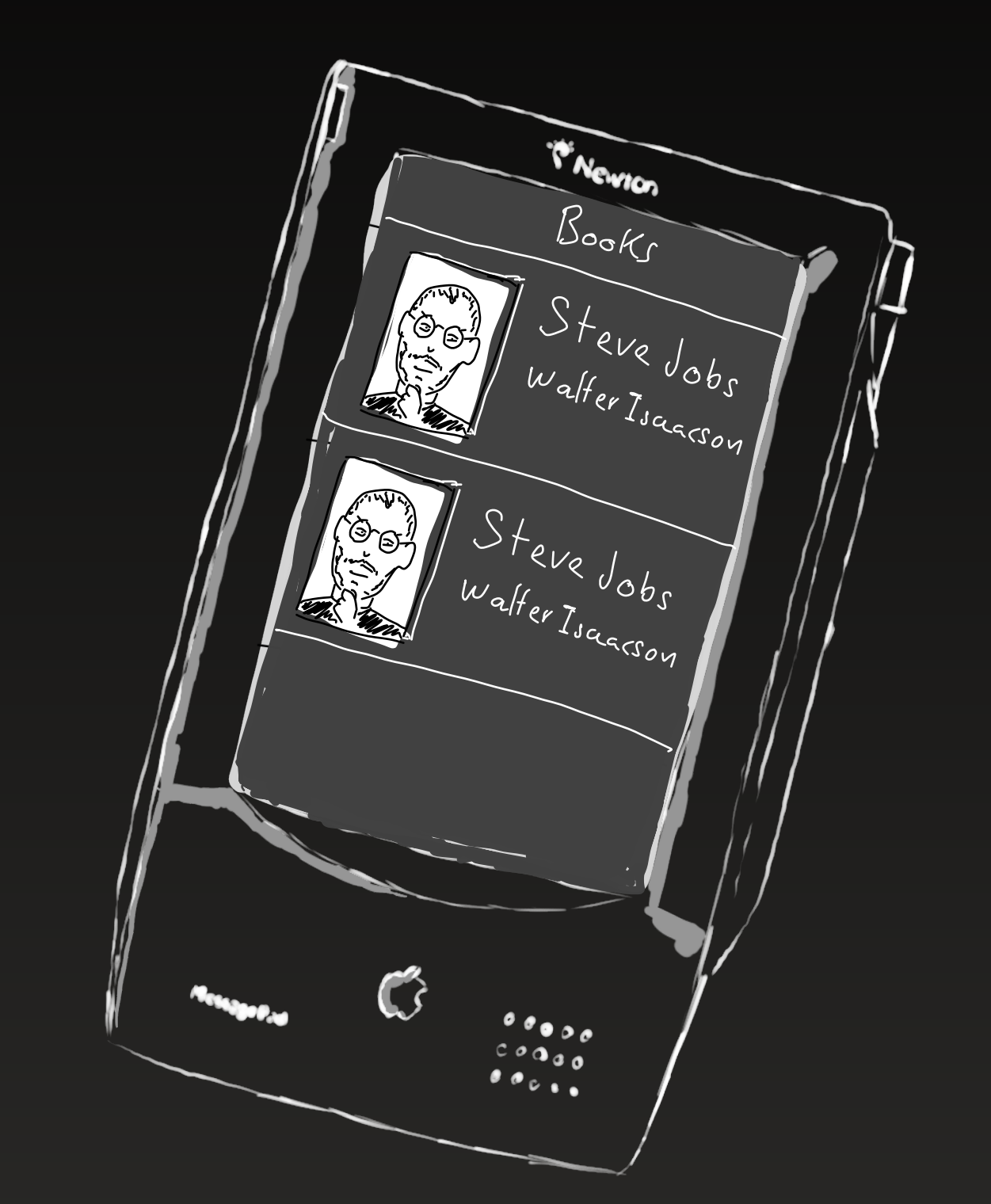

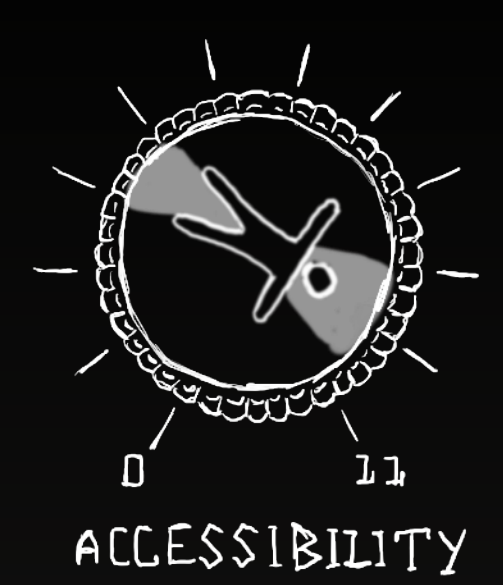

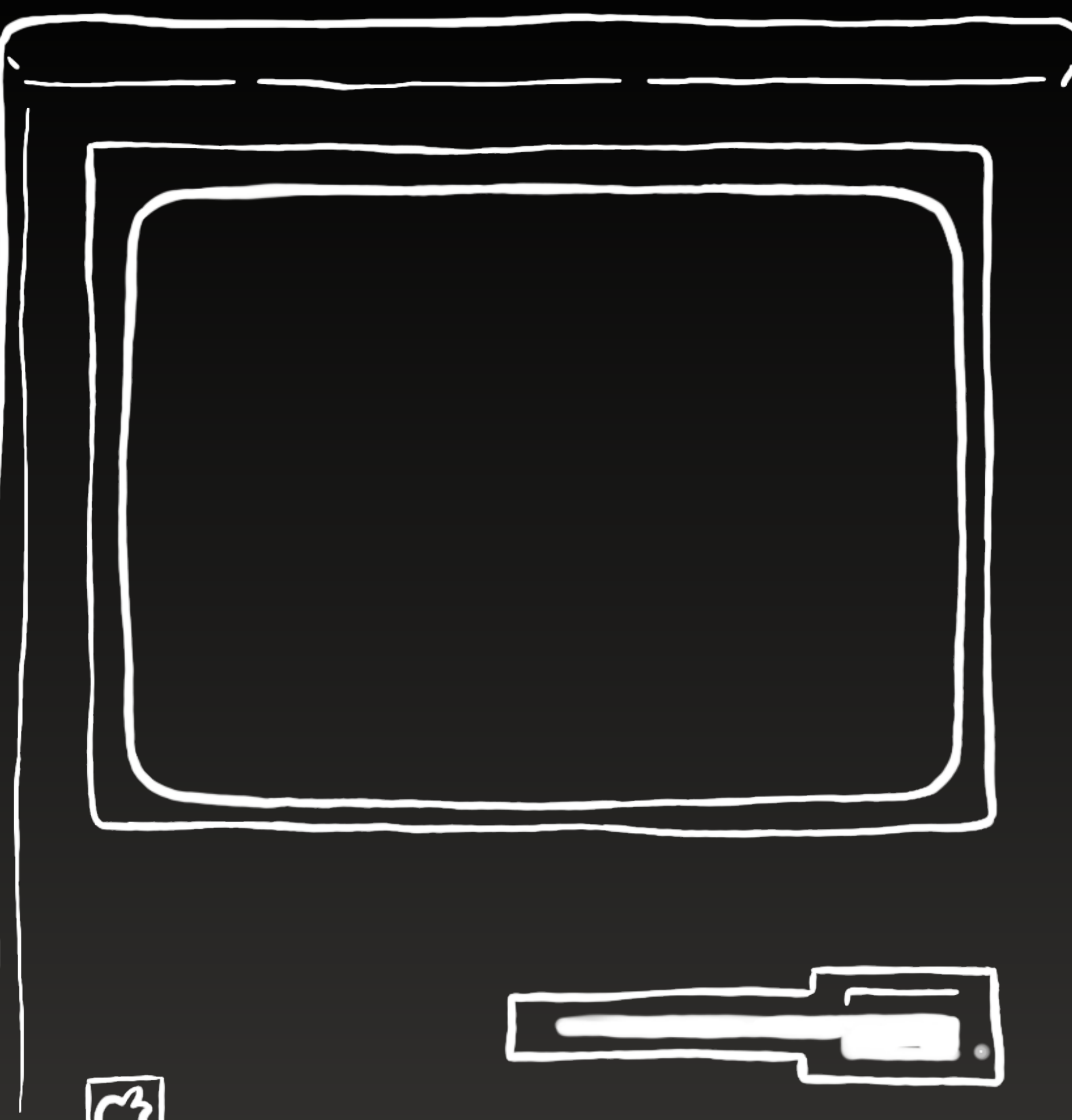

![](_page_50_Picture_1.jpeg)

![](_page_50_Picture_2.jpeg)

![](_page_51_Figure_0.jpeg)

![](_page_51_Picture_1.jpeg)

### 11 - Test!!!

| 000 Accessibility Ins               | pector |                   |                              |      |
|-------------------------------------|--------|-------------------|------------------------------|------|
| Simulator - R (105 130)             |        | ર્ધર              |                              | /?⊡  |
| Quicklook                           |        |                   |                              |      |
| して                                  |        |                   | Accessibility Exam           | ples |
| Basic                               |        |                   |                              |      |
| Label                               |        |                   |                              |      |
| Value                               |        |                   | Values                       | >    |
| l dentifier                         |        |                   | Custom Actions               | 7    |
| Actions                             |        | Show              | Perform Escape 'Z' Gesture   | >    |
| Element                             |        | Show              | Arcers ibility Notifications | )    |
|                                     |        | 5/100             |                              |      |
|                                     |        |                   | Dynamic Types                | >    |
|                                     |        |                   | Dynamic Types Alternative U  | >    |
|                                     |        |                   | Smar Inverted Colors         | >    |
|                                     |        |                   |                              |      |
|                                     |        |                   |                              |      |
|                                     |        |                   |                              |      |
|                                     |        |                   |                              |      |
|                                     |        |                   |                              |      |
| TSDACE togs IPS inspection adjuster |        |                   |                              |      |
|                                     |        |                   |                              |      |
|                                     |        |                   |                              |      |
|                                     |        |                   |                              |      |
|                                     |        |                   |                              |      |
|                                     |        | $\langle \rangle$ |                              |      |
|                                     |        | (                 |                              |      |

![](_page_52_Picture_3.jpeg)

### 11 - Test!!!

- Shortcuts

#accessibilityUpTo11

![](_page_53_Picture_5.jpeg)

## • Screen Curtain Environment Overrides

### Accessibility $\rightarrow$ Up to 11!

Dani Devesa (@dadederk)

**GitHub code examples:** https://github.com/Apress/developing-accessible-iOS-apps

![](_page_54_Picture_4.jpeg)

KTHE LOONET TUNES ARE CHARACTERS FROM WARNER BROS

![](_page_54_Picture_6.jpeg)